# **NIST SPECIAL PUBLICATION 1800-19C**

# **Trusted Cloud**

Security Practice Guide for VMware Hybrid Cloud Infrastructure as a Service (IaaS) Environments

Volume C: How-to Guides

Michael Bartock Karen Scarfone Murugiah Souppaya NIST

Harmeet Singh Rajeev Ghandi Laura E. Storey IBM

Anthony Dukes Jeff Haskins Carlos Phoenix Brenda Swarts VMware

April 2020 PRELIMINARY DRAFT

This publication is available free of charge from: https://www.nccoe.nist.gov/projects/building-blocks/trusted-cloud

National Institute of Standards and Technology U.S. Department of Commerce

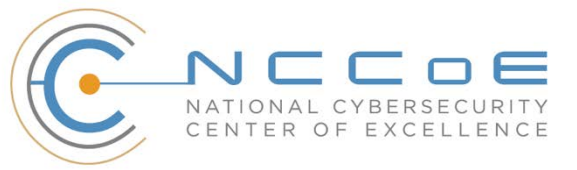

### 1 **DISCLAIMER**

- 2 Certain commercial entities, equipment, products, or materials may be identified by name or company
- 3 logo or other insignia in order to acknowledge their participation in this collaboration or to describe an
- 4 experimental procedure or concept adequately. Such identification is not intended to imply special
- 5 status or relationship with NIST or recommendation or endorsement by NIST or NCCoE; neither is it
- 6 intended to imply that the entities, equipment, products, or materials are necessarily the best available
- 7 for the purpose.
- 8 National Institute of Standards and Technology Special Publication 1800-19C, Natl. Inst. Stand. Technol.
- 9 Spec. Publ. 1800-19C, 115 pages, (March 2020), CODEN: NSPUE2

### 10 FEEDBACK

- 11 You can improve this guide by contributing feedback. As you review and adopt this solution for your
- 12 own organization, we ask you and your colleagues to share your experience and advice with us.
- 13 Comments on this publication may be submitted to: <u>trusted-cloud-nccoe@nist.gov</u>.
- 14 Public comment period: April 13, 2020 through May 11, 2020
- 15 All comments are subject to release under the Freedom of Information Act.

| 16 | National Cybersecurity Center of Excellence    |
|----|------------------------------------------------|
| 17 | National Institute of Standards and Technology |
| 18 | 100 Bureau Drive                               |
| 19 | Mailstop 2002                                  |
| 20 | Gaithersburg, MD 20899                         |
| 21 | Email: nccoe@nist.gov                          |

# 22 NATIONAL CYBERSECURITY CENTER OF EXCELLENCE

23 The National Cybersecurity Center of Excellence (NCCoE), a part of the National Institute of Standards

and Technology (NIST), is a collaborative hub where industry organizations, government agencies, and

- academic institutions work together to address businesses' most pressing cybersecurity issues. This
   public-private partnership enables the creation of practical cybersecurity solutions for specific
- industries, as well as for broad, cross-sector technology challenges. Through consortia under
- 28 Cooperative Research and Development Agreements (CRADAs), including technology partners—from
- 29 Fortune 50 market leaders to smaller companies specializing in information technology security—the
- 30 NCCoE applies standards and best practices to develop modular, easily adaptable example cybersecurity
- 31 solutions using commercially available technology. The NCCoE documents these example solutions in
- 32 the NIST Special Publication 1800 series, which maps capabilities to the NIST Cybersecurity Framework
- and details the steps needed for another entity to re-create the example solution. The NCCoE was
- 34 established in 2012 by NIST in partnership with the State of Maryland and Montgomery County,
- 35 Maryland.

To learn more about the NCCoE, visit <u>https://www.nccoe.nist.gov/</u>. To learn more about NIST, visit

37 <u>https://www.nist.gov.</u>

# 38 NIST CYBERSECURITY PRACTICE GUIDES

- 39 NIST Cybersecurity Practice Guides (Special Publication 1800 series) target specific cybersecurity
- 40 challenges in the public and private sectors. They are practical, user-friendly guides that facilitate the
- 41 adoption of standards-based approaches to cybersecurity. They show members of the information
- 42 security community how to implement example solutions that help them align more easily with relevant
- 43 standards and best practices, and provide users with the materials lists, configuration files, and other
- 44 information they need to implement a similar approach.
- 45 The documents in this series describe example implementations of cybersecurity practices that
- 46 businesses and other organizations may voluntarily adopt. These documents do not describe
- 47 regulations or mandatory practices, nor do they carry statutory authority.

# 48 ABSTRACT

- 49 A *cloud workload* is an abstraction of the actual instance of a functional application that is virtualized or
- 50 containerized to include compute, storage, and network resources. Organizations need to be able to
- 51 monitor, track, apply, and enforce their security and privacy policies on their cloud workloads, based on
- 52 business requirements, in a consistent, repeatable, and automated way. The goal of this project is to
- 53 develop a trusted cloud solution that will demonstrate how trusted compute pools leveraging hardware
- 54 roots of trust can provide the necessary security capabilities. These capabilities not only provide
- assurance that cloud workloads are running on trusted hardware and in a trusted geolocation or logical
- 56 boundary, but also improve the protections for the data in the workloads and in the data flows between

- 57 workloads. When complete, the example solution will leverage modern commercial off-the-shelf
- technology and cloud services to address a particular use case scenario: lifting and shifting a typical
- 59 multi-tier application between an organization-controlled private cloud and a hybrid/public cloud over
- 60 the internet.

### 61 **KEYWORDS**

62 cloud technology; compliance; cybersecurity; privacy; trusted compute pools

### 63 **ACKNOWLEDGMENTS**

- 64 The Technology Partners/Collaborators who are participating in this build submitted their capabilities in
- 65 response to a notice in the Federal Register. Respondents with relevant capabilities or product
- 66 components were invited to sign a Cooperative Research and Development Agreement (CRADA) with
- 67 NIST, allowing them to participate in a consortium to build this example solution. We are working with:

| Technology Partner/Collaborator | Build Involvement                                                                             |
|---------------------------------|-----------------------------------------------------------------------------------------------|
| <u>Dell EMC</u>                 | Server, storage, and networking hardware                                                      |
| Gemalto (A Thales Company)      | Hardware security module (HSM) for storing keys                                               |
| <u>HyTrust</u>                  | Asset tagging and policy enforcement, workload and storage en-<br>cryption, and data scanning |
| <u>IBM</u>                      | Public cloud environment with IBM provisioned servers                                         |
| Intel                           | Intel processors in the Dell EMC servers                                                      |
| <u>RSA</u>                      | Multifactor authentication, network traffic monitoring, and dash-<br>board and reporting      |
| <u>VMware</u>                   | Compute, storage, and network virtualization capabilities                                     |

# 68 **Contents**

| 69 | 1 | Intr | oducti  | ion                                                               | 1  |
|----|---|------|---------|-------------------------------------------------------------------|----|
| 70 |   | 1.1  | Practic | e Guide Structure                                                 | 1  |
| 71 |   | 1.2  | Build C | Dverview                                                          | 2  |
| 72 |   | 1.3  | Typogr  | aphic Conventions                                                 | 3  |
| 73 |   | 1.4  | Logical | Architecture Summary                                              | 3  |
| 74 | 2 | Dell | /EMC    | Product Installation and Configuration Guide                      | 4  |
| 75 | 3 | Gen  | nalto I | Product Installation and Configuration Guide                      | 4  |
| 76 | 4 | НуТ  | rust P  | roduct Installation and Configuration Guide                       | 4  |
| 77 | 5 | IBM  | l Prod  | uct Installation and Configuration Guide                          | 4  |
| 78 |   | 5.1  | ICSV D  | eployment                                                         | 5  |
| 79 |   |      | 5.1.1   | Pre-Deployment                                                    | 6  |
| 80 |   |      | 5.1.2   | Automation Deployment                                             | 8  |
| 81 |   |      | 5.1.3   | Post-Deployment                                                   | 10 |
| 82 |   | 5.2  | Enable  | Hardware Root of Trust on ICSV Servers                            | 14 |
| 83 |   |      | 5.2.1   | Enable Managed Object Browser (MOB) for each ESXi Server          | 14 |
| 84 |   |      | 5.2.2   | Enable TPM/TXT on SuperMicro hosts                                | 15 |
| 85 |   |      | 5.2.3   | Enable TPM/TXT in IBM Cloud                                       | 16 |
| 86 |   |      | 5.2.4   | Validate the TPM/TXT is enabled                                   | 17 |
| 87 |   |      | 5.2.5   | Check the vCenter MOB to see if the TPM/TXT is enabled            | 18 |
| 88 |   |      | 5.2.6   | Set up Active Directory users and groups                          | 19 |
| 89 |   |      | 5.2.7   | Join vCenter to the AD domain                                     | 23 |
| 90 |   |      | 5.2.8   | Add AD HyTrust-vCenter service user to vCenter as Administrator   | 24 |
| 91 |   |      | 5.2.9   | Add AD HyTrust-vCenter service user to vCenter Global Permissions | 25 |
| 92 |   |      | 5.2.10  | Configure HTCC for AD authentication                              | 26 |
| 93 |   | 5.3  | Add Ho  | osts to HTCC and Enable Good Known Host (GKH)                     | 28 |
| 94 |   |      | 5.3.1   | Add vCenter to HTCC                                               | 28 |
| 95 |   |      | 5.3.2   | Enable a Good Known Host                                          | 29 |

PRELIMINARY DRAFT

| 96         |   |      | 5.3.3   | Verify and update host trust2                                                                                                    | 9       |
|------------|---|------|---------|----------------------------------------------------------------------------------------------------|---------|
| 97         |   |      | 5.3.4   | Define PolicyTags in CloudControl3                                                                                                    | 0       |
| 98         |   |      | 5.3.5   | Assign PolicyTags to hosts                                                                                                    | 0       |
| 99         |   |      | 5.3.6   | Provision PolicyTags3                                                                                                    | 1       |
| 100        | 6 | Inte | el Proc | luct Installation and Configuration Guide                                                                                                    | 4       |
| 101        | 7 | RSA  | Prod    | uct Installation and Configuration Guide34                                                                                                    | 4       |
| 102        | 8 | VM   | ware    | Product Installation and Configuration Guide                                                                                                    | 4       |
| 103        |   | 8.1  | Prerec  | quisites                                                                                                    | 4       |
| 104        |   | 8.2  | Install | ation and Configuration3                                                                                                    | 7       |
| 105        |   | 8.3  | Config  | uration Customization Supporting the Use Cases and Security Capabilities 3                                                                                | 7       |
| 106<br>107 |   |      | 8.3.1   | Example VVD 5.0.1 Configuration: Configure the Password and Policy Lockout Settir in vCenter Server in Region A                                           | ng<br>8 |
| 108        |   |      | 8.3.2   | Example VVD 5.0.1 Configuration: Configure Encryption Management in Region A.3                                                                            | 9       |
| 109<br>110 |   |      | 8.3.3   | Example vRealize Automation DISA STIG Configuration: Configure SLES for vRealize to protect the confidentiality and integrity of transmitted information4 | 0       |
| 111<br>112 |   |      | 8.3.4   | Example vRealize Operations Manager DISA STIG Configuration: Configure the vRealize Operations server session timeout4                                    | 0       |
| 113        |   | 8.4  | Opera   | tion, Monitoring, and Maintenance4                                                                                                    | 0       |
| 114        |   |      | 8.4.1   | Operation4                                                                                                    | 0       |
| 115        |   |      | 8.4.2   | Monitoring4                                                                                                    | 1       |
| 116        |   |      | 8.4.3   | Maintenance4                                                                                                    | 2       |
| 117        |   | 8.5  | Produ   | ct Configuration Overview4                                                                                                    | 4       |

# 118 Appendices

| 119 | Appendix A | Security Configuration Setting Mappings4 | 7 |
|-----|------------|------------------------------------------|---|
| 120 | Appendix B | List of Acronyms                         | 3 |
| 121 | Appendix C | Glossary                                 | 1 |
| 122 | Appendix D | References11                             | 5 |

# 123 List of Figures

| 124 | Figure 1-1: High-Level Solution Architecture |
|-----|----------------------------------------------|
| 125 | Figure 8-1: Map of VVD Documentation         |

# 126

# 127 List of Tables

| 128 | Table 5-1: Example of IBM Cloud Contact Information Template         6                           |
|-----|--------------------------------------------------------------------------------------------------|
| 129 | Table 5-2: ICSV Requirement & Deployment Template                                                |
| 130 | Table 5-3: Examples of HTCC Configuration Parameters         11                                  |
| 131 | Table 5-4: Examples of Additional HTCC Configuration Parameters         12                       |
| 132 | Table 8-1: Summary of VVD Version and Associated Bill of Materials (Product Versions)         42 |
| 133 | Table 8-2: Configuration Items Without Control Mappings                                          |

# 134 **1 Introduction**

- 135 The following volumes of this guide show information technology (IT) professionals and security
- engineers how we implemented this example solution. We cover all of the products employed in this
- 137 reference design. We do not re-create the product manufacturers' documentation, which is presumed
- to be widely available. Rather, these volumes show how we incorporated the products together in our
- 139 environment.
- Note: These are not comprehensive tutorials. There are many possible service and security
   configurations for these products that are out of scope for this reference design.

# 142 1.1 Practice Guide Structure

- 143 This is a preliminary draft of Volume C of a NIST Cybersecurity Practice Guide currently under
- 144 development. This draft is not yet complete because the build of the trusted cloud example
- 145 implementation at the NCCoE is ongoing. This draft is provided to reviewers who would like to follow
- 146 the ongoing work and stay informed on the progress of the project. **Organizations should not attempt**
- 147 to implement this preliminary draft.
- 148 When completed, this National Institute of Standards and Technology (NIST) Cybersecurity Practice
- 149 Guide will demonstrate a standards-based reference design and provide users with the information
- 150 they need to replicate a trusted cloud solution using trusted compute pools leveraging hardware roots
- 151 of trust to provide the necessary security capabilities. This reference design will be modular and can be
- 152 deployed in whole or in part.
- 153 This guide contains three volumes:
- 154 NIST SP 1800-19A: *Executive Summary*
- 155 NIST SP 1800-19B: Approach, Architecture, and Security Characteristics what we built and why
- 156 NIST SP 1800-19C: *How-To Guides* instructions for building the example solution (you are here)
- 158 Depending on your role in your organization, you might use this guide in different ways:
- Business decision makers, including chief security and technology officers, will be interested in the
   *Executive Summary, NIST SP 1800-19A*, which describes the following topics:
- 161 challenges that enterprises face in protecting cloud workloads in hybrid cloud models
- 162 example solution built at the NCCoE
- 163 benefits of adopting the example solution

Technology or security program managers who are concerned with how to identify, understand,
 assess, and mitigate risk will be interested in *NIST SP 1800-19B*, which describes what we did and why.
 The following sections will be of particular interest:

- 167 Section 3.4.3, Risk, describes the risk analysis we performed.
- Appendix A, Mappings, maps the security characteristics of this example solution to
   cybersecurity standards and best practices.

You might share the *Executive Summary, NIST SP 1800-19A*, with your leadership team members to help
them understand the importance of adopting standards-based trusted compute pools in a hybrid cloud
model that provide expanded security capabilities.

- 173 IT professionals who want to implement an approach like this will find the whole practice guide useful.
- 174 You will be able to use this How-To portion of the guide, *NIST SP 1800-19C*, to replicate all or parts of
- the build being created in our lab. This How-To portion of the guide provides specific product
- 176 installation, configuration, and integration instructions for implementing the example solution.
- 177 This guide assumes that IT professionals have experience implementing security products within the
- 178 enterprise. While we are using a suite of commercial products to address this challenge, this guide does
- 179 not endorse these particular products. Your organization can adopt this solution or one that adheres to
- 180 these guidelines in whole, or you can use this guide as a starting point for tailoring and implementing
- 181 parts of a trusted cloud implementation leveraging commercial off-the-shelf technology. Your
- 182 organization's security experts should identify the products that will best integrate with your existing
- tools and IT system infrastructure. We hope that you will seek products that are congruent with
- applicable standards and best practices. Section 4.2, Technologies, in *NIST SP 1800-19B* lists the
- 185 products we are using and maps them to the cybersecurity controls provided by this reference solution.
- 186 A NIST Cybersecurity Practice Guide does not describe "the" solution, but a possible solution. This is a
- 187 draft guide. We seek feedback on its contents and welcome your input. Comments, suggestions, and
- 188 success stories will improve subsequent versions of this guide. Please contribute your thoughts to
- 189 <u>trusted-cloud-nccoe@nist.gov</u>.

### 190 **1.2 Build Overview**

- 191 The NCCoE has been working with its build team partners to create a lab demonstration environment
- that will include all of the architectural components and functionality described in Section 4 of *NIST SP*
- 193 *1800-19B*. This will include a private on-premises cloud hosted at the NCCoE, an instance of the public
- 194 IBM Cloud Secure Virtualization (ICSV), and an Internet Protocol Security (IPsec) virtual private network
- 195 (VPN) that connects the two clouds to form a hybrid cloud. The private on-premises cloud at the NCCoE
- 196 consists of components from Dell EMC, Gemalto, HyTrust, Intel, RSA, and VMware, and the ICSV
- 197 instance consists of components from HyTrust, IBM, Intel, and VMware.

198 Information about the usage scenarios for the build will be included in the next draft of this guide.

# 199 **1.3 Typographic Conventions**

200 The following table presents typographic conventions used in this volume.

| Typeface/Symbol  | Meaning                                                                                                    | Example                                                                                                    |
|------------------|----------------------------------------------------------------------------------------------------|----------------------------------------------------------------------------------------------------|
| Italics          | file names and path names;<br>references to documents that are<br>not hyperlinks; new terms; and<br>placeholders | For language use and style guidance, see the NCCoE Style Guide.                                                           |
| Bold             | names of menus, options, command buttons, and fields                                                             | Choose File > Edit.                                                                                                    |
| Monospace        | command-line input, onscreen<br>computer output, sample code<br>examples, and status codes                       | mkdir                                                                                                    |
| Monospace Bold   | command-line user input contrasted with computer output                                                          | service sshd start                                                                                                    |
| <u>blue text</u> | link to other parts of the document,<br>a web URL, or an email address                                           | All publications from NIST's NCCoE are available at <a href="https://www.nccoe.nist.gov">https://www.nccoe.nist.gov</a> . |

# 201 1.4 Logical Architecture Summary

- Figure 1-1 shows the high-level architecture. It depicts the four main components that comprise the build:
- **HSM component**: This build utilizes HSMs to store sensitive keys within the environment.
- Management component: Identical functional management components are instantiated
   within each cloud instance. At a minimum, each management component includes VMware
   running the virtualization stack, HyTrust providing the asset tagging policy enforcement aspect,
   and RSA providing network-visibility, dashboard, and reporting capabilities. The management
   components are connected through the VPN to represent one logical management element.
- Compute component: The compute components host the tenant workload virtual machines
   (VMs). Asset tagging is provisioned on the compute servers so that policy can be assigned and
   enforced to ensure that tenant workloads reside on servers that meet specific regulatory
   compliance requirements.
- Workload component: The workload components include VMs, data storage, and networks
   owned and operated by the tenant and data owner. Policies are applied to the workloads to

- ensure that they can run only on servers that meet specific requirements, such as asset tagpolicies.
- 218 Figure 1-1: High-Level Solution Architecture

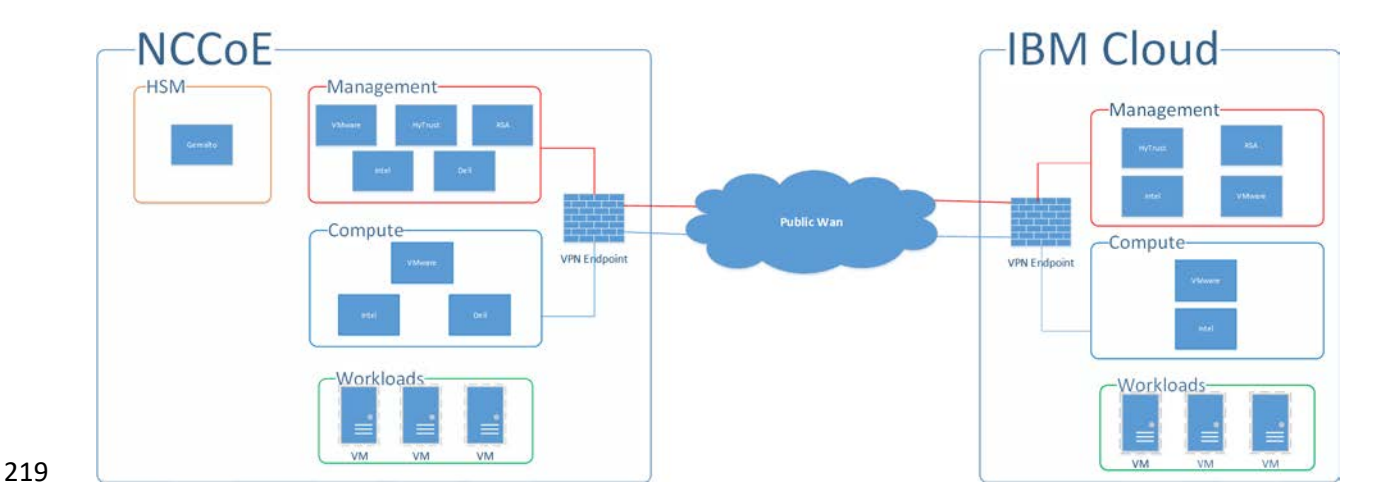

# 220 2 Dell/EMC Product Installation and Configuration Guide

The aspects of installing and configuring the Dell/EMC products used to build the example solution have not yet been fully documented. The completed documentation is planned for inclusion in the next draft of this guide.

# **3 Gemalto Product Installation and Configuration Guide**

The aspects of installing and configuring the Gemalto products used to build the example solution have not yet been fully documented. The completed documentation is planned for inclusion in the next draft of this guide.

# 228 4 HyTrust Product Installation and Configuration Guide

The aspects of installing and configuring the HyTrust products used to build the example solution have
 not yet been fully documented. The completed documentation is planned for inclusion in the next draft
 of this guide.

# 232 5 IBM Product Installation and Configuration Guide

This section covers all the aspects of installing and configuring the IBM products used to build the example solution. For more information, see the IBM Cloud Secure Virtualization (ICSV) site at https://www.ibm.com/cloud/secure-virtualization.

# 236 5.1 ICSV Deployment

237 IBM Cloud Secure Virtualization combines the power of IBM Cloud, VMware Cloud Foundation, HyTrust 238 security software, and Intel TXT-enabled hardware to protect virtualized workloads. ICSV is deployed on 239 the IBM Cloud infrastructure according to a VMware, HyTrust, IBM, and Intel validated design reference 240 architecture. IBM Cloud Secure Virtualization is initially deployed as a four-node cluster within the 241 choice of clients of available IBM Cloud Data Centers worldwide. Below is a Reference Architecture for 242 ICSV that shows the separation between IBM Cloud services, ICSV provisioned infrastructure, and 243 tenant virtual machines (VMs). ICSV utilizes the IBM Cloud Services Network to enable provisioning the 244 IBM Cloud Private Network to a customer, which in turn protects the virtualized workloads.

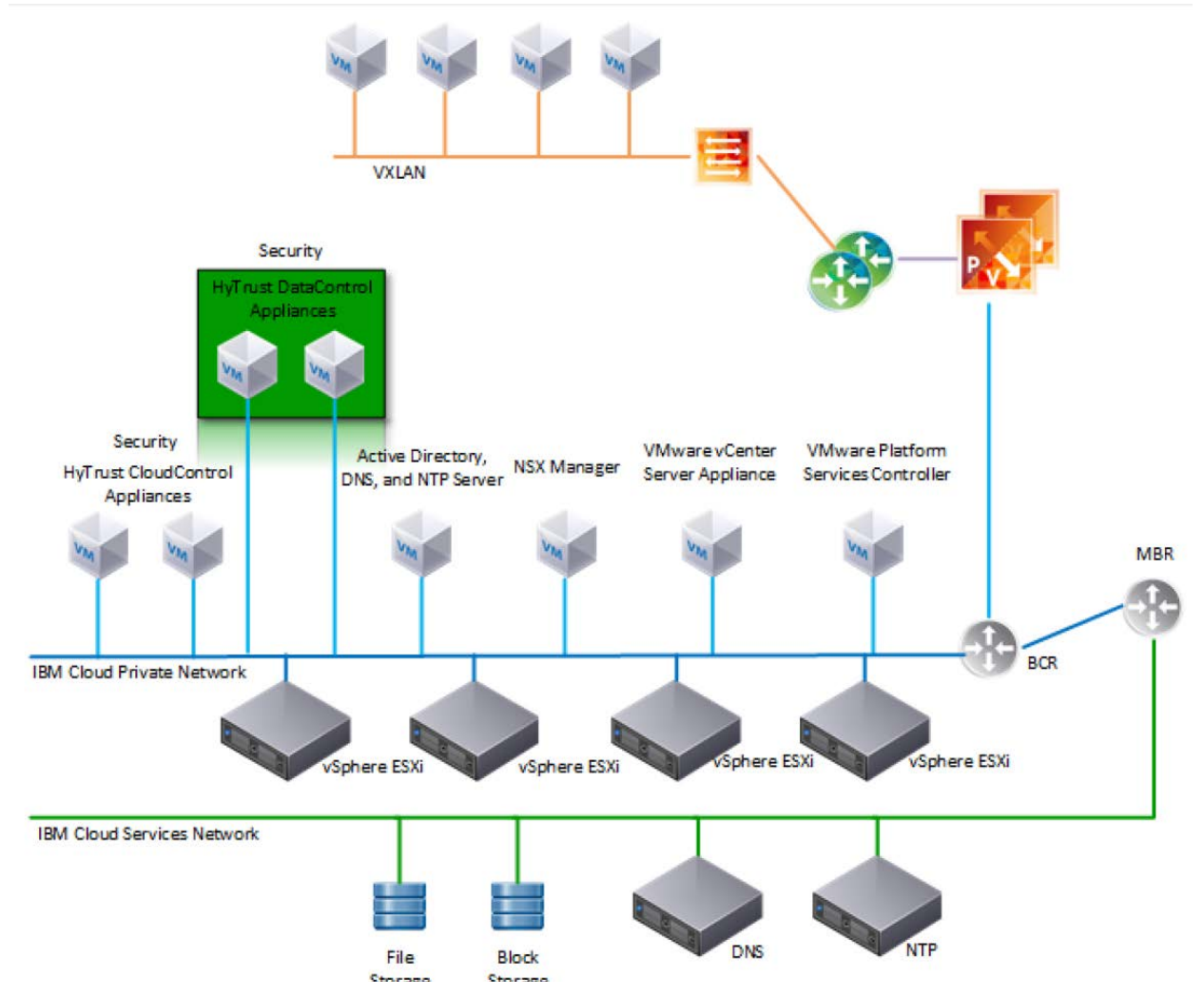

To deploy the ICSV reference architecture stack, IBM has streamlined the process in three phases for the customer.

# 247 5.1.1 Pre-Deployment

- 248 This phase starts after the customer has agreed to purchase the ICSV stack in the IBM cloud and has
- 249 identified the use cases using a workshop or IBM Garage methodology. For the NCCoE project, we had a
- 250 good understanding of the use case and the capabilities provided by ICSV. To achieve success in all
- three phases, the IBM Services team filled out Table 5-1 and Table 5-2. The information provided in
- each table helped us with decisions in later steps.
- 253 Table 5-1: Example of IBM Cloud Contact Information Template

|                              | Name | Email Address | Phone Number |
|------------------------------|------|---------------|--------------|
| Client Sponsor               |      |               |              |
| Client Technical Lead        |      |               |              |
| Client Oversight             |      |               |              |
| Client Sales Engineer        |      |               |              |
|                              |      |               |              |
| IBM Account Exec             |      |               |              |
| IBM Sales Contact            |      |               |              |
| IBM OM Contact               |      |               |              |
| IBM Program Manager (PM)     |      |               |              |
| IBM Consultant               |      |               |              |
| Other IBMers                 |      |               |              |
|                              |      |               |              |
| Vendors info (if applicable) |      |               |              |

#### 254 Table 5-2: ICSV Requirement & Deployment Template

| Client Input Variables                                                | Choices    | Example Values                    |
|-----------------------------------------------------------------------|------------|-----------------------------------|
| SoftLayer user id                                                     |            | <user_name> from IAAS</user_name> |
| SoftLayer API key                                                     |            | <user_key> from IAAS</user_key>   |
|                                                                       |            |                                   |
| Deployment - VMware Cloud Foundation (VCF)<br>or vCenter Server (VCS) | VCF or VCS | VCS                               |
|                                                                       |            |                                   |
| VCS deployment details                                                |            |                                   |

| Client Input Variables                       | Choices                         | Example Values  |  |
|----------------------------------------------|---------------------------------|-----------------|--|
| Instance name                                | -                               | TrustedCld      |  |
| # of hosts (min. 3)                          | 3 to 20                         | 4               |  |
| Instance                                     | Primary or Secondary            | Primary         |  |
| Host configuration                           | Small, Medium, Large,<br>Custom | Custom          |  |
| Cores                                        | 16, 24, 28, 36                  | 24              |  |
| Intel core base                              | 2.1, 2.2, 2.3 GHz               | 2.2 GHz         |  |
| RAM                                          | (64-1.5 TB)                     | 256 GB          |  |
| Data center location                         | Dallas,DC,Boulder,etc           | Dallas          |  |
| Data Storage                                 | NFS or VSAN                     | VSAN            |  |
| Size of each Data Storage                    | (1, 2, 4, 8, 12 TB)             | 2 TB            |  |
| Performance of file shares                   | (2, 4, 10 IOPS/GB)              | NA              |  |
| NFS version - v3.0 or v4.1 for shared drives |                                 | NA              |  |
| Windows AD                                   | VSI OR VM                       | VM              |  |
| Host Prefix                                  | -                               | Esxi0           |  |
| Domain name (used in Windows AD)             | -                               | nccoe.lab       |  |
| Sub Domain (used by VM)                      | -                               | icsv            |  |
| VM License                                   | BYO or Purchase                 | Purchase        |  |
| VM Vcenter Server License                    | -                               | Standard        |  |
| VM vSphere License                           | -                               | Enterprise Plus |  |
| VM NSX License                               | -                               | Enterprise      |  |
|                                              |                                 |                 |  |
| Services to be added                         |                                 |                 |  |
| Veeam                                        | Yes / No                        | NO              |  |
| F5                                           | Yes / No                        | NO              |  |
| Fortinet Security Appliance                  | Yes / No                        | NO              |  |
| Fortinet Virtual Appliance                   | Yes / No                        | NO              |  |
| Zerto version 5.0                            | Yes / No                        | NO              |  |
| HyTrust DataControl                          | Yes / No                        | YES             |  |
| HyTrust CloudControl                         | Yes / No                        | YES             |  |
| IBM Spectrum Protect Plus                    | Yes / No                        | NO              |  |

# 255 5.1.2 Automation Deployment

- 256 The following are steps for ordering an ICSV instance through the IBM portal.
- Log into the IBM Cloud infrastructure customer portal at https://console.ng.bluemix.net/catalog/.
- 259 2. From the top left corner, select the 'Hamburger' menu:

IBM Cloud

260

- 261 3. Select **VMware** from the drop-down menu on the left side.
- 262 4. Click on **Settings** and make sure the correct API key is entered before provisioning the solution.
- 263 5. On the **IBM Cloud for VMware Solutions** screen, select **VMware vCenter Server on IBM Cloud**.
- 264 6. On the next screen, select **vCenter Server** and click the **Create** button.
- In the next window, type in the Instance Name and make sure Primary Instance is highlighted
   for Instance type. For the Licensing options, select Include with purchase for all of them. For the
   NSX License, select Enterprise from the drop-down menu.

| vCenter Server                                           |                                 |                                  |                                |        |                              |
|----------------------------------------------------------|---------------------------------|----------------------------------|--------------------------------|--------|------------------------------|
| Instance Name                                            |                                 |                                  |                                |        |                              |
| TrustedCld                                               |                                 |                                  |                                |        |                              |
| Primary Instance Secondary In                            | stance                          |                                  |                                |        |                              |
| Licensing                                                |                                 | •                                |                                |        |                              |
| Ensure that you reviewed the considerations b            | efore providing licenses. For m | ore information, see <u>Orde</u> | ring vCenter Server instances. |        |                              |
| vCenter Server License - Standard  Include with purchase | rill provide                    |                                  |                                |        |                              |
| Cohara Lianana , Fatanaria Biun                          |                                 |                                  |                                |        |                              |
| <ul> <li>Include with purchase</li> <li>I w</li> </ul>   | ill provide                     |                                  |                                |        |                              |
| NSX License                                              |                                 |                                  |                                |        |                              |
| ● Include with purchase ○ I w                            | ill provide                     |                                  |                                |        |                              |
| Pick a license edition                                   | Ŧ                               |                                  |                                |        |                              |
|                                                          |                                 |                                  |                                |        |                              |
| Bare Metal Server                                        |                                 |                                  |                                |        |                              |
| Data Center Location                                     |                                 |                                  |                                |        |                              |
| NA West<br>SJC03 - Sar                                   | NA South<br>DAL09 - Dal -       | NA East                          | South<br>America<br>SA001 - Sa | Europe | Asia-Pacific<br>CHE01 · Ch • |

- 268 8. Under Bare Metal Server:
- a. For the **Data Center Location**, open the drop-down menu for **NA South** and select **DAL09**.
- b. Select **Customized** since our workload needs a VSAN, which requires a minimum of a four node cluster.
- 272 9. Under **Storage**:

276

277

- a. Select vSan Storage.
- b. Set the **Disk Type and Size for vSAN Capacity Disks** to **1.9 TB SSD SED**.
- c. Select **2** from the drop-down menu for the **Number of vSAN Capacity Disks**.
  - d. For **vSAN License**, select **Include with purchase** and then choose **Enterprise** from the dropdown menu.

| Dual Intel Xeon E5-2620 v4                  | Dual Intel Xeon E5-2650 v4 | Dual Intel Xeon E5-2690 v4 | Dual Intel Xeon Silver 4110<br>Processor | Dual Intel Xeon Gold 5120<br>Processor | Dual Intel Xeon Gold 6140<br>Processor |
|---------------------------------------------|----------------------------|----------------------------|------------------------------------------|----------------------------------------|----------------------------------------|
| 16 Cores                                    | 24 Cores                   | 28 Cores                   | 16 Cores                                 | 28 Cores                               | 36 Cores                               |
| 2.1 GHz                                     | 2.2 GHz                    | 2.6 GHz                    | <b>2.1</b> GHz                           | 2.2 GHz                                | 2.3 GHz                                |
|                                             |                            |                            |                                          |                                        |                                        |
| M 56 GB 64 GB mber of Bare Metal Servers 4  | 1.5 TE                     | 8                          |                                          |                                        |                                        |
| M 56 GB 64 GB imber of Bare Metal Servers 4 | 0                          | 3                          |                                          |                                        |                                        |

- 278 10. For the **Network Interface**, enter the following:
- 279 a. Hostname Prefix: esxi
- 280 b. Subdomain Label: icsv
- 281 c. Domain Name: nccoe.lab
- 282 11. Select Order New VLANs.
- 283 12. Under DNS Configuration, select Two highly available dedicated Windows Server VMs on the
   284 management cluster.
- 285 13. Under Services, remove Veeam on IBM Cloud 9.5 and select HyTrust CloudControl on IBM
   286 Cloud 5.3 and HyTrust DataControl on IBM Cloud 4.1.

| No backup service was selected to be i<br>restored. You can add a backup service | natalied. Ineretore, the management VMs (virtual main<br>to your instance after deployment is completed. | chines) will not be backed up, If the management vi | is are corrupted subsequently, they cannot be |
|----------------------------------------------------------------------------------|----------------------------------------------------------------------------------------------------|-----------------------------------------------------|-----------------------------------------------|
| ness Continuity                                                                  |                                                                                                    |                                                     |                                               |
| IBM Spectrum Protect Plus on<br>IBM Cloud 10.1.1                                 | Veeam on IBM Cloud 9.5                                                                                   | Zerto on IBM Cloud 5.5<br>Zerta                     |                                               |
| curity and Encryption                                                            |                                                                                                    |                                                     |                                               |
| (5 on IBM Cloud 13.1                                                             | FortiGate Security Appliance on<br>IBM Cloud 300 Series                                                  | FortiGate Virtual Appliance on<br>IBM Cloud 5.6     | HyTrust CloudControl on IBM<br>Cloud 5.3      |
| HyTrust DataControl on IBM                                                       | KMIP for VMware on IBM Cloud                                                                             |                                                     |                                               |

287 14. Click on the **Provision** button in the bottom right-hand corner. This will begin the provisioning
 288 process for the selected topology. It can take roughly 24 hours to complete the automation
 289 deployment. Once deployment has completed, you should receive an email notification.

| Service is ready to use IBM Cloud for VMware Solutions Team to me                                                                                                    | s           | Sun, Jul 1<br>Show more |
|----------------------------------------------------------------------------------------------------|-------------|-------------------------|
| Security: Some images were prevented from loading.                                                                                                    | Show Images | ×                       |
| Hi Harmeet,         The HyTrust CloudControl on IBM Cloud service is installed on your vCenter Server instance TrustedCld.         To view and manage your instance, log in to the IBM Cloud for VMware Solutions console.         Go to the console now         To get more information and support, go to the following websites:         • IBM Cloud infrastructure         • IBM Cloud infrastructure         • IBM Cloud         • Product Information         • Architecture Center         Thanks,         The IBM Cloud for VMware Solutions Team         (This email is an automated notification. Do not reply to this email.) |             |                         |
|                                                                                                    |             |                         |

# 290 5.1.3 Post-Deployment

- 291 This information is needed to set up HTCC to interact with Windows AD and vCenter. The IBM Service
- team will set up HTCC so it is ready for HyTrust configuration based on the use cases required by the
- 293 client. Table 5-3 shows examples of HTCC configuration parameters.

### 294 Table 5-3: Examples of HTCC Configuration Parameters

| Client Input Variables                             | Choices                                               | Example Values                                |
|----------------------------------------------------|-------------------------------------------------------|-----------------------------------------------|
| SMTP Server - for email notifications              | Point to company or enable third party sendgrid       | sendgrid                                      |
| SNMP Server                                        | ?                                                     | ?                                             |
| NTP Server (provided by SL)                        | Use default (10.0.77.54),<br>unless specified         | 10.0.77.54<br>(time.service.networklayer.com) |
| Windows AD Groups and Users                        |                                                       |                                               |
| Group / Users                                      |                                                       |                                               |
| HTCC Super Admin group                             | ht_superadmin_users                                   | ht_superadmin_users                           |
| User in : ht_superadmin_users (Full<br>Admin)      | Administrator                                         | Administrator                                 |
| User: ht_ldap_svc<br>HTCC to AD login user         | ht_ldap_svc , unless<br>specified by client           | ht_ldap_svc                                   |
| User: ht_vcenter_svc<br>HTCC to vCenter login user | ht_vcenter_svc unless<br>specified by client          | ht_vcenter_svc                                |
|                                                    |                                                       |                                               |
| H/W Policy tags                                    |                                                       |                                               |
| Country (from BMXI portal, as displayed)           | Country Name                                          | USA                                           |
| State/Province                                     | State or Province Name                                | DAL                                           |
| Physical Data Center (PDC)                         | Location (IBM Cloud Data<br>Center name as displayed) | DAL09                                         |
| Region                                             | Region where data center is located                   | South West                                    |
| Classification (User ID-Client name)               | Custom                                                |                                               |

- 295 The IBM services team gathers information from the client, such as the examples in Table 5-4, after
- 296 understanding the use cases. The information will be used to configure HyTrust, VMware, and Intel
- 297 TPM/TXT to enforce workload rules and policy. Once post-deployment is completed, the IBM services
- team will perform a verification test and deliver the asset to the client.
- 299 Table 5-4: Examples of Additional HTCC Configuration Parameters

| Client Input Variables                | Choices                                         | Example Values      |
|---------------------------------------|-------------------------------------------------|---------------------|
| SMTP Server - for email notifications | Point to company or enable third party sendgrid | sendgrid            |
| SNMP Server                           | ?                                               | ?                   |
| HyTrust H/W TPM Policy Tags           |                                                 |                     |
|                                       |                                                 |                     |
| Custom                                |                                                 |                     |
| Name                                  |                                                 | Based on PCI, NIST, |
| HTCC Scheduled Events                 |                                                 |                     |
| Name                                  |                                                 | Template or Label   |
| HTCC Policy Labels                    |                                                 |                     |
| Name                                  |                                                 | Template            |
| HTCC Roles                            |                                                 |                     |
| Default Roles                         |                                                 |                     |
| Users                                 |                                                 |                     |
| ASC_ARCAdmin                          | default                                         | ASC_ARCAdmin        |
| ASC_ARCAssessor                       | default                                         | ASC_ARCAssessor     |
| ASC_ApplAdmin                         | default                                         | ASC_ApplAdmin       |

| Client Input Variables | Choices | Example Values    |
|------------------------|---------|-------------------|
| ASC_BackupAdmin        | default | ASC_BackupAdmin   |
| ASC_BasicLogin         | default | ASC_BasicLogin    |
| ASC_CoreApplAdmin      | default | ASC_CoreApplAdmin |
| ASC_DCAdmin            | default | ASC_DCAdmin       |
| ASC_ESXMAdmin          | default | ASC_ESXMAdmin     |
| ASC_NetworkAdmin       | default | ASC_NetworkAdmin  |
| ASC_PolicyAdmin        | default | ASC_PolicyAdmin   |
| ASC_RoleAdmin          | default | ASC_RoleAdmin     |
| ASC_StorageAdmin       | default | ASC_StorageAdmin  |
| ASC_SuperAdmin         | default | ASC_SuperAdmin    |
| ASC_ThirdParty         | default | ASC_ThirdParty    |
| ASC_UCSLogin           | default | ASC_UCSLogin      |
| ASC_VIAdmin            | default | ASC_VIAdmin       |
| ASC_VMPowerUser        | default | ASC_VMPowerUser   |
| ASC_VMUser             | default | ASC_VMUser        |
|                        |         |                   |
| Groups                 |         |                   |
| ASC_ARCAdmin           | default | ASC_ARCAdmin      |
| ASC_ARCAssessor        | default | ASC_ARCAssessor   |
| ASC_ApplAdmin          | default | ASC_ApplAdmin     |
| ASC_BackupAdmin        | default | ASC_BackupAdmin   |
| ASC_BasicLogin         | default | ASC_BasicLogin    |
| ASC_CoreApplAdmin      | default | ASC_CoreApplAdmin |
| ASC_DCAdmin            | default | ASC_DCAdmin       |

| Client Input Variables | Choices | Example Values   |
|------------------------|---------|------------------|
| ASC_ESXMAdmin          | default | ASC_ESXMAdmin    |
| ASC_NetworkAdmin       | default | ASC_NetworkAdmin |
| ASC_PolicyAdmin        | default | ASC_PolicyAdmin  |
| ASC_RoleAdmin          | default | ASC_RoleAdmin    |
| ASC_StorageAdmin       | default | ASC_StorageAdmin |
| ASC_SuperAdmin         | default | ASC_SuperAdmin   |
| ASC_ThirdParty         | default | ASC_ThirdParty   |
| ASC_UCSLogin           | default | ASC_UCSLogin     |
| ASC_VIAdmin            | default | ASC_VIAdmin      |
| ASC_VMPowerUser        | default | ASC_VMPowerUser  |
| ASC_VMUser             | default | ASC_VMUser       |

# 300 5.2 Enable Hardware Root of Trust on ICSV Servers

In order to leverage the ICSV instance for hardware roots of trust, steps must be taken to enable these
 features within the server BIOS, as well as ensuring features in the VMware products are enabled to
 access and leverage these measurements.

# 304 5.2.1 Enable Managed Object Browser (MOB) for each ESXi Server

- 305 1. Open the vSphere Client and navigate to the relevant host.
- 306 2. Click on the **Configure** tab.
- 307 3. On the left-hand side under **Software**, click on **System**, then **Advanced System Settings**.
- 308 4. Click on the **Edit** button.

|                                       | host1.securek8s.ibm.local                                             |
|---------------------------------------|-----------------------------------------------------------------------|
| vcenter-securek8s.securek8s.ibm.local | Summary Monitor Configure Permissions VMs Datastores Networks Updates |
| ✓ III datacenter1                     |                                                                       |
| ∨ I□ cluster1                         | Physical adapters Advanced System Settings                            |
| 🔓 host0.securek8s.ibm.local           | TCP/IP configuration                                                  |
| local                                 | Virtual Machines Key T Value T                                        |
| lo host2.securek8s.ibm.local          | VM Startup/Shutdo                                                     |
| local                                 | Agent VM Settings                                                     |
| 🔂 brandon-test-vm                     | Default VM Compati                                                    |
| 🔂 CC1-HyTrust-46F55E40                | Swap File Location                                                    |
| 🔂 CC2-HyTrust-46F55E40                | ▼ System                                                              |
| 🕞 customer-nsx-edge-0                 | Licensing                                                             |
| 🕞 customer-nsx-edge-1                 | Host Profile                                                          |
| DC1-HyTrust-484F51EC                  | BufferCache.FlushInterval 30000                                       |
| 🔂 DC2-HyTrust-484F51EC                | Authentication Servi                                                  |
| hs_centos7                            | Certificate BufferCache.HardMaxDirty 95                               |
| KC1-HyTrust-08EB23CC                  | Power Management                                                      |
| KC2-HyTrust-08EB23CC                  | Advanced System S                                                     |
| mgmt-nsx-edge-0                       | System Resource Re. BufferCache.PerFileHardMaxDirty 50                |
| mgmt-nsx-edge-1                       | Firewall <                                                            |
| securek8s-nsxctl-1-NSX-controller-1   | Services ¥ 1127 items                                                 |
|                                       | ×                                                                     |
| Recent Tasks Alarms                   |                                                                       |

- 309 5. Modify or add the configuration to enable MOB: Config.HostAgent.plugins.solo.enableMob (set
   310 value to True).
- 311 6. To confirm that MOB has been enabled on the host, open http://x.x.x/mob, where
  312 x.x.x is the IP address of the ESX Server.

### 313 5.2.2 Enable TPM/TXT on SuperMicro hosts

- 1. From the vCenter console, enter the ESX host(s) in maintenance mode.
- 315 2. Log into your IBM Cloud console and open a support ticket. In the ticket, specify the following:
- a. ESX host(s) you want them to work on. You can have support work on multiple hosts as long
  as you have the minimum running as required by your instance—minimum of three hosts
  for instances that have VSAN, otherwise two hosts.
- 319 b. Enter ticket description as follows:
- 320 < Start of ticket description >
- 321 We need your assistance to enable TPM/TXT in the BIOS for this IBM Cloud Secure 322 Virtualization (ICSV) instance.
- 323 Please enable the TPM/TXT flags in the BIOS, following the steps in the exact order specified:
- 3241. Reboot the following host(s) specified below and enter into BIOS <provide the list of</th>325hosts again here for clarity.>

- Go to Advanced 'Trusted Computing'. *If TPM cannot be cleared in the Pending Opera- tions option, then reboot to BIOS and enable TPM only.* You will need this to clear TPM
   *in the next reboot. Press F4 to save and exit.*
- 329
   3. On reboot, again go to BIOS and go to Advanced 'Trusted Computing'. Clear TXT. This will clear TPM and TXT. Press F4 to save and exit.
- On reboot go to BIOS and enable TPM only. Press F4 to save and exit. Do not enable
   TPM and TXT in the same reboot. They have to be enabled in sequence.
- 333
  333
  5. On reboot, again go to BIOS and now enable TXT. The TPM should have been enabled
  334
  334
  5. On reboot, again go to BIOS and now enable TXT. The TPM should have been enabled
  334
- 335 6. Let the reboot continue to boot to ESX.
- 336 Please let me know when you have done this successfully.
- 337 < End of ticket description >
- 338 c. Once the support person returns the ticket with the task completed, continue with the tasks339 below.
- 340 3. From the vCenter console, exit maintenance mode. You may need to connect the ESX hosts341 again if the host got disconnected.
- From the vSphere web client or vSphere client, disconnect the host and then connect the host
   back. This is needed to have the ESXi host re-read the TPM settings.
- 344 5. Check the vCenter MOB to check if TPM/TXT is enabled.

At a minimum, there must be three hosts up in instances that have VSAN. So make sure you only work on hosts that will ensure this requirement is met. Ideally, work on one host at a time.

- 347 5.2.3 Enable TPM/TXT in IBM Cloud
- 348 1. Through vCenter, place the ESXi host in maintenance mode.
- 349 2. Reboot the ESXi server by pressing the **F12** key in the iKVM viewer.
- Once the server reboots, access the BIOS. Disable the **TPM Provision Support**, the **TXT Support**,
   and the **TPM State**, then **Save & Exit**.

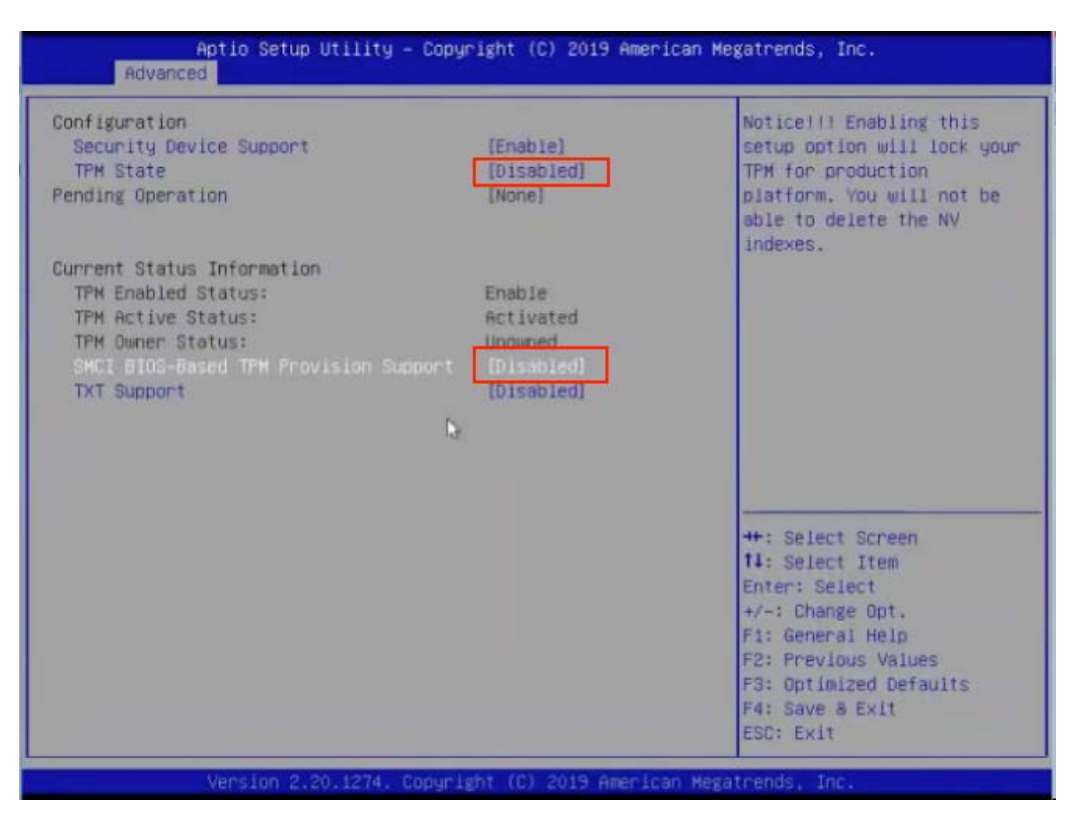

- 352 4. Reboot the server all the way to the ESXi OS level.
- 353 5. Reboot the server again using the **F12** key.
- 354 6. Make sure the OS is not loaded, and access the BIOS. Set the **TPM State** to **Enabled**, then **Save**355 & **& Exit**.
- Let the system boot up, but access the BIOS before the OS is loaded and after IPM-CPU
   initialization. If the system boots the OS, you will have to do the above steps again.
- 358 8. Enable **TXT Support** in the BIOS, then **Save & Exit**.
- 359 9. Boot the server to OS hypervisor level.
- 360 5.2.4 Validate the TPM/TXT is enabled
- 361 1. SSH into the ESX host as root and run the following command:
- 362 zcat /var/log/boot.gz | grep -I tpm
- 363 This should show if the TPM library was loaded.
- 364 2. Other commands to check are:
- 365 vmkload\_mod -1 | grep tpm

- 366 grep -i tpm /var/log/hostd.log | less -S
- 367 3. As a root user, run the following command:
- 368 esxcli hardware trustedboot get
- 369 It should show two answers, and both should be **true**.

# 370 5.2.5 Check the vCenter MOB to see if the TPM/TXT is enabled

- Open a browser with https://<vCenter-console-IP address>/mob to bring the vCenter MOB (do not use the individual ESXi host MOB). Authenticate using the vCenter credential.
- 2. Click on different resources of the MOB in the steps shown below:
- a. Click on **content.**

| ) → C° G           | 1                            | Image: https://vcenter-securekös.securekös.ibm.local/mob                    | 🛛 🕁 | III\ 🔟 🐨 |
|--------------------|------------------------------|-----------------------------------------------------------------------------|-----|----------|
| Getting Started    | Appliance Dash               | board 😰 vSphere - vcenter-sec 🥜 Log in - VMware ESXi 🕜 Log in - VMware ESXi |     |          |
| Home               |                              |                                                                             |     | Logout   |
| Managed<br>Managed | Object Type<br>Object ID: Se | e: ManagedObjectReference:ServiceInstance<br>rviceInstance                  |     |          |
| Properties         |                              |                                                                             |     |          |
| NAHE               | TYPE                         | VALUE                                                                       |     |          |
| capability         | Capability                   | capability                                                                  |     |          |
| content            | ServiceConten                | content                                                                     |     |          |
| serverClock        | dateTime                     | "2019-09-05T18:51:52.028046Z"                                               |     |          |
| Methods            |                              |                                                                             |     |          |
| RETURN TYPE        |                              | NAME                                                                        |     |          |
|                    | dateTime                     | CurrentTime                                                                 |     |          |
| HostVMotion        | [ompatibility]               | QueryVMotionCompatibility                                                   |     |          |
| S                  | erviceContent                | RetrieveServiceContent                                                      |     |          |
| ProductCor         | nponentinfo[]                | RetrieveProductComponents                                                   |     |          |
|                    | Euopt()                      | ValidateMinration                                                           |     |          |

#### 375

#### b. Search for group-d1 (Datacenters) and click on it.

| licenseManager        | ManagedObjectReference:LicenseManager        | LicenseManager              |
|-----------------------|----------------------------------------------|-----------------------------|
| localizationManager   | ManagedObjectReference:LocalizationManager   | LocalizationManager         |
| overheadMemoryManager | ManagedObjectReference:OverheadMemoryManager | <u>OverheadMemoryManger</u> |
| ovfManager            | ManagedObjectReference:OvfManager            | <u>OvfManager</u>           |
| perfManager           | ManagedObjectReference:PerformanceManager    | <u>PerfMgr</u>              |
| propertyCollector     | ManagedObjectReference:PropertyCollector     | propertyCollector           |
| rootFolder            | ManagedObjectReference:Folder                | group-d1 (Datacenters)      |
| scheduledTaskManager  | ManagedObjectReference:ScheduledTaskManager  | ScheduredTaskManager        |

- 376 c. Find **datacenter-2 (SDDC-Datacenter)** and click on it.
- d. Search for **group-h4 (host)** and click on it.
- e. Search for **domain-c7 (SDDC-Cluster)** and click on it.

| 379        | f. Search for <b>host,</b> and you will see all the hosts listed with their host names.                                                                                                    |                                   |                                       |                       |                                    |                                                                                                    |                                      | ames.                                                                    |               |    |
|------------|----------------------------------------------------------------------------------------------------|-----------------------------------|---------------------------------------|-----------------------|------------------------------------|----------------------------------------------------------------------------------------------------|--------------------------------------|--------------------------------------------------------------------------|---------------|----|
|            |                                                                                                    | ho                                | ost Mana                              | agedObjec             | Reference:HostSystem[]             | <u>host-29</u> (host2.<br><u>host-34</u> (host3.<br><u>host-35</u> (host0.<br><u>host-36</u> (host1. | secure<br>secure<br>secure<br>secure | ek8s.ibm.local)<br>ek8s.ibm.local)<br>ek8s.ibm.local)<br>ek8s.ibm.local) |               |    |
| 380<br>381 | g.                                                                                                    | Click on the<br><b>host1.secu</b> | e host that yo<br><b>rek8s.ibm.lo</b> | ou need<br><b>cal</b> | to validate. In our de             | emo, we are                                                                                          | che                                  | cking                                                                    |               |    |
| 382        | h.                                                                                                    | Search for                        | method <b>Que</b>                     | ryTpmA                | ttestationReport and               | d click on it                                                                                        | to in                                | voke the me                                                              | ethod.        |    |
| 383        | i.                                                                                                    | Click on Inv                      | oke Method                            | l.                    |                                    |                                                                                                    |                                      |                                                                          |               |    |
|            | Managed Object Type:       ManagedObjectReference:HostSystem         Managed Object ID:       host-36         Method:       QueryTpmAttestationReport         HostTpmAttestationReport       QueryTpmAttestationReport |                                   |                                       |                       |                                    |                                                                                                    |                                      |                                                                          |               |    |
|            |                                                                                                    | NAME                              |                                       | ח                     | PE                                 | VALUE                                                                                                |                                      |                                                                          |               |    |
|            |                                                                                                    |                                   |                                       |                       |                                    |                                                                                                    |                                      | 1                                                                        | Invoke Method | i  |
|            |                                                                                                    | Method Invocation                 | Result: HostTpmAttestati              | onReport              |                                    |                                                                                                    |                                      |                                                                          | _             |    |
|            |                                                                                                    | tpmEvents                         | HostTpmEventLogEntry[]                | NAME                  | туре                               | VALUE                                                                                                |                                      |                                                                          |               | 11 |
|            |                                                                                                    |                                   |                                       | eventDetails          | HostTpmSoftwareComponentEventDetai |                                                                                                    | түре                                 | VALUE                                                                    |               |    |
|            |                                                                                                    |                                   |                                       |                       |                                    | componentName                                                                                        | string                               | "b"                                                                      |               |    |
|            |                                                                                                    |                                   |                                       |                       |                                    | dataHash                                                                                             | byte[]                               | -21<br>5<br>-74<br>90<br>-76<br>(more)                                   |               |    |
|            |                                                                                                    |                                   |                                       |                       |                                    | dataHashMethod                                                                                       | string                               | "SHA1"                                                                   |               |    |
|            |                                                                                                    |                                   |                                       |                       |                                    | vibName                                                                                              | string                               | "esx-base"                                                               |               | ~  |

# 384 5.2.6 Set up Active Directory users and groups

- 385 In this part of the setup, you will create several new organizational units. Remember that this procedure
- uses a Windows 2012 server and Microsoft AD to illustrate the steps. Your environment and your
- specific steps might be different. This section assumes actions are being performed from the ICSVMicrosoft AD server.
- Alternatively, you can follow these steps to set up AD. Note that the values in the screen shots will bedifferent than your values.
- 1. In Windows Server, start the Server Manager, if not already started.
- 392 2. From the Server Manager window, select Tools -> Active Directory Users and Computers.

393 394 395

3. Right-click on your domain that has been created based on the instance name you provided by Windows AD deployment (for VCS) or during VCF deployment creation. For our demo, it is demo3VCS.local. Select New -> Organizational Unit. You should create the new OU.

| Active Directory Users and Computers                                                                                                    |                                                                                  |                                                                                             |                                                                                                    |  |  |  |  |  |  |
|----------------------------------------------------------------------------------------------------|----------------------------------------------------------------------------------|---------------------------------------------------------------------------------------------|----------------------------------------------------------------------------------------------------|--|--|--|--|--|--|
| File Action View Help                                                                                                    |                                                                                  |                                                                                             |                                                                                                    |  |  |  |  |  |  |
| <ul> <li>Active Directory Users and Com</li> <li>Saved Queries</li> <li>demo3vcs.local</li> <li>Builtin</li> <li>Computers</li> <li>Domain Controllers</li> <li>ForeignSecurityPrincipal:</li> <li>Managed Service Accour</li> <li>Users</li> </ul> | Name<br>Builtin<br>Computers<br>Domain Con<br>ForeignSecu<br>Managed Se<br>Users | Type<br>builtinDomain<br>Container<br>Organizational<br>Container<br>Container<br>Container | Description<br>Default container for up<br>Default container for do<br>Default container for sec<br>Default container for ma<br>Default container for up |  |  |  |  |  |  |

4. Enter HyTrust as the name of the new unit. Right-click on the HyTrust organizational unit, select 396 New -> Organizational Unit, and give the name of Groups. 397

398 5. Right-click again on the HyTrust organizational unit, select New -> Organizational Unit, and give the name of Users. This group will be used to allow a user to communicate between HTCC and 399 400 AD. The directory hierarchy should now look similar to this:

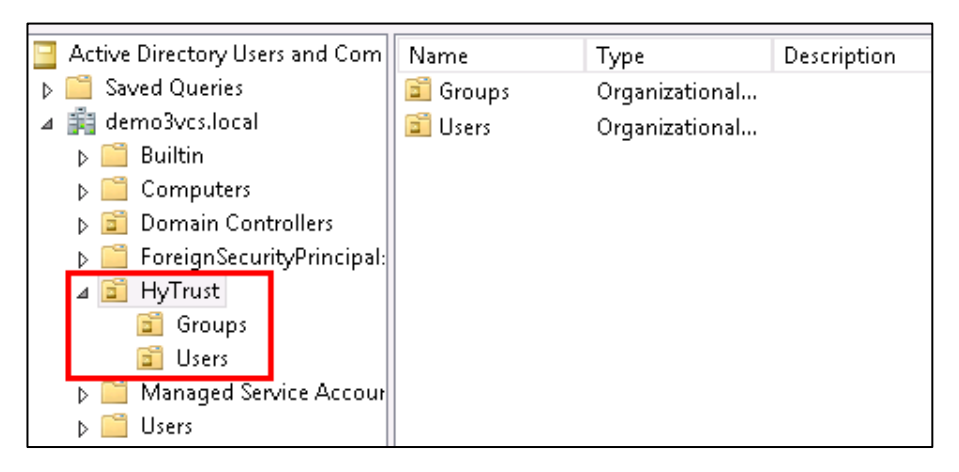

401

402 6. Add two users to the Users group. To do this, right-click on the HyTrust/Users organizational 403 unit and select New -> User.

- The first user is the primary user account that will be used to communicate between HTCC and
  AD. In the pop-up screen for users, enter user information as appropriate. The screen might
  look like this:
- 407 Full name: HyTrust LDAP Lookup
- 408 User logon name: ht\_ldap\_svc

| New (                               | Object - User 🛛 🗙    |  |  |  |
|-------------------------------------|----------------------|--|--|--|
| Create in: demo3vcs.lo              | ocal/HyTrust/Users   |  |  |  |
| First name:                         |                      |  |  |  |
| Full name: HyTrust LDA              | PLookup              |  |  |  |
| User logon name:                    |                      |  |  |  |
| ht_ldap_svc                         | @demo3vcs.local v    |  |  |  |
| User logon name (pre-Windows 2000): |                      |  |  |  |
| demo3vcs\                           | ht_ldap_svc          |  |  |  |
|                                     |                      |  |  |  |
| [                                   | < Back Next > Cancel |  |  |  |

- 409 8. Click Next to go to the user password screen. It asks you to establish a password and some
  410 password options for the user. Enter or verify these fields:
- 411 a. Enter and confirm a password for the user. The password needs to have at least one upper
  412 case letter, otherwise the user will not be created. Note the password in the deployment
  413 spreadsheet.
- b. Uncheck this option: User must change password at next logon.
- 415 c. Check this option: **Password never expires**.
- d. Click Next.
- 417 e. Verify the information and finish.
- 9. The second user will be used as the service account when HTCC interacts with vCenter. You
  could use the Administrator@vsphere.local account, but best practice is to create a specific
  service account in AD and use that. Create the second user (in the same way as the first user)
  with the following values:

#### 422 Full name: HyTrust VCenter svc account

- 423 User logon name: ht\_vcenter\_svc
- 424 Ensure that the password never expires.
- 425 10. You will now create two subgroups under **Groups**.
- 426 a. First, right-click on the **Groups** organizational unit and select **New -> Group**.
- b. When prompted, enter a name for the new group: bcadmins. Later, you will tell HTDC to
  use this group when communicating with HTCC to verify boundary checks. Keep the rest of
  the options (Group scope and type) the default values as shown below. Press OK to create
  the group.

| New Object - Group                                                    |                                        |  |
|-----------------------------------------------------------------------|----------------------------------------|--|
| Create in: demo3vcs.local/HyTrust/Groups                              |                                        |  |
| Group name:<br>bcadmins<br>Group name (pre-Windows 2000):<br>bcadmins |                                        |  |
| Group scope<br>O Domain local<br>Global<br>Universal                  | Group type<br>Security<br>Distribution |  |

431 c. Right-click again on the **Groups** organizational unit and select **New -> Group**.

- 432 d. When prompted, enter a name for this group: ht\_superadmin\_users and press OK. Later,
  433 you will tell HTCC to use this group to specify administrative users of HTCC.
- 434 11. You will now add members to the superadmin group.
- 435 a. To do this, right-click on the **ht\_superadmin\_users** group, and select **Properties**.
- b. In the pop-up window, select the **Members** tab, then click **Add**.

437

438

#### c. In the next pop-up screen, enter an object name **Administrator**, and click on **Check Names**. If no error is returned, click **OK**.

| Select Users, Contacts, Computers, Service Accounts,                          | , or Groups 💌 |
|-------------------------------------------------------------------------------|---------------|
| Select this object type:<br>Users, Service Accounts, Groups, or Other objects | Object Types  |
| From this location:                                                           |               |
| demo3vcf.local                                                                | Locations     |
| Enter the object names to select ( <u>examples)</u> :                         |               |
| Administrator                                                                 | Check Names   |
| -                                                                             |               |
| Advanced OK                                                                   | Cancel        |

439 12. Close the AD control panel.

440 You are now ready to set up HTCC authentication to work with AD, as described in the next procedure.

### 441 5.2.7 Join vCenter to the AD domain

We need to integrate the AD domain into vCenter so that we can later give the AD HyTrust service
account vCenter permissions. You first have to join the vCenter to the AD domain, and then add the AD
user to vCenter. Note that this is already done for VCS and VCF. However, you may want to check using
the instructions below.

- 446 1. To check if vCenter is already joined to the AD Domain, SSH into PSC.
- 447 2. Run the following command:

```
448 /opt/likewise/bin/domainjoin-cli query
```

- 449 If the output indicates it's already joined, you can skip the rest of this section (5.2.7).
- 450 3. If it's not already joined, run the following command to join it:
- 451 /opt/likewise/bin/domainjoin-cli join <domain-name> <AD
  452 Administrator user> <password>
- 453 Example:
- 454 /opt/likewise/bin/domainjoin-cli join demo3vcs.local Administrator Passw0rd
- 455 Output:
- 456 Joining to AD Domain: demo3vcs.local

- 457 With Computer DNS Name: psc.demo3vcs.local
- 458 SUCCESS
- 459 Then reboot.
- 460 4. SSH into PSC again and verify that the join has succeeded by issuing the following command:
- 461 /opt/likewise/bin/domainjoin-cli query

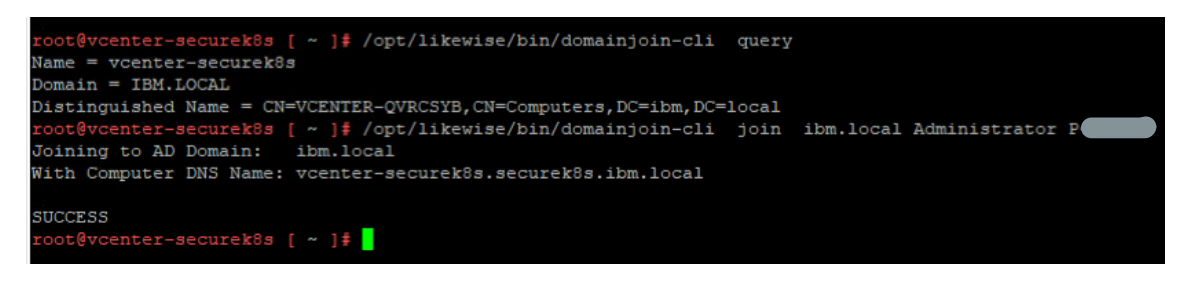

- 462 5.2.8 Add AD HyTrust-vCenter service user to vCenter as Administrator
- 463 This is for both the VCS and VCF instances.
- In the vSphere Web Client, go to Administration and then Users and Groups. Click on Groups,
   then Administrators, and select the Group Members Add icon.

| vmware® vSphere Web Client त=              |   |                                 |               |
|--------------------------------------------|---|---------------------------------|---------------|
| Navigator                                  | Ŧ | 🖧 vCenter Users and Groups      |               |
| Administration                             |   | Users Solution Users Groups     |               |
|                                            |   | + / ×                           |               |
|                                            |   | Group Name                      | Domain        |
| Roles                                      |   | ComponentManager.Administrators | vsphere.local |
| Global Permissions                         |   | LicenseService.Administrators   | vsphere.local |
| ✓ Single Sign-On                           |   | Administrators                  | vsphere.local |
| Users and Groups                           |   |                                 |               |
| Configuration ∷<br>✓ Licensing<br>Licenses |   | 84                              |               |
|                                            |   | Group Members                   |               |
|                                            |   |                                 |               |
| Reports                                    |   |                                 | :-4:          |

466
467
467
468
468
468
469
469
469
460
460
460
460
460
460
461
462
463
463
464
464
465
465
466
466
466
467
467
468
468
468
468
468
468
468
468
468
468
468
468
468
468
468
468
468
468
468
468
468
468
468
468
468
468
468
468
468
468
468
468
468
468
468
468
468
468
468
468
468
468
468
468
468
468
468
468
468
468
468
468
468
468
468
468
468
468
468
468
468
468
468
468
468
468
468
468
468
468
468
468
468
468
468
468
468
468
468
468
468
468
468
468
468
468
468
468
468
468
468
468
468
468
468
468
468
468
468
468
468
468
468
468
468
468
468
468
468
468
468
468
468
468
468
468
468
468
468
468
468
468
468
468
468
468
468
468
468

| Add Principals                                                                               | ?                                       |
|----------------------------------------------------------------------------------------------|-----------------------------------------|
| Select users from the list or type names in the validate your entries against the directory. | he Users text box. Click Check names to |
| Domain: demo.local 👻                                                                         |                                         |
| Users and Groups                                                                             |                                         |
| Show Users First                                                                             | Q Search                                |
| User/Group 2 🔺                                                                               | Description/Full name                   |
| A ht_vcenter_svc                                                                             | HyTrust VCenter svc account             |
| 🔒 krbtgt                                                                                     |                                         |
| A PSC\$                                                                                      |                                         |
| 🐣 Access Control Assistance Operato                                                          | Members of this group can remotely qu   |
| 🐣 Account Operators                                                                          | Members can administer domain user      |
| 🐣 Administrators                                                                             | Administrators have complete and unr    |
| Allowed RODC Password Replicati                                                              | Members in this group can have their p  |
|                                                                                              | pbA                                     |
| Users: demo.local\ht_vcenter_svc                                                             | 45                                      |
| Groups:                                                                                      |                                         |
| Separate multip                                                                              | le names with semicolons Check names    |
|                                                                                              | OK Cancel                               |

469 You have successfully added the Windows AD HyTrust vCenter LDAP id as part of the Administrator

group. This id will be used for all interaction between HTCC and vCenter, when the vCenter is added toHTCC.

### 472 5.2.9 Add AD HyTrust-vCenter service user to vCenter Global Permissions

- 473 1. Go to the vCenter web client. Under **Administration**, click on **Global Permissions**.
- 474 2. Add the AD user for the HyTrust-vCenter service, ht\_vcenter\_svc, and give it Administration
  475 permission.

| Select Users/Groups                                                                                                    | ? 🗴                                         |  |  |  |
|----------------------------------------------------------------------------------------------------|---------------------------------------------|--|--|--|
| Select users from the list or type names in the Users text box. Click Check names to validate your entries against the directory. |                                             |  |  |  |
| Users and Groups                                                                                                    |                                             |  |  |  |
| Show Users First                                                                                                    | Q Search                                    |  |  |  |
| User/Group 2 🛦                                                                                                    | Description/Full name                       |  |  |  |
| 🛔 demo_powervmuser                                                                                                    | <u>ــــــــــــــــــــــــــــــــــــ</u> |  |  |  |
| 🛔 demo_vmuser                                                                                                    |                                             |  |  |  |
| 🔒 Guest                                                                                                    |                                             |  |  |  |
| 🛔 ht_Idap_svc                                                                                                    | HyTrust LDAP Lookup                         |  |  |  |
| 🔓 ht_vcenter_svc 🛛 😓                                                                                                    | HyTrust VCenter svc account                 |  |  |  |
| 🔒 krbtgt                                                                                                    | _                                           |  |  |  |
| PSC-DEMO4VCS\$                                                                                                    |                                             |  |  |  |
|                                                                                                    | Add                                         |  |  |  |
| Users: demo4vcs.local\ht_vcenter_svc                                                                                              |                                             |  |  |  |
| Groups:                                                                                                    |                                             |  |  |  |
| Separate multip                                                                                                    | ole names with semicolons Check names       |  |  |  |
|                                                                                                    | OK Cancel                                   |  |  |  |

# 476 5.2.10 Configure HTCC for AD authentication

477 HTCC requires a directory services solution. In this deployment solution, HTCC authentication will be set

478 up to work with Microsoft AD. Before you configure HTCC to use AD, you must define two groups and

one user. You can do this via existing AD entries or create entries just for HTCC (as is the case in ourimplementation).

481 By default, HTCC is set to use a demo userid/password authentication. Once you change to AD

- 482 authentication, you cannot revert back to the demo authentication.
- 483 If AD is configured with SSL, the AD server's SSL certificate must be imported into HTCC. To configure

484 HTCC with an AD server with SSL configuration, refer to the HTCC Administration Guide for the following485 steps:

- 486
   487
   487
   487
   487
   487
   487
   487
   487
   487
   487
   487
   487
   487
   487
   487
   487
   487
   487
   487
   487
   487
   487
   487
   487
   487
   487
   487
   487
   487
   487
   487
   487
   487
   487
   487
   487
   487
   487
   487
   487
   487
   487
   487
   487
   487
   487
   487
   487
   487
   487
   487
   487
   487
   487
   487
   487
   487
   487
   487
   487
   487
   487
   487
   487
   487
   487
   487
   487
   487
   487
   487
   487
   487
   487
   487
   487
   487
   487
   487
   487
   487
   487
   487
   487
   487
   487
   487
   487
   487
   487
   487
   487
   487
   487
   487
   487
   487
   487
   487
   487
   487
   487
   487
   487
   487
   487
   487
   487
   487
   487
   487
   487
   487
   487
   487
   487
   487
   487
   487
- 488
  488
  489
  489
  489
  489
  480
  480
  480
  480
  480
  480
  480
  480
  480
  480
  480
  480
  480
  480
  480
  480
  480
  480
  480
  480
  480
  480
  480
  480
  480
  480
  480
  480
  480
  480
  480
  480
  480
  480
  480
  480
  480
  480
  480
  480
  480
  480
  480
  480
  480
  480
  480
  480
  480
  480
  480
  480
  480
  480
  480
  480
  480
  480
  480
  480
  480
  480
  480
  480
  480
  480
  480
  480
  480
  480
  480
  480
  480
  480
  480
  480
  480
  480
  480
  480
  480
  480
  480
  480
  480
  480
  480
  480
  480
  480
  480
  480
  480
  480
  480
  480
  480
  480
  480
  480
  480
  480
  480
  480
  480
  480
  480
  480
  480
  480
  480
  480
  480
  480
  480
  480
  480
  480
  480
  480
  480
  480
  480
  480
  480
  480
  480
  480
  480
  480
  480
  480
  480
  480
  480
  480
  480
  480
  480
  480
  480
  480
  480
  480
  480
  480
  480
  480
  480
  480
  480
- 490 To set up HTCC authentication, follow these steps:

- 491 1. Log onto the HTCC web console, using URL *https://<HTCC-Virtual-IP>/asc* with the default
   492 username of superadminuser and the password Pa\$\$w0rd123!
- 493 2. From the HTCC dashboard, select the **Configuration** menu, and then **Authentication**.
- 494 3. Change the **Authentication Server Type** to **Directory Service** and accept your changes.
- 495
  4. You should see a screen for configuring the service account. In the service account name field,
  496
  496
  497
  498
  498
  498
  498
  498
  499
  499
  498
  499
  499

| onfigure Service Account                                                                                      |                                                                       |  |
|----------------------------------------------------------------------------------------------------|-----------------------------------------------------------------------|--|
| You are transitioning to Active Directory mode. Once this transition is compl                                 | ete, you cannot go back to Demo Mode.                                 |  |
| This Wizard will map Appliance roles to Active Directory groups in order to enforce authorization and policy. |                                                                       |  |
| ▼ Domain                                                                                                    |                                                                       |  |
| *Default Domain Name                                                                                          | demo3vcf.local                                                        |  |
| ▼ Service Account                                                                                             |                                                                       |  |
| The HTCC needs a service account that is a member of the domain for a                                         | dministration purposes.                                               |  |
| SSL Enabled                                                                                                   |                                                                       |  |
| *Service Account Name                                                                                         | ht_ldap_svc                                                           |  |
| *Service Account Password                                                                                     | •••••                                                                 |  |
| *Confirm Service Account Password                                                                             | ••••••                                                                |  |
| Configuration Methods                                                                                         |                                                                       |  |
| Configuration Method                                                                                          | <ul> <li>Automated Discovery</li> <li>Manual Configuration</li> </ul> |  |

500 5. Click **Next**, and you will see the domain listed. Click **Next** again.

5016. You should now see the Role-Group Mapping page. Look under the ASC\_SuperAdmin section502entry. Confirm that your AD domain is listed in the selected pull-down entry. In the group name503field, enter the admin group name, ht\_superadmin\_users, that you created earlier in the initial

504 AD setup. HTCC will attempt to perform predictive searches to allow for name completion.

| ASC_SecurityOperator | demo3vcf 💌 |                 |
|----------------------|------------|-----------------|
| ASC_StorageAdmin     | demo3vcf 🔻 |                 |
| ASC_SuperAdmin       | demo3vcf 💌 | ht_su           |
| ASC_ThirdParty       | demo3vcf 🔻 | ht_super_admins |
|                      |            |                 |

#### 505 7. Click **Next** and review the summary. If it is correct, finish. If AD is working correctly, the web 506 interface will automatically log you out.

| Summary                                                                                                    |                                                                                                    |
|----------------------------------------------------------------------------------------------------|----------------------------------------------------------------------------------------------------|
| You are almost done. When you cli<br>need to log in using your Active Di                                      | ck Finish, the HTCC will convert to using the new root domain. This session will be terminated and you will<br>rectory credentials.                                                                                                    |
| If you need to change any of the A<br>or "Mapping Controllers to Domain<br>Directory Advanced Settings", then | Jvanced Settings such as: "Manual Configuration", "Choosing a Preferred Global Catalog", "Choosing Ports",<br>s"; click "Previous" until the "Configure Service Account" step is reached, then check "Proceed to Active<br>click "Next". |
| Domain Controllers                                                                                            |                                                                                                    |
|                                                                                                    | Root Domain Domain Controller                                                                                                    |
|                                                                                                    |                                                                                                    |
| Rule Conversion                                                                                               | Role Group Name                                                                                                    |
|                                                                                                    | ASC_SuperAdmin demo3vcflht_super_admins                                                                                                    |
| Service Account                                                                                               | Service Account Name ht_ldap_svc                                                                                                    |
|                                                                                                    |                                                                                                    |

507 8. Log back in using the **Administrator** user and password of your Windows AD/DNS Server (which 508 is the domain controller). Recall that we had added '**Administrator'** to the

509 ht\_superadmin\_users group in Windows AD.

At this point, AD should be correctly set up for deployment. You are ready to set up the trust attestationservice.

# 512 5.3 Add Hosts to HTCC and Enable Good Known Host (GKH)

513 You will first add hosts in vCenter and then enable the Good Known Host (GKH) values to make them 514 Trusted.

# 515 5.3.1 Add vCenter to HTCC

- 516 In this step, you will add the hosts to HTCC. Since all the hosts are managed by vCenter (as compared to
- 517 standalone ESX hosts), you will add vCenter as the host—that will automatically detect the NSX server
- and the ESX hosts, and add them to HTCC. The high-level steps are:

- 5191. In HTCC, add vCenter as the host. For vCenter, use the same AD LDAP used for the HTCC vCenter
- 520 AD id, **ht\_vcenter\_svc@ibm.local** (change the domain name based on what you have). While 521 you can use **Administrator@vsphere.local**, best practice suggests you use the AD id.
- 522 2. For all the ESX hosts that are detected, add their user ids/passwords and **Publish IPs**.
- 523 3. If the vCenter and ESX host patch levels are not one of the valid patches supported by HTCC, add
  524 the patch level to HTCC so it recognizes them as valid hosts.

### 525 5.3.2 Enable a Good Known Host

- Enabling a Good Known Host indicates that you know and trust the host, and allows CloudControl to use
  this host as a source for measurements when assessing other hosts with the same BIOS and hypervisor
  versions for trust.
- 529 1. Select **Compliance** > **Hosts**.
- 530 2. On the **Hosts** page, select the host that you want to modify and click **Edit**.
- Son the Edit Host page, click the Trust Attestation tab. Note: The tab appears only after the TAS
   server has been setup and configured.
- Check the Good Known Host (BIOS and VMM) checkbox. Important: Do not enable more than
   one Good Known Host with the same BIOS and hypervisor versions.
- 535 5. Optionally, click the **Trusted** button for the **View Host Trust Attestation Report**.
- 536 6. A dump file of the Trust report opens in a separate page.
- 537 7. Click **OK** to confirm your selection.
- 538 8. Click **OK**.
- 539 9. The Good Known Host icon (green) displays next to the host name. You can mouse over the icon
  540 to see the host BIOS and hypervisor versions.
- 541 Once a Good Known Host is enabled, all other hosts under the same vCenter with the same BIOS and
- 542 hypervisor versions are automatically marked as trusted if their measurements match. A Good Known
- 543 Host must be enabled for each different BIOS and hypervisor version of your hosts.

# 544 5.3.3 Verify and update host trust

- 545 CloudControl enables you to verify and update the host trust information by performing a complete 546 attestation cycle consisting of registering, creating whitelists, and updating Trust status. You can use 547 one of the following methods:
- 548 Manually select the hosts and click the **Update Trust** button.
- Enable the **Refresh Trust Status** scheduled event. For more information on scheduled events,
   see the Administration Guide for HyTrust CloudControl.
551 Important: Because CloudControl requires all Good Known Hosts to be verified by both BIOS and VMM,

you must run the **Refresh Trust Status** scheduled event when upgrading to ensure that all qualifications

- are met. Good Known Hosts from previous versions will not display the Good Known Host icon untilverified.
- 555 CloudControl automatically detects and updates the Trust Status of all Intel TXT ESXi hosts on boot. To 556 manually verify and update host trust:
- 557 1. Select **Compliance** > **Hosts**.
- On the Hosts page, select the ESXi or KVM host(s) that you want to validate and click Update
   Trust.

560 Trusted hosts display the Trusted Host icon, and the TRUSTED policy label appears in the resource tree

- 561 for the host. If a host is not trusted, the Untrusted Host icon is displayed.
- 562 5.3.4 Define PolicyTags in CloudControl
- 563 Use HyTrust CloudControl to define PolicyTags and assign them to hosts.
- 564 1. Select **Policy > PolicyTags**.
- 565 2. On the **PolicyTags** page, click **Add**.
- 3. On the **Add PolicyTag** page, choose the **PolicyTag Type** and enter the appropriate value.
- 567 a. **Country:** Assign Country Names
- b. State/Province: Assign State/Province
- 569 c. Physical Data Center (PDC): Assign Physical Data Center name or region
- 570 d. Region (Logical): Assign a geographical region
- e. **Classification:** Assign custom PolicyTags value
- 572 4. Click **OK**.
- 573 5. The **PolicyTags** page displays the PolicyTag that you added. Click **Add** to add another PolicyTag.

## 574 5.3.5 Assign PolicyTags to hosts

- 575 **Important**: We recommend that you put your host in maintenance mode before assigning PolicyTags,
- 576 especially if you are modifying existing PolicyTag assignments which may be in use by your existing
- 577 compliance rules. Do not remove the host from maintenance mode until you have verified that the new
- 578 PolicyTag assignment has been correctly provisioned.
- 579 1. Select **Compliance** > **Hosts**.
- 580 2. On the **Hosts** page, check the checkbox for the Intel TXT-enabled host and click **Edit**.

- 581 3. On the **Edit Hosts** page, select the **PolicyTag** tab.
- 582 4. Select the appropriate **PolicyTag** value for one or more of the fields listed in Section 5.3.4.
- 583 5. Click **OK**.
- 584 6. CloudControl displays a JGrowl error message that prompts users to PXE boot the host(s) to 585 activate the PolicyTag assignment.

#### 586 5.3.6 Provision PolicyTags

- 587 1. Collect the UUID information for each Trusted host. See Section 5.3.6.1.
- Generate and run the esxcli commands for hardware provisioning for each Trusted host. See
   Section 5.3.6.2 and Section 5.3.6.3.
- 590 3. Verify that the PolicyTags are provisioned. See Section 5.3.6.4.

#### 591 5.3.6.1 Collect UUIDs of GKH and Trusted hosts

- 592 The UUID information for the GKH and Trusted hosts can be collected from the vCenter MOB. You will 593 need to obtain the UUID for each GKH and Trusted host.
- 1. Log into the vCenter MOB at *https://<VSPHERE\_URL>/mob*
- 595 2. Perform the following series of page selections to reach the host page for each of your Intel TXT-596 enabled hosts:

| Managed Object ID (page) | NAME (selection row) | VALUE (link to select)   |
|--------------------------|----------------------|--------------------------|
| ServiceInstance          | Content              | content                  |
| content                  | rootFolder           | group-d#                 |
| group-d#                 | childEntity          | datacenter-#             |
| datacenter-#             | hostFolder           | group-h#                 |
| group-h#                 | childEntity          | domain-c#                |
| domain-c#                | host                 | host-## (Intel TXT host) |

- 597 3. On the **Hosts** page, click **Summary**.
- 598 4. On the **Summary** page, click **Hardware**. The hardware page contains the UUID information.
- 599 5. Repeat this for each Trusted host.

## 600 5.3.6.2 Generate esxcli commands

| 601        | Use the | e CloudControl cli to generate esxcli commands that can be used for hardware provisioning.                                                          |
|------------|---------|----------------------------------------------------------------------------------------------------|
| 602        | 1.      | Log into CloudControl as the ascadminuser, and run the following command:                                                                           |
| 603        |         | asc tasexport-certs                                                                                                    |
| 604        |         | This generates a file in /tmp in the following format: $export-xxxx-xx-xxx$ .tgz                                                                    |
| 605        | 2.      | Navigate to the /tmp folder and extract the file using the following command:                                                                       |
| 606        |         | tar -xvf exportxxxx-xx-xx.tgz                                                                                                    |
| 607        |         | The extraction process lists several files, including the sha1.bin for each Trusted ESXi host.                                                      |
| 608        |         | Example:                                                                                                    |
| 609<br>610 |         | export2018-08-27T23-44-43Z/6aa6af76/14f6/42e8/b452/6aa6af76-14f6-42e8-b452-<br>dc27fe259e1a/system6aa6af76-14f6-42e8-b452-dc27fe259e1a.der          |
| 611<br>612 |         | export2018-08-27T23-44-43Z/6aa6af76/14f6/42e8/b452/6aa6af76-14f6-42e8-b452-<br>dc27fe259e1a/system6aa6af76-14f6-42e8-b452-dc27fe259e1a.sha1.bin     |
| 613<br>614 |         | export2018-08-27T23-44-43Z/6aa6af76/14f6/42e8/b452/6aa6af76-14f6-42e8-b452-<br>dc27fe259e1a/system6aa6af76-14f6-42e8-b452-dc27fe259e1a.sha256.bin   |
| 615<br>616 |         | export2018-08-27T23-44-43Z/6aa6af76/14f6/42e8/b452/6aa6af76-14f6-42e8-b452-<br>dc27fe259e1a/system6aa6af76-14f6-42e8-b452-dc27fe259e1a.metadata.txt |
| 617<br>618 |         | export2018-08-27T23-44-43Z/dddfda66/314e/4378/8f4d/dddfda66-314e-4378-8f4d-<br>060b5d885038/systemdddfda66-314e-4378-8f4d-060b5d885038.der          |
| 619<br>620 |         | export2018-08-27T23-44-43Z/dddfda66/314e/4378/8f4d/dddfda66-314e-4378-8f4d-<br>060b5d885038/systemdddfda66-314e-4378-8f4d-060b5d885038.sha1.bin     |
| 621<br>622 |         | export2018-08-27T23-44-43Z/dddfda66/314e/4378/8f4d/dddfda66-314e-4378-8f4d-<br>060b5d885038/systemdddfda66-314e-4378-8f4d-060b5d885038.sha256.bin   |
| 623<br>624 |         | export2018-08-27T23-44-43Z/dddfda66/314e/4378/8f4d/dddfda66-314e-4378-8f4d-<br>060b5d885038/systemdddfda66-314e-4378-8f4d-060b5d885038.metadata.txt |
| 625        | 3.      | Navigate to the extracted directory, for example: cd /tmp/exportxxxx-xx-xxx                                                                         |
| 626        | 4.      | At the prompt, type the following command:                                                                                                    |
| 627<br>628 |         | <pre>grep -E '"(id subject)" : ' json.dump   grep -A1 '<trusted-<br>Host-UUID&gt; '</trusted-<br></pre>                                             |

| 629               |         | This command returns the "subject" and the "id".                                                                                                    |
|-------------------|---------|----------------------------------------------------------------------------------------------------|
| 630               |         | Example:                                                                                                    |
| 631               |         | "subject" : "4c4c4544-0032-3010-8035-b5c04f333832",                                                                                                    |
| 632               |         | "id" : "6aa6af76-14f6-42e8-b452-dc27fe259e1a"                                                                                                    |
| 633<br>634<br>635 | 5.      | <pre>Run the following command for each Trusted host:<br/>hexdump -e '"esxcli hardware tpm tag setdata=" 20/1 "%1.2x"<br/>";\n"' <shal.bin file="" path=""></shal.bin></pre> |
| 636               |         | where <shal.bin file="" path=""> matches the "id" for the specific host</shal.bin>                                                                                           |
| 637               |         | This returns the esxcli command.                                                                                                    |
| 638               |         | Example:                                                                                                    |
| 639               |         | hexdump -e ""esxcli hardware tpm tag setdata=" 20/1 "%1.2x" ";\n"'                                                                                                    |
| 640<br>641        |         | 6aa6af76/14f6/42e8/b452/6aa6af76-14f6-42e8-b452-dc27fe259e1a/system6aa6af76-14f6-<br>42e8-b452-dc27fe259e1a.sha1.bin                                                         |
| 642               |         | esxcli hardware tpm tag setdata=46f048ce41afdfa686e4c00f9fd67a2b71d1c749;                                                                                                    |
| 643               | 5.3.6.  | 3 Run esxcli commands                                                                                                    |
| 644               | Run the | e esxcli commands for each Trusted host to provision the hardware tags.                                                                                                    |
| 645               | 1.      | Put the Trusted host into maintenance mode.                                                                                                    |
| 646               | 2.      | Log in to the ESXi host as root.                                                                                                    |
| 647<br>648        | 3.      | Run the specific esxcli command for the Trusted host. The command is part of the hexdump output.                                                                             |
| 649               |         | Example:                                                                                                    |
| 650               |         | esxcli hardware tpm tag setdata=46f048ce41afdfa686e4c00f9fd67a2b71d1c749;                                                                                                    |
| 651               | 4.      | Restart the ESXi host. The host should still be in maintenance mode.                                                                                                    |
| 652               | 5.3.6.  | 4 Verify PolicyTags on provisioned hosts                                                                                                    |
| 653               | 1.      | Open CloudControl and select <b>Compliance &gt; Hosts</b> .                                                                                                    |
| 654               | 2.      | Select the host that you just updated and click Update Trust.                                                                                                    |
| 655               | 3.      | Select <b>Policy &gt; Resources</b> .                                                                                                    |

- 4. Verify that the PolicyTags have been provisioned. If the tag icon next to the host being
- 657 provisioned is blue, then the PolicyTags assigned to the host are provisioned. If the tag icon is 658 yellow, then the PolicyTags assigned to the host are not provisioned.
- 659 Note: If the provisioning process was not successful, you may have to clear the TPM once again 660 and repeat the process.
- 661 After the PolicyTag provisioning is successful, you can remove the hosts from maintenance mode.

# 662 6 Intel Product Installation and Configuration Guide

The aspects of installing and configuring the Intel products used to build the example solution have not
 yet been fully documented. The completed documentation is planned for inclusion in the next draft of
 this guide.

# **7 RSA Product Installation and Configuration Guide**

The aspects of installing and configuring the RSA products used to build the example solution have not
 yet been fully documented. The completed documentation is planned for inclusion in the next draft of
 this guide.

## 670 8 VMware Product Installation and Configuration Guide

This section covers all the aspects of installing and configuring the VMware products used to build theexample solution.

## 673 8.1 Prerequisites

- The VMware Validated Design (VVD) is a blueprint for a Software Defined Data Center (SDDC). A
  Standard deployment model was used. In order to prepare for the implementation of the VVD, review
  the following documentation. It outlines the preparation and planning phases, contains logical design
  architectures and design decisions related to the implementation, and assists with the end-to-end
  process of deploying a VVD:
- 679 <u>VMware Validated Design Documentation</u>
- 680 Documentation Structure and Audience (VVD 4.3, VVD 5.0.1), see Figure 8-1
- 681 o Architecture and Design
- 682 Planning and Preparation Deployment
- 683 o Planning and Preparation Upgrade
- 684 o Monitoring and Alerting

| 685        |                                                                                                    | 0               | Backup and Restore                                                                                                 |  |
|------------|----------------------------------------------------------------------------------------------------|-----------------|----------------------------------------------------------------------------------------------------|--|
| 686        |                                                                                                    | 0               | Site Protection and Recovery                                                                                       |  |
| 687        |                                                                                                    | 0               | Certificate Replacement                                                                                            |  |
| 688        |                                                                                                    | 0               | Operational Verification                                                                                           |  |
| 689        |                                                                                                    | 0               | IT Automating IT                                                                                                   |  |
| 690        |                                                                                                    | 0               | Intelligent Operations                                                                                             |  |
| 691        |                                                                                                    | 0               | Security and Compliance Configuration for NIST 800-53:                                                             |  |
| 692        |                                                                                                    |                 | Introduction to Security and Compliance                                                                            |  |
| 693        |                                                                                                    |                 | Product Applicability Guide for NIST 800-53                                                                        |  |
| 694        |                                                                                                    |                 | <ul> <li>Configuration for Compliance with NIST 800-53</li> </ul>                                                  |  |
| 695        |                                                                                                    |                 | <ul> <li><u>Audit Compliance with NIST 800-53</u></li> </ul>                                                       |  |
| 696        |                                                                                                    | Introdu         | cing VMware Validated Design for Software-Defined Data Center ( <u>VVD 4.3</u> , <u>VVD 5.0.1</u> )                |  |
| 697        |                                                                                                    | Design          | Objectives of VMware Validated Designs ( <u>VVD 4.3</u> , <u>VVD 5.0.1</u> )                                       |  |
| 698        |                                                                                                    | Overvie         | ew of Standard SDDC ( <u>VVD 4.3</u> , <u>VVD 5.0.1</u> )                                                          |  |
| 699        |                                                                                                    | VMwai           | e Validated Design Architecture and Design ( <u>VVD 4.3</u> , <u>VVD 5.0.1</u> )                                   |  |
| 700        |                                                                                                    | VMwai           | e Validated Design Planning and Preparation ( <u>VVD 4.3</u> , <u>VVD 5.0.1</u> )                                  |  |
| 701<br>702 |                                                                                                    | VMwai<br>VVD 5. | e Validated Design for Software-Defined Data Center Release Notes ( <u>VVD 4.3</u> , <u>VVD 5.0</u> , <u>0.1</u> ) |  |
| 703<br>704 | To visualize how the VVD works in conjunction with the Compliance Kit for NIST 800-53, Figure 8-1<br>provides an overview of the documentation structure. The VMware Validated Design Compliance Kit |                 |                                                                                                    |  |

enhances the documentation of the VVD for SDDC and must be applied after the SDDC is deployed.

#### 706 Figure 8-1: Map of VVD Documentation

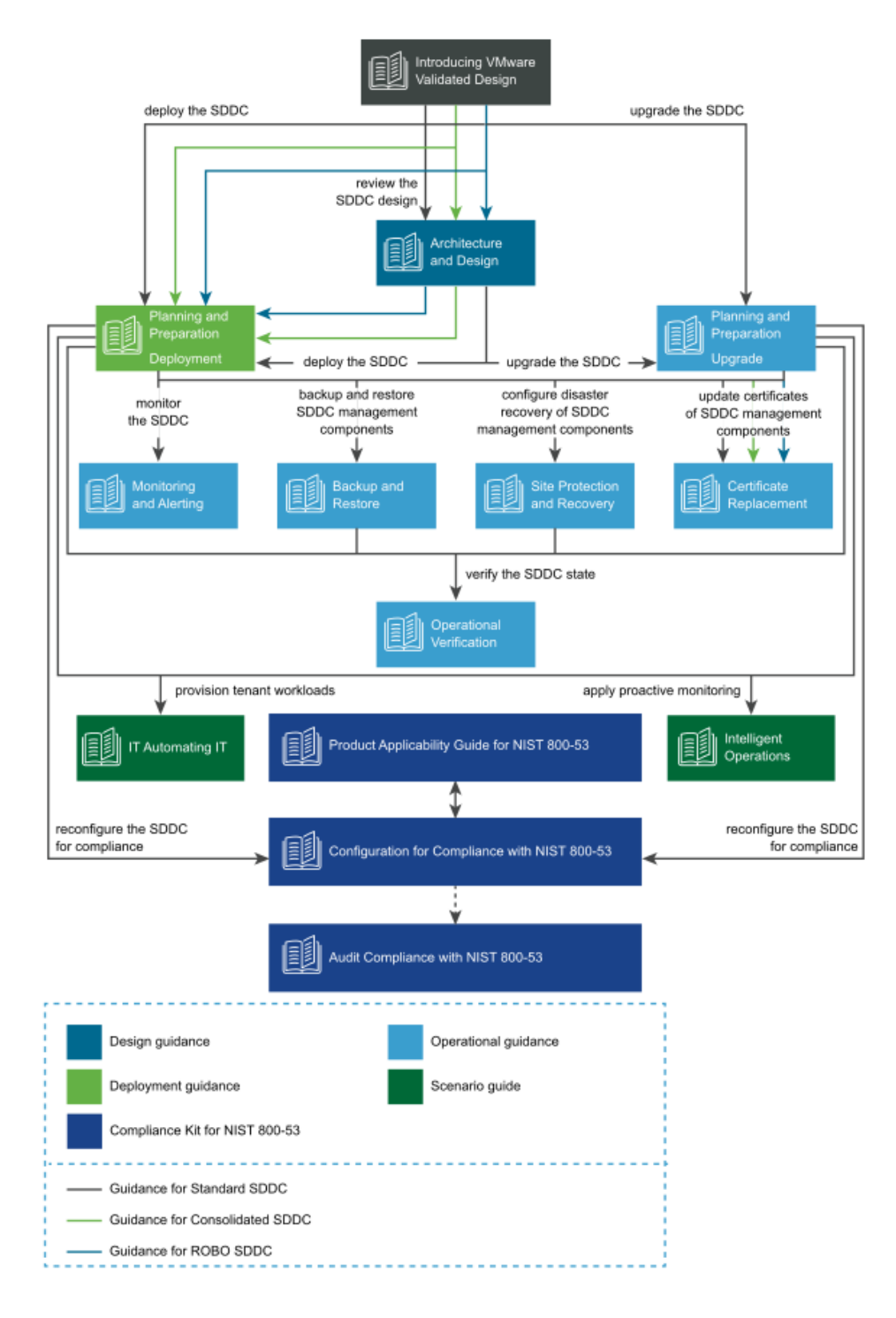

- To reconfigure your SDDC for compliance with NIST SP 800-53 [1], you must download and license
   additional VMware and third-party software.
- 709 The VVD coupled with Security and Compliance Configuration for NIST 800-53 uses scripts and
- commands based on VMware PowerCLI to reconfigure the SDDC. You must prepare a host with a
- supported operating system (OS) for running Microsoft PowerShell, set up Microsoft PowerShell, and
- install the latest version of VMware PowerCLI. The host must have connectivity to the ESXi management
- 713 network in the management cluster.

#### 714 8.2 Installation and Configuration

- Review the following documentation for the complete guide concerning the installation andconfiguration for the VVD for an SDDC for a Standard Deployment:
- 717 Deployment for Region A (VVD 4.3, VVD 5.0.1)
- 718 Deployment for Region B (VVD 4.3, VVD 5.0.1)

# 8.3 Configuration Customization Supporting the Use Cases and Security Capabilities

- 721 After deployment of a Standard VVD, the enhancements outlined in this publication should be applied.
- 722 The security configurations and controls outlined in this section were implemented on a number of VVD
- versions, beginning with VVD 4.2 and then VVD 4.3. In addition to this lab, a separate project to publish
- the security configurations as a Compliance Kit that works as an enhancement to the VVD was published
- to VVD version 5.0.1. Changes between VVD 4.2, 4.3, 5.0.1, and even the most current version, 5.1, are
- value of the significant impact to the configuration guidance.
- 727 Although this document outlines a specific version of the VVD, the Compliance Kit has been developed
- to support VVD 4.3, 5.0.1, 5.1, and future VVD releases. This section discusses the *VMware Validated*
- 729 *Design 5.0.1 Compliance Kit for NIST 800-53* and provides supplemental information detailing the
- resources that are included within the kit because the kit was not formally published for VVD 4.2 or 4.3,
- even though it was tested based on these versions. The VVD 5.0.1 Compliance Kit contains a number of
- 732 files, including:
- 733 Introduction to Security and Compliance
- 734 Product Applicability Guide
- 735 Configuration Guide
- 736 Audit Guide
- 737 Audit Guide Appendix

- 738 The configuration procedures included within the kit are in two groups:
- 739 Built-In Controls: Security controls based on compliance requirements are included in the VVD 740 for SDDC. These may require configuration and adjustment, but by design the capabilities are included in the VVD for SDDC. 741
- 742 Enhanced Controls: Additional guidance on a per regulation or standard basis includes a set of capabilities that can be added to the VVD for SDDC. 743
- 744 Over time, we expect a significant number of enhancement VVD controls to be incorporated into the 745 VVD for SDDC. The enhancement guide always contains some number of NIST controls that are 746 applicable to NIST SP 800-53 but are not included in the VVD for SDDC implementation. Each procedure 747 documented in the Configuration Guide includes the NIST SP 800-53 control(s) that are associated with 748
- each. Two examples sampled from the Configuration Guide are included in Sections 8.3.1 and 8.3.2.
- 749 Although the compliance kit was designed under VVD 5.0.1, the procedures and information included
- 750 within the following sections are applicable to future releases of VVD, including VVD 5.1 and 5.1.1.
- 751 Please note that while future iterations of the compliance kit will include configurations across all
- products, version 5.0.1 only corresponds to the following products: vCenter, ESXi, NSX for vSphere (NSX-752
- 753 V), and vSAN.
- 754 The following products are part of the VVD Bill of Materials, but not included in the current iteration of
- 755 the Compliance Kit: vRealize, vRealize Automation (vRA), vRealize Operations Manager (vROPS), and
- 756 vRealize Log Insight (vRLI). The documentation surrounding the configuration of these products does
- 757 exist and is sourced from their respective DISA Security Technical Implementation Guides, which can be
- 758 reviewed at https://public.cyber.mil/stigs/downloads. There are two examples for these configurations
- 759 sampled from the Configuration Guide (Sections 8.3.3 and 8.3.4).

| 760 | 8.3.1 | Example VVD 5.0.1 Configuration: Configure the Password and Policy |
|-----|-------|--------------------------------------------------------------------|
| 761 |       | Lockout Setting in vCenter Server in Region A                      |

- 762 1. In a web browser, log into vCenter by using the vSphere Web Client.
- 763 2. Configure the password policies.
- 764 a. From the Home menu of the vSphere Web Client, click Administration.
- 765 b. In the Navigator, under Single Sign-On, click Configuration.
- c. On the Policies tab, under Password Policy, click Edit. 766
- d. In the Edit Password Policies dialog box, configure the password policies and click OK. 767
- 768 i. Maximum Lifetime should be set to 60.
- 769 ii. **Restrict Reuse** should be set to 5.
- 770 iii. **Minimum Length** should be set to 15.

| 771        |       | iv. Upper-case Characters should be set to 1.                                                                                                    |
|------------|-------|----------------------------------------------------------------------------------------------------|
| 772        |       | v. Lower-case Characters should be set to 1.                                                                                                    |
| 773        |       | vi. Numeric Characters should be set to 1.                                                                                                    |
| 774        |       | vii. Special Characters should be set to 1.                                                                                                    |
| 775        | 3.    | Configure the lockout policies.                                                                                                    |
| 776        |       | a. On the <b>Policies</b> tab, click <b>Lockout Policy</b> and click <b>Edit</b> .                                                                               |
| 777<br>778 |       | b. In the <b>Edit Lockout Policy</b> dialog box, for <b>Maximum Number of Failed Login Attempts</b> , enter 3.                                                   |
| 779        |       | c. For Interval Between Failures, enter 900.                                                                                                    |
| 780        |       | d. For <b>Unlock Time</b> , enter 0 and then click <b>OK</b> .                                                                                                   |
| 781<br>782 | 8.3.2 | Example VVD 5.0.1 Configuration: Configure Encryption Management in Region A                                                                                     |
| 783        | 1.    | In a web browser, log in to vCenter Server by using the vSphere Web Client.                                                                                      |
| 784        | 2.    | Enable Host Encryption Mode on the sfo01m01esx01.sfo01.rainpole.local host.                                                                                      |
| 785        |       | a. From the Home menu of the vSphere Web Client, select Hosts and Clusters.                                                                                      |
| 786<br>787 |       | b. Under the sfo01-m01dc data center, select the sfo01m01esx01.sfo01.rainpole.local host<br>and click the Configure tab.                                         |
| 788        |       | c. Under System, click Security profile.                                                                                                    |
| 789        |       | d. Under Host Encryption Mode, click Edit.                                                                                                    |
| 790<br>791 |       | e. In the <b>Set Encryption Mode</b> dialog box, from the <b>Encryption Mode</b> drop-down menu, select <b>Enabled</b> and click <b>OK</b> .                     |
| 792        |       | f. Repeat the procedure for all remaining hosts in Region A.                                                                                                    |
| 793        | 3.    | Enable VM encryption on all the VMs and virtual disks.                                                                                                    |
| 794        |       | a. From the Home menu of the vSphere Web Client, select VMs and Templates.                                                                                       |
| 795<br>796 |       | b. Under the sfo01-m01dc data center, expand the sfo01-m01fd-bcdr folder, right-click the sfo01m01vc01 VM and select VM Policies, then Edit VM Storage Policies. |
| 797<br>798 |       | c. From the VM Storage Policy drop-down menu, select VM Encryption Policy, click Apply to all, and click OK.                                                     |
| 799        |       | d. Repeat the procedure to reconfigure the remaining VMs in Region A.                                                                                            |

| 800<br>801<br>802 | 8.3.3 | Example vRealize Automation DISA STIG Configuration: Configure SLES for vRealize to protect the confidentiality and integrity of transmitted information |
|-------------------|-------|----------------------------------------------------------------------------------------------------|
| 803               | 1.    | Update the "Ciphers" directive with the following command:                                                                                               |
| 804<br>805        |       | sed -i "/^[^#]*Ciphers/ c\Ciphers aes256-ctr,aes128-ctr"<br>/etc/ssh/sshd_config                                                                         |
| 806               | 2.    | Save and close the file.                                                                                                    |
| 807               | 3.    | Restart the sshd process:                                                                                                    |
| 808               |       | service sshd restart                                                                                                    |
| 809<br>810        | 8.3.4 | Example vRealize Operations Manager DISA STIG Configuration: Configure the vRealize Operations server session timeout                                    |
| 811               | 1.    | Logon to the admin UI as the administrator.                                                                                                    |
| 812               | 2.    | Navigate to Global Settings.                                                                                                    |
| 813               | 3.    | Select Edit Global Settings.                                                                                                    |
| 814               | 4.    | Set the Session Timeout: setting to 15 minutes.                                                                                                    |
| 815               | 5.    | Select OK.                                                                                                    |
|                   |       |                                                                                                    |

## 816 8.4 Operation, Monitoring, and Maintenance

817 This section explains how to operate, monitor, and maintain various VMware products. It points to

818 existing documentation whenever possible, so this document only includes supplemental information,

819 such as backup and recovery processes, and specific monitoring practices recommended for the

820 example solution.

## 821 8.4.1 Operation

- This section discusses the basic operation of the VVD 5.0.1 for an SDDC, in addition to any relevant products associated with such operations.
- vSphere vCenter Server (vCS) Appliance is a management application that allows for the management of
- 825 VMs and ESXi hosts centrally. The vSphere Web Client is used to access the vCS.
- vRealize Operations Manager (vROPS) tracks and analyzes the operation of multiple data sources in the
- 827 SDDC by using specialized analytic algorithms. The algorithms help vROPS learn and predict the behavior
- 828 of every object that it monitors. Users access this information by views, reports, and dashboards.

- vRealize Automation (vRA) provides a secure web portal where authorized administrators, developers,
- and business owners can request new IT services and manage specific cloud and IT resources, while
- 831 ensuring compliance with business policies.
- 832 Please review the following for further information and discussion pertaining to the operational
- standards of the VVD 5.0.1 for an SDDC: <u>VMware Validated Design Documentation</u>, <u>VMware Validated</u>
  Design 5.0.1 Compliance Kit for NIST 800-53, and NIST SP 1800-19B.

## 835 8.4.2 Monitoring

836 This section outlines monitoring and alerting functionalities and best practices pertaining to VVD.

837 Use the vRealize Log Insight (vRLI) event signature engine to monitor key events and to send filtered or

tagged events to one or more remote destinations. You can use a set of alerts to send to vROPS and

- through SMTP for operations team notification. The use of vRLI allows you to monitor the SDDC and
- 840 provide troubleshooting and cause analysis, which can reduce operating costs.
- With the integration between vRLI and vROPS, you can implement the following cross-product eventtracking:
- Send alerts from vRLI to vROPS, which maps them to the target objects.
- Launch in context from a vROPS object to the objects logs in vRLI.
- Launch in context from a vRLI event to the objects in vROPS.
- 846 Use applications in vROPS to group monitoring data about the virtual machines of the SDDC
- 847 management components.
- 848 vROPS builds an application to determine how your environment is affected when one or more
- components experience problems. You can also monitor the overall health and performance of theapplication.
- vROPS collects data from the components in the application and displays the results in a summarydashboard with a real-time analysis for any or all the components.
- 853 Ensuring that your backup solution is configured to trigger an email alert generation showing the status
- of your backup jobs is a recommended practice within the SDDC. This should be included in daily
- 855 monitoring activities to ensure that all management objects within the SDDC have successful backup
- 856 images. The following can be done to enable broad monitoring using vROPS:
- 1. Create applications in vROPS to group the monitoring data
- a. about the VMs of vRealize Suite Lifecycle Manager
- b. about the VMs of vRLI

| 860        |    | с.        | about the VMs of VMware Site Recovery Manager                                                                                     |
|------------|----|-----------|----------------------------------------------------------------------------------------------------|
| 861        |    | d.        | about the VMs of VMware vSphere Replication (vR)                                                                                  |
| 862        |    | e.        | for the VMs of vROPS                                                                                                    |
| 863<br>864 |    | f.        | collected from your vSphere Storage APIs for Data Protection (VADP)-based backup solution VMs                                     |
| 865        |    | g.        | about the VMs of VMware vSphere Update Manager Download Service (UMDS)                                                            |
| 866<br>867 | 2. | Cre<br>mo | eate email notifications in vROPS so it informs the SDDC operators of issues in the main initoring parameters of the environment. |
|            |    |           |                                                                                                    |

3. Configure vROPS to send email notifications about important alerts in the SDDC.

869 Please review the *Monitoring and Alerting* documentation for more information regarding the

870 monitoring of the VVD 4.3 deployment, and the <u>VVD for SDDC 5.0.1 release notes</u> for more information

871 on monitoring for VVD 5.0.1 deployments.

#### 872 8.4.3 Maintenance

873 This section outlines the steps to perform an SDDC upgrade that follows a defined upgrade path. The

874 NCCoE project started with VVD version 4.3 and upgraded to 5.0.1. Table 8-1 provides a summary of the

875 system requirements and upgrade sequence associated with the Bill of Materials (BOM) or product

876 versions associated with each VVD version. This upgrade path is functional and defined by layers in

877 which the components are upgraded or updated. It is important to note that functional and scalability

tests for individual patches and express patches are not required for an environment.

| 879 | Table 8-1: Summary | v of VVD Version | and Associated Bill | of Materials | (Product Vers | ions) |
|-----|--------------------|------------------|---------------------|--------------|---------------|-------|
| 0,0 |                    | ,                |                     |              | 1             | ,     |

| SDDC Layer                 | Product Name                                                 | Product Ver-<br>sion in VVD 4.3 | Product Ver-<br>sion in VVD<br>5.0.1 | Operation<br>Type |
|----------------------------|--------------------------------------------------------------|---------------------------------|--------------------------------------|-------------------|
| Operations Man-<br>agement | vRealize Suite Lifecycle Manager                             | 1.2                             | 2.0.0 Patch 2                        | Upgrade           |
|                            | vRealize Log Insight                                         | 4.6                             | 4.7                                  | Upgrade           |
|                            | vRealize Log Insight Agent                                   | 4.6                             | 4.7                                  | Upgrade           |
|                            | vRealize Operations Manager                                  | 6.7                             | 7.0                                  | Upgrade           |
| Cloud Manage-<br>ment      | vRealize Business for Cloud                                  | 7.4                             | 7.5                                  | Upgrade           |
|                            | vRealize Automation with Embed-<br>ded vRealize Orchestrator | 7.4                             | 7.5                                  | Upgrade           |

| SDDC Layer                  | Product Name                                                                  | Product Ver-<br>sion in VVD 4.3 | Product Ver-<br>sion in VVD<br>5.0.1 | Operation<br>Type  |
|-----------------------------|-------------------------------------------------------------------------------|---------------------------------|--------------------------------------|--------------------|
| Business Conti-<br>nuity    | Site Recovery Manager                                                         | 6.5.1.1                         | 8.1.1                                | Upgrade            |
|                             | vSphere Replication                                                           | 6.5.1.3                         | 8.1.1                                | Upgrade            |
|                             | Backup solution based on VMware vSphere Storage APIs for Data Pro-<br>tection | Compatible<br>Version           | Compatible<br>Version                | Vendor<br>Specific |
| Virtual Infrastruc-<br>ture | NSX Data Center for vSphere                                                   | 6.4.1                           | 6.4.4                                | Update             |
|                             | Platform Services Controller                                                  | 6.5 Update 2                    | 6.7 Update 1                         | Upgrade            |
|                             | vCenter Server                                                                | 6.5 Update 2                    | 6.7 Update 1                         | Upgrade            |
|                             | vSphere Update Manager Down-<br>load Service                                  | 6.5 Update 2                    | 6.7 Update 1                         | Upgrade            |
|                             | ESXi                                                                          | 6.5 Update 2                    | 6.7 Update 1                         | Upgrade            |
|                             | vSAN                                                                          | 6.6.1 Update 2                  | 6.7 Update 1                         | Upgrade            |

880 The following are tips for upgrading the SDDC:

- 881 Before you begin any upgrade process, review all the release notes.
- Consider that the SDDC design and implementation may be affected by security features that
   are enabled. Ensure interoperability testing is performed before and after making security
   changes, as well as when introducing new features, functionality, and bug fixes.
- The environment within the NCCoE lab varies from the traditional VVD deployment because for
   the NCCoE, additional integration with vendors is included, e.g., integration between HyTrust
   components and Key Management Server (KMS) and the VVD.
- Note that if a distributed environment is used, ensure there is replication by using the
   *vdcrepadmin* command line interface between the platform services controller (PSC) and the
   vCenter environments. This can be checked by following the instructions in <u>VMware Knowledge</u>
   <u>Base article 2127057</u>.
- Perform a backup copy of your current certificates before you start the upgrade process. If you need to request a new certificate, ensure you follow the procedures in <u>this document for VVD</u>
   and <u>this document for VVD 5.1</u>.

895 The following is a tip for updating the SDDC:

- Before performing an update, ensure an operational verification test is performed before and after the update. In most cases, updates should not impact the SDDC design and implementation (updates could include patches and bug fixes).
- 899 Updates that are not validated by VVD should be approached with caution.
- Scalability and functionality tests for individual patches, express patches, and hot fixes are not typically performed using the VVD. If a patch must be applied to your environment, follow the VMware published practices and VMware Knowledge Base articles for the specific patch. If an issue occurs during or after the process of applying a patch, contact VMware Technical Support.
- For further information and instruction regarding an update, please see the following
   documentation for VVD 4.3 or VVD 5.0.

## 906 8.5 Product Configuration Overview

907 This section contains Table 8-2, which details all configurations for each product, their corresponding
908 enhanced or built-in label, and their mapped NIST SP 800-53 Revision 4 control(s). The labels are
909 derived from the compliance kit with the exception of the vRA and vROPS items, which are sourced
910 directly from their corresponding DISA STIGs.

- 911 There are only a small number of vROPS and vRA DISA STIGs included in the following table, which
- means it does not include all available configurations. For the entire compilation of vROPS and vRA DISA
   STIGs, please review the following links:
- 914 VMware vRealize Automation 7.x Lighttpd
- 915 VMware vRealize Automation 7.x SLES
- 916 VMware vRealize Automation 7.x tc Server
- 917 VMware vRealize Operations Manager 6.x Application
- 918 VMware vRealize Operations Manager 6.x SLES
- 919 VMware vRealize Operations Manager 6.x tc Server
- 920 VMware vRealize Cassandra
- 921 There are a few notable items for which there are no NIST control mappings; rather, they are identified
- 922 as "VMware Best Practices". These items are not sourced from any existing DISA STIGs, hardening
- 923 guides, or other compliance frameworks. As such, they are only defined as "VMware Best Practices" and
- 924 their implementation is strongly recommended.

#### 925 Table 8-2: Configuration Items Without Control Mappings

| Product<br>Name | Configuration Label         | Enhanced<br>or Built-in | NIST SP 800-53 Rev. 4 Controls                                                                                       |
|-----------------|-----------------------------|-------------------------|----------------------------------------------------------------------------------------------------|
| ESXi            | NIST80053-VI-ESXI-CFG-00048 | Enhanced                | AC-12                                                                                                    |
| ESXi            | NIST80053-VI-ESXI-CFG-00146 | Built-In                | AC-14a, AC-14b                                                                                                    |
| ESXi            | NIST80053-VI-ESXI-CFG-00031 | Enhanced                | AC-17                                                                                                    |
| ESXi            | NIST80053-VI-ESXI-CFG-00165 | Built-In                | AC-7                                                                                                    |
| ESXi            | NIST80053-VI-ESXI-CFG-00002 | Enhanced                | AC-8                                                                                                    |
| NSX             | NIST80053-VI-NET-CFG-00343  | Built-In                | CM-7                                                                                                    |
| NSX             | NIST80053-VI-NET-CFG-00344  | Built-In                | CM-7                                                                                                    |
| NSX             | NIST80053-VI-NET-CFG-00372  | Enhanced                | CP-9                                                                                                    |
| NSX             | NIST80053-VI-NET-CFG-00374  | Enhanced                | CP-9                                                                                                    |
| NSX             | NIST80053-VI-NET-CFG-00312  | Built-In                | IA-5                                                                                                    |
| vCenter         | NIST80053-VI-VC-CFG-00453   | Built-In                | VMware Best Practice only. No spe-<br>cific UCF_NIST_800_53_R4_High con-<br>trol is associated with this capability. |
| vCenter         | NIST80053-VI-VC-CFG-00465   | Built-In                | VMware Best Practice only. No spe-<br>cific UCF_NIST_800_53_R4_High con-<br>trol is associated with this capability. |
| vCenter         | NIST80053-VI-VC-CFG-00442   | Enhanced                | AU-5(2)                                                                                                    |
| vCenter         | NIST80053-VI-VC-CFG-00461   | Built-In                | AU-9, AU-6a, AU-2d, AC-6(9)                                                                                          |
| vCenter         | NIST80053-VI-VC-CFG-00460   | Built-In                | AU-9, AU-7b, AU-7a, AU-7(1), AU-6a,<br>AU-12c, AU-12a, AC-6(9)                                                       |
| vRA             | VRAU-TC-000710              | Enhanced                | AC-17 (1)                                                                                                    |
| vRA             | VRAU-VA-000010              | Enhanced                | AC-17 (2)                                                                                                    |
| vRA             | VRAU-HA-000140              | Enhanced                | CM-7a                                                                                                    |
| vRA             | VRAU-LI-000215              | Enhanced                | CM-7a                                                                                                    |
| vRA             | VRAU-SL-000360              | Enhanced                | IA-5 (1) (b)                                                                                                    |
| vRA             | VRAU-VI-000240              | Enhanced                | IA-5 (1) (c)                                                                                                    |
| vRA             | VRAU-AP-000265              | Enhanced                | IA-7                                                                                                    |
| vRA             | VRAU-PG-000470              | Enhanced                | SC-13                                                                                                    |
| vROPS           | VROM-CS-000005              | Enhanced                | AC-3                                                                                                    |
| vROPS           | VROM-PG-000220              | Enhanced                | IA-7                                                                                                    |

| Product<br>Name | Configuration Label                | Enhanced<br>or Built-in | NIST SP 800-53 Rev. 4 Controls                                 |
|-----------------|------------------------------------|-------------------------|----------------------------------------------------------------|
| vROPS           | VROM-SL-001240                     | Enhanced                | SC-13                                                          |
| vROPS           | VROM-TC-000505                     | Enhanced                | SC-2                                                           |
| vSAN            | NIST80053-VI-Storage-SDS-CFG-00182 | Built-In                | AC-11a                                                         |
| vSAN            | NIST80053-VI-Storage-SDS-CFG-00186 | Enhanced                | AU-4                                                           |
| vSAN            | NIST80053-VI-Storage-SDS-CFG-00180 | Built-In                | AU-8b, AU-8a, AU-8(1)(b), AU-8(1)(a)                           |
| vSAN            | NIST80053-VI-Storage-SDS-CFG-00181 | Built-In                | AU-9, AU-7b, AU-7a, AU-7(1), AU-6a,<br>AU-12c, AU-12a, AC-6(9) |
| vSAN            | NIST80053-VI-Storage-SDS-CFG-00183 | Enhanced                | SC-13, MP-5(4), AU-9(3)                                        |
| vSphere         | NIST80053-VI-VSPHERE-CFG-00571     | Enhanced                | CM-6                                                           |
| vSphere         | NIST80053-VI-VSPHERE-CFG-00563     | Enhanced                | IA-2                                                           |

926

# 927 Appendix A Security Configuration Setting Mappings

928 This appendix captures the security configuration settings (Common Configuration Enumerations [CCEs]), which are mapped to

929 the associated NIST SP 800-53 [1] controls and NIST Cybersecurity Framework [2] subcategories. The settings have not yet been

930 fully inventoried. The completed mappings are planned for inclusion in the next draft of this guide.

931 The following table lists the VMware products and their associated security configurations.

| CCE<br>ID | Config-<br>ura- | Built-<br>In/En- | Prod-<br>uct | Audit Procedure                                                       | Recommended Pa-<br>rameter Value |
|-----------|-----------------|------------------|--------------|-----------------------------------------------------------------------|----------------------------------|
|           | tion(s)         | hanced           |              |                                                                       |                                  |
| CCE-      | NIST800         | Enhanc           | ESXi         | Connect via SSH and run the following command:                        | aes128-ctr,aes192-               |
| 8440      | 53-VI-          | ed               |              |                                                                       | ctr,aes256-                      |
| 1-9       | ESXi-           |                  |              | # grep -i "^Ciphers" /etc/ssh/sshd_config                             | ctr,aes128-                      |
|           | CFG-            |                  |              |                                                                       | cbc,aes192-                      |
|           | 00001           |                  |              | If there is no output or the output is not "Ciphers aes128-           | cbc,aes256-cbc                   |
|           |                 |                  |              | ctr,aes192-ctr,aes256-ctr,aes128-cbc,aes192-cbc,aes256-cbc" or        |                                  |
|           |                 |                  |              | a subset of this list, ciphers that are not FIPS-approved are in use, |                                  |
| CCE       | NUCTOOO         | Fahana           |              | So this is a linding.                                                 | 2                                |
| CCE-      |                 | Ennanc           | ESXI         | Connect via SSH and run the following command:                        | 2                                |
| 8440      | 53-VI-          | ea               |              | # grep_i "AProtocol" /atc/ssh/schd_config                             |                                  |
| 2-7       | ESXI-           |                  |              |                                                                       |                                  |
|           | CFG-            |                  |              | If there is no output or the output is not exactly "Protocol 2", this |                                  |
|           | 00002           |                  |              | is a finding.                                                         |                                  |
| CCE-      | NIST800         | Enhanc           | ESXi         | Connect via SSH and run the following command:                        | yes                              |
| 8440      | 53-VI-          | ed               |              |                                                                       |                                  |
| 3-5       | ESXi-           |                  |              | # grep -i "^IgnoreRhosts" /etc/ssh/sshd_config                        |                                  |
|           | CFG-            |                  |              |                                                                       |                                  |
|           | 00003           |                  |              | If there is no output or the output is not exactly "IgnoreRhosts      |                                  |
|           |                 |                  |              | yes", this is a finding.                                              |                                  |
| CCE-      | NIST800         | Enhanc           | ESXi         | Connect via SSH and run the following command:                        | no                               |
| 8440      | 53-VI-          | ed               |              |                                                                       |                                  |
| 4-3       | ESXi-           |                  |              | # grep -i "^HostbasedAuthentication" /etc/ssh/sshd_config             |                                  |
|           |                 |                  | I            |                                                                       |                                  |

| CCE<br>ID | Config-<br>ura- | Built-<br>In/En- | Prod-<br>uct | Audit Procedure                                                     | Recommended Pa-<br>rameter Value |
|-----------|-----------------|------------------|--------------|---------------------------------------------------------------------|----------------------------------|
|           | tion(s)         | hanced           |              |                                                                     |                                  |
|           | CFG-            |                  |              |                                                                     |                                  |
|           | 00004           |                  |              | If there is no output or the output is not exactly "HostbasedAu-    |                                  |
|           |                 |                  |              | thentication no", this is a finding.                                |                                  |
| CCE-      | NIST800         | Enhanc           | ESXi         | Connect via SSH and run the following command:                      | no                               |
| 8440      | 53-VI-          | ed               |              |                                                                     |                                  |
| 5-0       | ESXi-           |                  |              | # grep -i "^PermitRootLogin" /etc/ssh/sshd_config                   |                                  |
|           | CFG-            |                  |              |                                                                     |                                  |
|           | 00005           |                  |              | If there is no output or the output is not exactly "PermitRoot-     |                                  |
| CCE       | NUCTOOO         | <u>۲</u> ۳       |              | Login no , this is a finding.                                       | 20                               |
| Q440      |                 | EII-             | ESXI         | Connect via SSH and run the following command:                      | no                               |
| 6-8       | FSXI-           | Hanceu           |              | # grep_i "APermitEmptyPasswords" /etc/ssh/sshd_config               |                                  |
| 00        | CFG-            |                  |              |                                                                     |                                  |
|           | 00006           |                  |              | If there is no output or the output is not exactly "PermitEmpty-    |                                  |
|           |                 |                  |              | Passwords no", this is a finding.                                   |                                  |
| CCE-      | NIST800         | En-              | ESXi         | Connect via SSH and run the following command:                      | no                               |
| 8440      | 53-VI-          | hanced           |              |                                                                     |                                  |
| 7-6       | ESXi-           |                  |              | # grep -i "^PermitUserEnvironment" /etc/ssh/sshd_config             |                                  |
|           | CFG-            |                  |              |                                                                     |                                  |
|           | 00007           |                  |              | If there is no output or the output is not exactly "PermitUserEnvi- |                                  |
|           |                 | _                |              | ronment no", this is a finding.                                     |                                  |
| CCE-      | NIST800         | En-              | ESXi         | Connect via SSH and run the following command:                      | hmac-sha1,hmac-                  |
| 8440      | 53-VI-          | nanced           |              | # grop i "ANAA Co" /oto/och/ config                                 | sha2-256,nmac-                   |
| 8-4       |                 |                  |              | # grep -1 ^MACS /etc/ssn/ssnd_config                                | snaz-512                         |
|           | 00008           |                  |              | If there is no output or the output is not exactly "MACs hmac-      |                                  |
|           | 00000           |                  |              | sha1.hmac-sha2-256.hmac-sha2-512", this is a finding.               |                                  |
| CCE-      | NIST800         | En-              | ESXi         | Connect via SSH and run the following command:                      | no                               |
| 8440      | 53-VI-          | hanced           |              |                                                                     |                                  |
| 9-2       | ESXi-           |                  |              | # grep -i "^GSSAPIAuthentication" /etc/ssh/sshd_config              |                                  |
|           |                 |                  |              |                                                                     |                                  |

| CCE<br>ID | Config-<br>ura- | Built-<br>In/En- | Prod-<br>uct | Audit Procedure                                                   | Recommended Pa-<br>rameter Value |
|-----------|-----------------|------------------|--------------|-------------------------------------------------------------------|----------------------------------|
|           | tion(s)         | hanced           |              |                                                                   |                                  |
|           | CFG-            |                  |              | If there is no output or the output is not exactly "GSSAPIAuthen- |                                  |
|           | 00009           |                  |              | tication no", this is a finding.                                  |                                  |
| CCE-      | NIST800         | En-              | ESXi         | Connect via SSH and run the following command:                    | no                               |
| 8441      | 53-VI-          | hanced           |              |                                                                   |                                  |
| 0-0       | ESXi-           |                  |              | # grep -i "^KerberosAuthentication" /etc/ssh/sshd_config          |                                  |
|           | CFG-            |                  |              |                                                                   |                                  |
|           | 00010           |                  |              | If there is no output or the output is not exactly "Kerber-       |                                  |
|           |                 | _                |              | osAuthentication no", this is a finding.                          |                                  |
| CCE-      | NIST800         | En-              | ESXi         | Connect via SSH and run the following command:                    | yes                              |
| 8441      | 53-VI-          | hanced           |              |                                                                   |                                  |
| 1-8       | ESXI-           |                  |              | # grep -I "^StrictWodes" /etc/ssn/ssnd_config                     |                                  |
|           | CFG-            |                  |              | If there is no output or the output is not exactly "StrictModes   |                                  |
|           | 00011           |                  |              | vor" this is a finding                                            |                                  |
| CCE-      |                 | En-              | ESVi         | Connect via SSH and run the following command:                    | no                               |
| 8441      | 53-1/1-         | hanced           | LJAI         |                                                                   | 110                              |
| 2-6       | ESXi-           | nancea           |              | #gren_i "^Compression" /etc/ssh/sshd_config                       |                                  |
| 20        | CFG-            |                  |              |                                                                   |                                  |
|           | 00012           |                  |              | If there is no output or the output is not exactly "Compression   |                                  |
|           |                 |                  |              | no", this is a finding.                                           |                                  |
| CCE-      | NIST800         | En-              | ESXi         | Connect via SSH and run the following command:                    | no                               |
| 8441      | 53-VI-          | hanced           |              |                                                                   |                                  |
| 3-4       | ESXi-           |                  |              | <pre># grep -i "^GatewayPorts" /etc/ssh/sshd_config</pre>         |                                  |
|           | CFG-            |                  |              |                                                                   |                                  |
|           | 00013           |                  |              | If there is no output or the output is not exactly "GatewayPorts  |                                  |
|           |                 |                  |              | no", this is a finding.                                           |                                  |
| CCE-      | NIST800         | En-              | ESXi         | Connect via SSH and run the following command:                    | no                               |
| 8441      | 53-VI-          | hanced           |              |                                                                   |                                  |
| 4-2       | ESXi-           |                  |              | # grep -i "^X11Forwarding" /etc/ssh/sshd_config                   |                                  |
|           | CFG-            |                  |              |                                                                   |                                  |
|           | 00014           |                  |              |                                                                   |                                  |

| CCE<br>ID | Config-<br>ura- | Built-<br>In/En- | Prod-<br>uct | Audit Procedure                                                                           | Recommended Pa-<br>rameter Value |
|-----------|-----------------|------------------|--------------|-------------------------------------------------------------------------------------------|----------------------------------|
|           | tion(s)         | hanced           |              |                                                                                           |                                  |
|           |                 |                  |              | If there is no output or the output is not exactly "X11Forwarding no", this is a finding. |                                  |
| CCE-      | NIST800         | En-              | ESXi         | Connect via SSH and run the following command:                                            | AcceptEnv                        |
| 8441      | 53-VI-          | hanced           |              |                                                                                           |                                  |
| 5-9       | ESXi-           |                  |              | # grep -i "^AcceptEnv" /etc/ssh/sshd_config                                               |                                  |
|           | CFG-            |                  |              | If there is no output or the output is not exactly "AccortEny" this                       |                                  |
|           | 00015           |                  |              | is a finding                                                                              |                                  |
| CCF-      | NIST800         | Fn-              | FSXi         | Connect via SSH and run the following command:                                            | no                               |
| 8441      | 53-VI-          | hanced           | 23/4         |                                                                                           | 10                               |
| 6-7       | ESXi-           |                  |              | # grep -i "^PermitTunnel" /etc/ssh/sshd config                                            |                                  |
|           | CFG-            |                  |              |                                                                                           |                                  |
|           | 00016           |                  |              | If there is no output or the output is not exactly "PermitTunnel                          |                                  |
|           |                 |                  |              | no", this is a finding.                                                                   |                                  |
| CCE-      | NIST800         | En-              | ESXi         | Connect via SSH and run the following command:                                            | 3                                |
| 8441      | 53-VI-          | hanced           |              |                                                                                           |                                  |
| 7-5       | ESXi-           |                  |              | # grep -i "^ClientAliveCountMax" /etc/ssh/sshd_config                                     |                                  |
|           | CFG-            |                  |              |                                                                                           |                                  |
|           | 00017           |                  |              | If there is no output or the output is not exactly                                        |                                  |
| CCE       | ΝΙΙΣΤΟΛΛ        | En               |              | ClientAliveCountiviax 3, this is a finding.                                               | 200                              |
| 8//1      | 53-1/1-         | banced           | ESVI         |                                                                                           | 200                              |
| 8-3       | FSXi-           | nanceu           |              | # grep -i "^ClientAliveInterval" /etc/ssh/sshd_config                                     |                                  |
| 0.0       | CFG-            |                  |              |                                                                                           |                                  |
|           | 00018           |                  |              | If there is no output or the output is not exactly                                        |                                  |
|           |                 |                  |              | "ClientAliveInterval 200", this is a finding.                                             |                                  |
| CCE-      | NIST800         | En-              | ESXi         | Connect via SSH and run the following command:                                            | 1                                |
| 8441      | 53-VI-          | hanced           |              |                                                                                           |                                  |
| 9-1       | ESXi-           |                  |              | # grep -i "^MaxSessions" /etc/ssh/sshd_config                                             |                                  |
|           | CFG-            |                  |              |                                                                                           |                                  |
|           | 00019           |                  |              |                                                                                           |                                  |

| CCE<br>ID           | Config-<br>ura-<br>tion(c)                  | Built-<br>In/En- | Prod-<br>uct | Audit Procedure                                                                                                    | Recommended Pa-<br>rameter Value                                                  |
|---------------------|---------------------------------------------|------------------|--------------|----------------------------------------------------------------------------------------------------|-----------------------------------------------------------------------------------|
|                     | tion(s)                                     | nanceu           |              | If there is no output or the output is not exactly "MaySessions 1"                                                                                                    |                                                                                   |
|                     |                                             |                  |              | this is a finding                                                                                                    |                                                                                   |
| CCE-<br>8442<br>0-9 | NIST800<br>53-VI-<br>ESXi-<br>CFG-<br>00020 | En-<br>hanced    | ESXi         | Connect via SSH and run the following command:<br># grep -i "^Ciphers" /etc/ssh/sshd_config<br>If there is no output or the output is not exactly "Ciphers aes128-<br>ctr,aes192-ctr,aes256-ctr,aes128-cbc,aes192-cbc,aes256-cbc", ci-<br>phers that are not FIPS-approved may be used, so this is a find-<br>ing.                                                                                         | aes128-ctr,aes192-<br>ctr,aes256-<br>ctr,aes128-<br>cbc,aes192-cbc,<br>aes256-cbc |
| CCE-<br>8442<br>1-7 | NIST800<br>53-VI-<br>ESXi-<br>CFG-<br>00022 | En-<br>hanced    | ESXi         | From a PowerCLI command prompt, while connected to the ESXi<br>host run the following command:<br>Get-VMHost   Get-AdvancedSetting -Name<br>Security.PasswordQualityControl<br>If Security.PasswordQualityControl is not set to "similar=deny<br>retry=3 min=disabled,disabled,disabled,disabled,15", this is a<br>finding.                                                                                | similar=deny retry=3<br>min=disabled,disa-<br>bled,disabled,disa-<br>bled,15      |
| CCE-<br>8442<br>2-5 | NIST800<br>53-VI-<br>ESXi-<br>CFG-<br>00028 | En-<br>hanced    | ESXi         | From a PowerCLI command prompt, while connected to the ESXi<br>host run the following command:<br>Get-VMHost   Get-VMHostFirewallException   Where {\$Name -<br>eq 'SSH Server' -and \$Enabled -eq \$true}   Select<br>Name,Enabled,@{N="AllIPEnabled";E={\$ExtensionData.Allowed<br>Hosts.AllIP}}<br>If for an enabled service "Allow connections from any IP address"<br>is selected, this is a finding. | AllIPEnabled: False                                                               |

| CCE<br>ID           | Config-<br>ura-                                        | Built-<br>In/En-        | Prod-<br>uct | Audit Procedure                                                                                                    | Recommended Pa-<br>rameter Value |
|---------------------|--------------------------------------------------------|-------------------------|--------------|----------------------------------------------------------------------------------------------------|----------------------------------|
| CCE-<br>8442<br>3-3 | tion(s)<br>NIST800<br>53-VI-<br>ESXi-<br>CFG-<br>00030 | hanced<br>En-<br>hanced | ESXi         | From a PowerCLI command prompt, while connected to the ESXi<br>host run the following command:<br>Get-VMHost   Get-AdvancedSetting -Name<br>UserVars.SuppressShellWarning                                                                                                    | 0                                |
| CCE-<br>8442<br>4-1 | NIST800<br>53-VI-<br>ESXi-<br>CFG-<br>00031            | En-<br>hanced           | ESXi         | If UserVars.SuppressShellWarning is not set to 0, this is a finding.<br>From a PowerCLI command prompt, while connected to the ESXi<br>host run the following command:<br>Get-VMHost   Select<br>Name,@{N="Lockdown";E={\$Extensiondata.Config.LockdownM<br>ode}}<br>If Lockdown Mode is disabled, this is a finding.<br>For environments that do not use vCenter server to manage ESXi,<br>this is not applicable. | lockdownNormal                   |
| CCE-<br>8442<br>5-8 | NIST800<br>53-VI-<br>ESXi-<br>CFG-<br>00034            | En-<br>hanced           | ESXi         | From a PowerCLI command prompt, while connected to the ESXi<br>host run the following command:<br>Get-VMHost   Get-AdvancedSetting -Name<br>Security.AccountLockFailures<br>If Security.AccountLockFailures is not set to 3, this is a finding.                                                                                                    | 3                                |
| CCE-<br>8442<br>6-6 | NIST800<br>53-VI-<br>ESXi-<br>CFG-<br>00038            | En-<br>hanced           | ESXi         | From a PowerCLI command prompt, while connected to the ESXi<br>host run the following command:<br>Get-VMHost   Get-AdvancedSetting -Name<br>UserVars.ESXiShellInteractiveTimeOut                                                                                                    | 600                              |

| CCE<br>ID           | Config-<br>ura-<br>tion(s)                  | Built-<br>In/En- | Prod-<br>uct | Audit Procedure                                                                                                    | Recommended Pa-<br>rameter Value |
|---------------------|---------------------------------------------|------------------|--------------|----------------------------------------------------------------------------------------------------|----------------------------------|
|                     |                                             | nanceu           |              | If LiserVars ESViShellInteractiveTimeOut is not set to 600, this is a                                                                                                 |                                  |
|                     |                                             |                  |              | finding.                                                                                                    |                                  |
| CCE-<br>8442<br>7-4 | NIST800<br>53-VI-<br>ESXi-<br>CFG-<br>00039 | En-<br>hanced    | ESXi         | From a PowerCLI command prompt, while connected to the ESXi<br>host run the following command:<br>Get-VMHost   Get-AdvancedSetting -Name<br>UserVars.ESXiShellTimeOut | 600                              |
|                     |                                             |                  |              | If UserVars.ESXiShellTimeOut is not set to 600, this is a finding.                                                                                                    |                                  |
| CCE-<br>8442<br>8-2 | NIST800<br>53-VI-<br>ESXi-                  | En-<br>hanced    | ESXi         | From a PowerCLI command prompt, while connected to the ESXi host run the following command:                                                                           | 1                                |
|                     | CFG-<br>00043                               |                  |              | Get-VMHost   Get-AdvancedSetting -Name Net.BlockGuestBPDU<br>If Net.BlockGuestBPDU is not set to 1. this is a finding.                                                |                                  |
| CCE-<br>8442<br>9-0 | NIST800<br>53-VI-<br>ESXi-<br>CFG-<br>00056 | En-<br>hanced    | ESXi         | From a PowerCLI command prompt, while connected to the ESXi<br>host run the following commands:<br>\$esxcli = Get-EsxCli<br>\$esxcli.system.coredump.network.get()    | TRUE                             |
|                     |                                             |                  |              | dump collector is not configured and enabled, this is a finding.                                                                                                    |                                  |
| CCE-<br>8443<br>0-8 | NIST800<br>53-VI-<br>ESXi-<br>CFG-<br>00106 | Built-in         | ESXi         | From a PowerCLI command prompt, while connected to the ESXi<br>host run the following command:<br>Get-VMHostFirewallDefaultPolicy                                     | FALSE                            |

| CCE<br>ID           | Config-<br>ura-<br>tion(s) | Built-<br>In/En-<br>hanced | Prod-<br>uct | Audit Procedure                                                                             | Recommended Pa-<br>rameter Value |
|---------------------|----------------------------|----------------------------|--------------|---------------------------------------------------------------------------------------------|----------------------------------|
| CCE-                | NIST800                    | En-<br>banced              | ESXi         | Log in to the host and run the following command:                                           | File should not exist            |
| 1-6                 | ESXi-<br>CFG-              | nunccu                     |              | # ls -la /etc/ssh/keys-root/authorized_keys                                                 |                                  |
|                     | 00107                      |                            |              | If the authorized_keys file exists, this is a finding.                                      |                                  |
| CCE-<br>8443<br>2-4 | NIST800<br>53-VI-<br>ESXi- | Built-in                   | ESXi         | From a PowerCLI command prompt, while connected to the ESXi host run the following command: | FALSE                            |
|                     | CFG-<br>00108              |                            |              | Get-VMHostSnmp   Select *                                                                   |                                  |
|                     |                            |                            |              | or                                                                                          |                                  |
|                     |                            |                            |              | From a console or ssh session run the following command:                                    |                                  |
|                     |                            |                            |              | esxcli system snmp get                                                                      |                                  |
|                     |                            |                            |              | If SNMP is not in use and is enabled, this is a finding.                                    |                                  |
|                     |                            |                            |              | If SNMP is enabled and "read only communities" is set to public, this is a finding.         |                                  |
|                     |                            |                            |              | If SNMP is enabled and is not using v3 targets, this is a finding.                          |                                  |
|                     |                            |                            |              | Note: SNMP v3 targets can only be viewed and configured from                                |                                  |
|                     |                            |                            |              | the esxcli command.                                                                         |                                  |
| CCE-                | NIST800                    | En-                        | ESXi         | Connect via SSH and run the following command:                                              | remember=5                       |
| 3-2                 | ESXi-<br>CFG-              | nanceu                     |              | # grep -i "^password" /etc/pam.d/passwd   grep sufficient                                   |                                  |
|                     | 00109                      |                            |              | If the remember setting is not set or is not "remember=5", this is a finding.               |                                  |

| CCE<br>ID   | Config-<br>ura-                  | Built-<br>In/En-   | Prod-<br>uct | Audit Procedure                                                   | Recommended Pa-<br>rameter Value |
|-------------|----------------------------------|--------------------|--------------|-------------------------------------------------------------------|----------------------------------|
| CCE-        | tion(s)<br>NIST800               | hanced<br>Built-in | ESXi         | Run the following command:                                        | sha512                           |
| 8443<br>4-0 | 53-VI-<br>ESXi-<br>CFG-<br>00110 |                    |              | # grep -i "^password" /etc/pam.d/passwd   grep sufficient         |                                  |
| CCE         |                                  | En                 |              | From a DoworCLL command prompt while connected to the ECVi        | Deliev: Off and Bun              |
|             |                                  | EII-               | ESXI         | From a PowerCLI command prompt, while connected to the ESX        | POIICY: OII and Run-             |
| 8443<br>F 7 | 55-VI-                           | nanceu             |              | nost run the following command:                                   | ning: Faise                      |
| 5-7         | CFG-<br>00111                    |                    |              | Get-VMHost   Get-VMHostService   Where {\$Label -eq "SSH"}        |                                  |
|             |                                  |                    |              | If the ESXi SSH service is running, this is a finding.            |                                  |
| CCE-        | NIST800                          | En-                | ESXi         | From a PowerCLI command prompt, while connected to the ESXi       | Policy: Off and Run-             |
| 8443        | 53-VI-                           | hanced             |              | host run the following command:                                   | ning: False                      |
| 6-5         | ESXi-                            |                    |              |                                                                   |                                  |
|             | CFG-                             |                    |              | Get-VMHost   Get-VMHostService   Where {\$Label -eq "ESXi         |                                  |
|             | 00112                            |                    |              | Shell"}                                                           |                                  |
|             |                                  |                    |              |                                                                   |                                  |
|             |                                  |                    |              | If the ESXi Shell service is running, this is a finding.          |                                  |
| CCE-        | NIST800                          | En-                | ESXi         | From a PowerCLI command prompt, while connected to the ESXi       | Policy: Off and Run-             |
| 8443        | 53-VI-                           | hanced             |              | host run the following command:                                   | ning: False                      |
| 7-3         | ESXi-                            |                    |              |                                                                   |                                  |
|             | CFG-                             |                    |              | Get-VMHost   Get-VMHostService   Where {\$Label -eq "SSH"}        |                                  |
|             | 00113                            |                    |              |                                                                   |                                  |
|             |                                  |                    |              | If the ESXi SSH service is running, this is a finding.            |                                  |
| CCE-        | NIST800                          | Built-in           | ESXi         | From a PowerCLI command prompt, while connected to the ESXi       | sfo01.rainpole.local             |
| 8443        | 53-VI-                           |                    |              | host run the following command:                                   |                                  |
| 8-1         | ESXi-                            |                    |              |                                                                   |                                  |
|             | CFG-                             |                    |              | Get-VMHost   Get-VMHostAuthentication                             |                                  |
|             | 00114                            |                    |              |                                                                   |                                  |
|             |                                  |                    |              | For systems that do not use Active Directory and have no local    |                                  |
| 1           |                                  |                    |              | user accounts, other than root, dcui, and/or vpxuser, this is not |                                  |

| CCE                 | Config-                    | Built-   | Prod- | Audit Procedure                                                                                                    | Recommended Pa-                                       |
|---------------------|----------------------------|----------|-------|----------------------------------------------------------------------------------------------------|-------------------------------------------------------|
| שו                  | tion(s)                    | hanced   | uci   |                                                                                                    | rameter value                                         |
|                     |                            |          |       | applicable.                                                                                                    |                                                       |
|                     |                            |          |       | user accounts, other than root, dcui, and/or vpxuser, this is a                                                                                                    |                                                       |
|                     |                            |          |       | finding.                                                                                                    |                                                       |
|                     |                            |          |       | If Directory Services Type is not set to "Active Directory", this is a finding.                                                                                                    |                                                       |
| CCE-<br>8443<br>9-9 | NIST800<br>53-VI-<br>ESXi- | Built-in | ESXi  | From a PowerCLI command prompt, while connected to vCenter run the following command:                                                                                                    | JoinADEnabled:<br>True, JoinDomain-<br>Method: Fixed- |
|                     | CFG-<br>00115              |          |       | Get-VMHost   Select Name, `@{N="HostProfile";E={\$_   Get-<br>VMHostProfile}}, `@{N="JoinADEnabled";E={(\$_   Get-<br>VmHostProfile).ExtensionData.Config.ApplyProfile.Authentication<br>.ActiveDirectory.Enabled}}, `@{N="JoinDomainMethod";E={((\$_<br>  Get-<br>VMHostProfile).ExtensionData.Config.ApplyProfile.Authenticatio<br>n.ActiveDirectory   Select -ExpandProperty Policy   Where {\$Id<br>-eq "JoinDomainMethodPolicy"}).Policyoption.Id}}<br>Verify if "JoinADEnabled" is "True" then "JoinDomainMethod" | CAMConfigOption                                       |
|                     |                            |          |       | should be "FixedCAMConfigOption".<br>For systems that do not use Active Directory and have no local<br>user accounts, other than root, dcui, and/or vpxuser, this is not<br>applicable.<br>For systems that do not use Active Directory and do have local<br>user accounts, other than root, dcui, and/or vpxuser, this is a<br>finding.                                                                                                    |                                                       |

| CCE<br>ID           | Config-<br>ura-                             | Built-<br>In/En- | Prod-<br>uct | Audit Procedure                                                                                                    | Recommended Pa-<br>rameter Value |
|---------------------|---------------------------------------------|------------------|--------------|----------------------------------------------------------------------------------------------------|----------------------------------|
|                     | tion(s)                                     | hanced           |              | If vSphere Authentication Proxy is not used to join hosts to an<br>Active Directory domain, this is a finding                                                                                                    |                                  |
| CCE-<br>8444<br>0-7 | NIST800<br>53-VI-<br>ESXi-<br>CFG-<br>00116 | Built-in         | ESXi         | <ul> <li>From a PowerCLI command prompt, while connected to the ESXi host run the following command:</li> <li>Get-VMHost   Get-VMHostAuthentication</li> <li>For systems that do not use Active Directory and have no local user accounts, other than root, dcui, and/or vpxuser, this is not applicable.</li> <li>For systems that do not use Active Directory and do have local user accounts, other than root, dcui, and/or vpxuser, this is a finding.</li> <li>If the Directory Services Type is not set to "Active Directory", this is a finding.</li> </ul>                                                  | sfo01.rainpole.local             |
| CCE-<br>8444<br>1-5 | NIST800<br>53-VI-<br>ESXi-<br>CFG-<br>00117 | Built-in         | ESXi         | From a PowerCLI command prompt, while connected to vCenter<br>run the following command:<br>Get-VMHost   Select Name, `@{N="HostProfile";E={\$_   Get-<br>VMHostProfile}}, `@{N="JoinADEnabled";E={(\$_   Get-<br>VmHostProfile).ExtensionData.Config.ApplyProfile.Authentication<br>.ActiveDirectory.Enabled}}, `@{N="JoinDomainMethod";E={((\$_<br>  Get-<br>VMHostProfile).ExtensionData.Config.ApplyProfile.Authenticatio<br>n.ActiveDirectory   Select -ExpandProperty Policy   Where {\$Id<br>-eq "JoinDomainMethodPolicy"}).Policyoption.Id}}<br>Verify if "JoinADEnabled" is "True" then "JoinDomainMethod" | sfo01.rainpole.local             |

| CCE                 | Config-                    | Built-   | Prod- | Audit Procedure                                                                                                    | Recommended Pa-      |
|---------------------|----------------------------|----------|-------|----------------------------------------------------------------------------------------------------|----------------------|
| U                   | tion(s)                    | hanced   | uci   |                                                                                                    | rameter value        |
|                     |                            |          |       | For systems that do not use Active Directory and have no local<br>user accounts, other than root, dcui, and/or vpxuser, this is not<br>applicable.<br>For systems that do not use Active Directory and do have local<br>user accounts, other than root, dcui, and/or vpxuser, this is a |                      |
|                     |                            |          |       | finding.<br>If vSphere Authentication Proxy is not used to join hosts to an<br>Active Directory domain, this is a finding.                                                                                                    |                      |
| CCE-<br>8444<br>2-3 | NIST800<br>53-VI-<br>ESXi- | Built-in | ESXi  | From a PowerCLI command prompt, while connected to the ESXi host run the following command:                                                                                                    | sfo01.rainpole.local |
|                     | CFG-<br>00118              |          |       | Get-VMHost   Get-VMHostAuthentication<br>For systems that do not use Active Directory and have no local<br>user accounts, other than root, dcui, and/or vpxuser, this is not<br>applicable.                                                                                             |                      |
|                     |                            |          |       | For systems that do not use Active Directory and do have local<br>user accounts, other than root, dcui, and/or vpxuser, this is a<br>finding.<br>If Directory Services Type is not set to "Active Directory", this is a                                                                 |                      |
| 665                 | NUCTOCO                    |          | FCV!  | finding.                                                                                                    |                      |
| 8444<br>3-1         | NIST800<br>53-VI-<br>ESXi- | Built-in | ESXI  | From a PowerCLI command prompt, while connected to vCenter<br>run the following command:                                                                                                    | stoU1.rainpole.local |
|                     | CFG-<br>00119              |          |       | Get-VMHost   Select Name, `@{N="HostProfile";E={\$_   Get-<br>VMHostProfile}}, `@{N="JoinADEnabled";E={(\$_   Get-                                                                                                    |                      |

| CCE                 | Config-                                     | Built-   | Prod- | Audit Procedure                                                                                                    | <b>Recommended Pa-</b> |
|---------------------|---------------------------------------------|----------|-------|----------------------------------------------------------------------------------------------------|------------------------|
| ID                  | ura-                                        | In/En-   | uct   |                                                                                                    | rameter Value          |
|                     | tion(s)                                     | hanced   |       | <ul> <li>VmHostProfile).ExtensionData.Config.ApplyProfile.Authentication<br/>.ActiveDirectory.Enabled}, `@{N="JoinDomainMethod";E={((\$_<br/>  Get-<br/>VMHostProfile).ExtensionData.Config.ApplyProfile.Authenticatio<br/>n.ActiveDirectory   Select -ExpandProperty Policy   Where {\$Id<br/>-eq "JoinDomainMethodPolicy"}).Policyoption.Id}}</li> <li>Verify if "JoinADEnabled" is "True" then "JoinDomainMethod"<br/>should be "FixedCAMConfigOption".</li> <li>For systems that do not use Active Directory and have no local<br/>user accounts, other than root, dcui, and/or vpxuser, this is not<br/>applicable.</li> <li>For systems that do not use Active Directory and do have local<br/>user accounts, other than root, dcui, and/or vpxuser, this is a<br/>finding.</li> <li>If vSphere Authentication Proxy is not used to join hosts to an<br/>Active Directory domain, this is a finding.</li> </ul> |                        |
| CCE-<br>8444<br>4-9 | NIST800<br>53-VI-<br>ESXi-<br>CFG-<br>00120 | Built-in | ESXi  | <ul> <li>From a PowerCLI command prompt, while connected to the ESXi host run the following command:</li> <li>Get-VMHost   Get-VMHostAuthentication</li> <li>For systems that do not use Active Directory and have no local user accounts, other than root, dcui, and/or vpxuser, this is not applicable.</li> <li>For systems that do not use Active Directory and do have local</li> </ul>                                                                                                    | sfo01.rainpole.local   |
|                     |                                             |          |       | user accounts, other than root, dcui, and/or vpxuser, this is a                                                                                                    |                        |

| CCE  | Config- | Built-   | Prod- | Audit Procedure                                                                | Recommended Pa-      |
|------|---------|----------|-------|--------------------------------------------------------------------------------|----------------------|
| U    | tion(s) | hanced   | uci   |                                                                                | rameter value        |
|      |         |          |       | finding.                                                                       |                      |
|      |         |          |       |                                                                                |                      |
|      |         |          |       | If Directory Services Type is not set to "Active Directory", this is a finding |                      |
| CCE- | NIST800 | Built-in | ESXi  | From a PowerCLI command prompt, while connected to vCenter                     | sfo01.rainpole.local |
| 8444 | 53-VI-  |          |       | run the following command:                                                     |                      |
| 5-6  | ESXi-   |          |       |                                                                                |                      |
|      | CFG-    |          |       | Get-VMHost   Select Name, `@{N="HostProfile";E={\$_   Get-                     |                      |
|      | 00121   |          |       | VmHostProfile).ExtensionData.Config.ApplyProfile.Authentication                |                      |
|      |         |          |       | .ActiveDirectory.Enabled}},`@{N="JoinDomainMethod";E={((\$_                    |                      |
|      |         |          |       | Get-                                                                           |                      |
|      |         |          |       | VMHostProfile).ExtensionData.Config.ApplyProfile.Authenticatio                 |                      |
|      |         |          |       | -eq "JoinDomainMethodPolicy"}).Policyoption.Id}}                               |                      |
|      |         |          |       |                                                                                |                      |
|      |         |          |       | Verify if "JoinADEnabled" is "True" then "JoinDomainMethod"                    |                      |
|      |         |          |       | should be "FixedCAMConfigOption".                                              |                      |
|      |         |          |       | For systems that do not use Active Directory and have no local                 |                      |
|      |         |          |       | user accounts, other than root, dcui, and/or vpxuser, this is not              |                      |
|      |         |          |       | applicable.                                                                    |                      |
|      |         |          |       | For systems that do not use Active Directory and do have local                 |                      |
|      |         |          |       | user accounts, other than root, dcui, and/or vpxuser, this is a                |                      |
|      |         |          |       | finding.                                                                       |                      |
|      |         |          |       | If vSphere Authentication Proxy is not used to join basts to an                |                      |
|      |         |          |       | Active Directory domain, this is a finding.                                    |                      |

| CCE Config-                                                                                                 | Config- Built-                                         | Prod- | Audit Procedure                                                                                                    | Recommended Pa-                                                                                                    |
|----------------------------------------------------------------------------------------------------|--------------------------------------------------------|-------|----------------------------------------------------------------------------------------------------|----------------------------------------------------------------------------------------------------|
| ID ura-                                                                                                    | ura- In/En-                                            | uct   |                                                                                                    | rameter Value                                                                                                    |
| CCE- NIST800<br>8444 53-VI-<br>6-4 ESXi-<br>CFG-<br>00122                                                   | NIST800 En-<br>53-VI- hanced<br>ESXi-<br>CFG-<br>00122 | ESXi  | From a PowerCLI command prompt, while connected to the ESXi<br>host run the following command:<br>Get-VMHost   Get-AdvancedSetting -Name<br>Annotations.WelcomeMessage<br>Check for the login banner text (mentioned in the parameter<br>value) based on the character limitations imposed by the system.<br>An exact match of the text is required. If this banner is not<br>displayed, this is a finding. | This system is for<br>the use of author-<br>ized users only. Indi-<br>viduals using this<br>computer system<br>without authority or<br>in excess of their au-<br>thority are subject<br>to having all their<br>activities on this sys-<br>tem monitored and<br>recorded by system<br>personnel. Anyone<br>using this system ex-<br>pressly consents to<br>such monitoring and<br>is advised that if<br>such monitoring re-<br>veals possible evi-<br>dence of criminal ac-<br>tivity system per-<br>sonal may provide<br>the evidence of such<br>monitoring to law<br>enforcement offi-<br>cials. |
| CCE- NIST800                                                                                                | NIST800 En-                                            | ESXi  | From a PowerCLI command prompt, while connected to the ESXi                                                                                                    | This system is for                                                                                                    |
| 8444 53-VI-                                                                                                 | FSYL                                                   |       | nost run the following command:                                                                                                    | the use of author-                                                                                                    |
| CEG-                                                                                                    | CEG-                                                   |       | Get-VMHost   Get-AdvancedSetting -Name Config Etc. issue                                                                                                    | viduals using this                                                                                                    |
| 00123                                                                                                    | 00123                                                  |       |                                                                                                    | computer system                                                                                                    |
| CCE-         NIST800           8444         53-VI-           7-2         ESXi-           CFG-         00123 | NIST800 En-<br>53-VI- hanced<br>ESXi-<br>CFG-<br>00123 | ESXi  | From a PowerCLI command prompt, while connected to the ESXi<br>host run the following command:<br>Get-VMHost   Get-AdvancedSetting -Name Config.Etc.issue                                                                                                    | veals possibl<br>dence of crin<br>tivity system<br>sonal may pr<br>the evidence<br>monitoring t<br>enforcement<br>cials.<br>This system i<br>the use of au<br>ized users or<br>viduals using<br>computer sy                                                                                                    |

| CCE<br>ID           | Config-<br>ura-<br>tion(s)                  | Built-<br>In/En-<br>hanced | Prod-<br>uct | Audit Procedure                                                                                                    | Recommended Pa-<br>rameter Value                                                                                                    |
|---------------------|---------------------------------------------|----------------------------|--------------|----------------------------------------------------------------------------------------------------|----------------------------------------------------------------------------------------------------|
|                     |                                             |                            |              | If the Config.Etc.issue setting (/etc/issue file) does not contain<br>the logon banner exactly as shown in the parameter value, this is<br>a finding.                                         | without authority or<br>in excess of their au-<br>thority are subject<br>to having all their<br>activities on this sys-<br>tem monitored and<br>recorded by system<br>personnel. Anyone<br>using this system ex-<br>pressly consents to<br>such monitoring and<br>is advised that if<br>such monitoring re-<br>veals possible evi-<br>dence of criminal ac-<br>tivity system per-<br>sonal may provide<br>the evidence of such<br>monitoring to law<br>enforcement offi-<br>cials. |
| CCE-<br>8444<br>8-0 | NIST800<br>53-VI-<br>ESXi-<br>CFG-<br>00124 | En-<br>hanced              | ESXi         | Connect via SSH and run the following command:<br># grep -i "^Banner" /etc/ssh/sshd_config<br>If there is no output or the output is not exactly "Banner /etc/is-<br>sue", this is a finding. | This system is for<br>the use of author-<br>ized users only. Indi-<br>viduals using this<br>computer system<br>without authority or<br>in excess of their au-<br>thority are subject<br>to having all their                                                                                                    |

| CCE  | Config- | Built- | Prod- | Audit Procedure                                                   | Recommended Pa-         |
|------|---------|--------|-------|-------------------------------------------------------------------|-------------------------|
| ID   | ura-    | In/En- | uct   |                                                                   | rameter Value           |
|      | tion(s) | hanced |       |                                                                   |                         |
|      |         |        |       |                                                                   | activities on this sys- |
|      |         |        |       |                                                                   | tem monitored and       |
|      |         |        |       |                                                                   | recorded by system      |
|      |         |        |       |                                                                   | personnel. Anyone       |
|      |         |        |       |                                                                   | using this system ex-   |
|      |         |        |       |                                                                   | pressly consents to     |
|      |         |        |       |                                                                   | such monitoring and     |
|      |         |        |       |                                                                   | is advised that if      |
|      |         |        |       |                                                                   | such monitoring re-     |
|      |         |        |       |                                                                   | veals possible evi-     |
|      |         |        |       |                                                                   | dence of criminal ac-   |
|      |         |        |       |                                                                   | tivity system per-      |
|      |         |        |       |                                                                   | the evidence of such    |
|      |         |        |       |                                                                   | monitoring to low       |
|      |         |        |       |                                                                   | onforcoment offi        |
|      |         |        |       |                                                                   | cials                   |
| CCF- | NIST800 | En-    | FSXi  | From a PowerCLL command prompt while connected to the FSXi        | Remove unneces-         |
| 8444 | 53-1/1- | hanced | LJXI  | host run the following script:                                    | sary users from the     |
| 9-8  | FSXi-   | nanceu |       |                                                                   | excention user list     |
| 50   | CFG-    |        |       | Śvmhost = Get-VMHost   Get-View                                   |                         |
|      | 00125   |        |       | Slockdown = Get-View Symbost, ConfigManager, HostAccessMan-       |                         |
|      | 00110   |        |       | ager                                                              |                         |
|      |         |        |       | Ślockdown.QueryLockdownExceptions()                               |                         |
|      |         |        |       |                                                                   |                         |
|      |         |        |       | If the exception users list contains accounts that do not require |                         |
|      |         |        |       | special permissions, this is a finding.                           |                         |
|      |         |        |       |                                                                   |                         |
|      |         |        |       | hut for special circumstances such as a service account           |                         |

| CCE                 | Config-                                     | Built-<br>In/En- | Prod- | Audit Procedure                                                                                                    | Recommended Pa-                                                                                                    |
|---------------------|---------------------------------------------|------------------|-------|----------------------------------------------------------------------------------------------------|----------------------------------------------------------------------------------------------------|
|                     | tion(s)                                     | hanced           |       |                                                                                                    |                                                                                                    |
| CCE-<br>8445<br>0-6 | NIST800<br>53-VI-<br>ESXi-<br>CFG-<br>00127 | En-<br>hanced    | ESXi  | From a PowerCLI command prompt, while connected to the ESXi<br>host run the following command:<br>Get-VMHost   Get-AdvancedSetting -Name<br>Annotations.WelcomeMessage<br>Check for the login banner text (mentioned in the parameter<br>value) based on the character limitations imposed by the system.<br>An exact match of the text is required. If this banner is not<br>displayed, this is a finding. | This system is for<br>the use of author-<br>ized users only. Indi-<br>viduals using this<br>computer system<br>without authority or<br>in excess of their au-<br>thority are subject<br>to having all their<br>activities on this sys-<br>tem monitored and<br>recorded by system<br>personnel. Anyone<br>using this system ex-<br>pressly consents to<br>such monitoring and<br>is advised that if<br>such monitoring re-<br>veals possible evi-<br>dence of criminal ac-<br>tivity system per-<br>sonal may provide<br>the evidence of such<br>monitoring to law<br>enforcement offi-<br>cials. |
| CCE-<br>8445<br>1-4 | NIST800<br>53-VI-<br>ESXi-<br>CFG-<br>00129 | En-<br>hanced    | ESXi  | If vCenter Update Manager is used on the network, it can scan all<br>hosts for missing patches. From the vSphere Client, go to Hosts<br>and Clusters >> Update Manager tab, and select Scan to view all<br>hosts' compliance status.                                                                                                    | Apply latest patches<br>and updates                                                                                                    |

| CCE<br>ID           | Config-<br>ura-                             | Built-<br>In/En- | Prod-<br>uct | Audit Procedure                                                                                                    | Recommended Pa-<br>rameter Value                                                                                       |
|---------------------|---------------------------------------------|------------------|--------------|----------------------------------------------------------------------------------------------------|----------------------------------------------------------------------------------------------------|
|                     | tion(s)                                     | nanced           |              | If vCenter Update Manager is not used, a host's compliance sta-<br>tus must be manually determined by the build number. The fol-<br>lowing VMware KB 1014508 can be used to correlate patches<br>with build numbers.<br>If the ESXi host does not have the latest patches, this is a finding.<br>If the ESXi host is not on a supported release, this is a finding.                                                                                                    |                                                                                                    |
| CCE-<br>8445<br>2-2 | NIST800<br>53-VI-<br>ESXi-<br>CFG-<br>00134 | En-<br>hanced    | ESXi         | The downloaded ISO, offline bundle, or patch hash must be veri-<br>fied against the vendor's checksum to ensure the integrity and<br>authenticity of the files. See typical command line examples for<br>both the md5 and sha1 hash checks:<br># md5sum <filename>.iso<br/># sha1sum <filename>.iso<br/>If any of the system's downloaded ISO, offline bundle, or system<br/>patch hashes cannot be verified against the vendor's checksum,<br/>this is a finding.</filename></filename> | Compare the MD5<br>sum output with the<br>value posted on the<br>VMware Web site.<br>SHA1 or MD5 hash<br>should match. |
| CCE-<br>8445<br>3-0 | NIST800<br>53-VI-<br>ESXi-<br>CFG-<br>00135 | Built-in         | ESXi         | From a PowerCLI command prompt, while connected to the ESXi<br>host run the following command:<br>Get-VMHost   Get-AdvancedSetting -Name Syslog.global.logHost<br>If Syslog.global.logHost is not set to a site-specific syslog server,<br>this is a finding.                                                                                                    | udp://sfo01vrli01.sf<br>o01.rainpole.lo-<br>cal:514                                                                    |
| CCE-<br>8445<br>4-8 | NIST800<br>53-VI-<br>ESXi-<br>CFG-<br>00136 | Built-in         | ESXi         | From a PowerCLI command prompt, while connected to the ESXi<br>host run the following command:<br>Get-VMHost   Get-AdvancedSetting -Name Syslog.global.logDir                                                                                                    | [] /scratch/log                                                                                                    |
| CCE<br>ID           | Config-<br>ura-<br>tion(s)         | Built-<br>In/En- | Prod-<br>uct | Audit Procedure                                                                                                    | Recommended Pa-<br>rameter Value |
|---------------------|------------------------------------|------------------|--------------|----------------------------------------------------------------------------------------------------|----------------------------------|
|                     |                                    | nanceu           |              |                                                                                                    |                                  |
|                     |                                    |                  |              | If LocalLogOutputIsPersistent is not set to true, this is a finding.                                                                         |                                  |
| CCE-<br>8445<br>5-5 | NIST800<br>53-VI-<br>ESXi-<br>CFG- | Built-in         | ESXi         | From a PowerCLI command prompt, while connected to the ESXi<br>host run the following command:<br>Get-VMHost   Get-AdvancedSetting -Name     | ug-SDDC-Admins                   |
|                     | 00137                              |                  |              | Config.HostAgent.plugins.hostsvc.esxAdminsGroup                                                                                              |                                  |
|                     |                                    |                  |              | For systems that do not use Active Directory and have no local user accounts, other than root, dcui, and/or vpxuser, this is not applicable. |                                  |
|                     |                                    |                  |              | For systems that do not use Active Directory and do have local user accounts, other than root, dcui, and/or vpxuser, this is a finding.      |                                  |
|                     |                                    |                  |              | If Config.HostAgent.plugins.hostsvc.esxAdminsGroup is set to<br>"ESX Admins", this is a finding.                                             |                                  |
| CCE-<br>8445<br>6-3 | NIST800<br>53-VI-<br>ESXi-         | Built-in         | ESXi         | From a PowerCLI command prompt, while connected to the ESXi host run the following command:                                                  | 2                                |
|                     | CFG-<br>00138                      |                  |              | Get-VMHost   Get-AdvancedSetting -Name<br>Mem.ShareForceSalting                                                                              |                                  |
|                     |                                    |                  |              | If Mem.ShareForceSalting is not set to 2, this is a finding.                                                                                 |                                  |
| CCE-<br>8445<br>7-1 | NIST800<br>53-VI-<br>ESXi-         | Built-in         | ESXi         | From a PowerCLI command prompt, while connected to the ESXi host run the following command:                                                  | N/A                              |
|                     | CFG-<br>00139                      |                  |              | Get-VMHostFirewallDefaultPolicy                                                                                                    |                                  |
|                     |                                    |                  |              | If the Incoming or Outgoing policies are True, this is a finding.                                                                            |                                  |

| CCE<br>ID           | Config-<br>ura-<br>tion(s)         | Built-<br>In/En-<br>hanced | Prod-<br>uct | Audit Procedure                                                                                                    | Recommended Pa-<br>rameter Value                    |
|---------------------|------------------------------------|----------------------------|--------------|----------------------------------------------------------------------------------------------------|-----------------------------------------------------|
| CCE-<br>8445<br>8-9 | NIST800<br>53-VI-<br>ESXi-<br>CEG- | Built-in                   | ESXi         | From a PowerCLI command prompt, while connected to the ESXi host run the following command:                                                  | udp://sfo01vrli01.sf<br>o01.rainpole.lo-<br>cal:514 |
|                     | 00141                              |                            |              | If Syslog.global.logHost is not set to a site-specific syslog server,<br>this is a finding.                                                  |                                                     |
| CCE-<br>8445<br>9-7 | NIST800<br>53-VI-<br>ESXi-         | En-<br>hanced              | ESXi         | From a PowerCLI command prompt, while connected to the ESXi host run the following command:                                                  | ug-SDDC-Admins                                      |
|                     | CFG-<br>00142                      |                            |              | Get-VMHost   Get-AdvancedSetting -Name Config.Hos-<br>tAgent.plugins.hostsvc.esxAdminsGroup                                                  |                                                     |
|                     |                                    |                            |              | For systems that do not use Active Directory and have no local user accounts, other than root, dcui, and/or vpxuser, this is not applicable. |                                                     |
|                     |                                    |                            |              | For systems that do not use Active Directory and do have local user accounts, other than root, dcui, and/or vpxuser, this is a finding.      |                                                     |
|                     |                                    |                            |              | If Config.HostAgent.plugins.hostsvc.esxAdminsGroup is set to<br>"ESX Admins", this is a finding.                                             |                                                     |
| CCE-<br>8446<br>0-5 | NIST800<br>53-VI-<br>ESXi-         | Built-in                   | ESXi         | From a PowerCLI command prompt, while connected to the ESXi host run the following command:                                                  | udp://sfo01vrli01.sf<br>o01.rainpole.lo-<br>cal:514 |
|                     | CFG-<br>00143                      |                            |              | Get-VMHost   Get-AdvancedSetting -Name Syslog.global.logHost                                                                                 |                                                     |
|                     |                                    |                            |              | If Syslog.global.logHost is not set to a site-specific syslog server, this is a finding.                                                     |                                                     |

| CCE<br>ID           | Config-<br>ura-                             | Built-<br>In/En- | Prod-<br>uct | Audit Procedure                                                                                                    | Recommended Pa-<br>rameter Value                                |
|---------------------|---------------------------------------------|------------------|--------------|----------------------------------------------------------------------------------------------------|-----------------------------------------------------------------|
| CCE-<br>8446<br>1-3 | NIST800<br>53-VI-<br>ESXi-<br>CFG-<br>00145 | Built-in         | ESXi         | From a PowerCLI command prompt, while connected to the ESXi<br>host run the following command:<br>Get-VMHost   Get-VMHostNTPServer<br>Get-VMHost   Get-VMHostService   Where {\$Label -eq "NTP<br>Daemon"}<br>If the NTP service is not configured with authoritative DoD time<br>sources and the service is not configured to start and stop with<br>the host and is running, this is a finding | ntp.lax01.rain-<br>pole.local,<br>ntp.sfo01.rain-<br>pole.local |
| CCE-<br>8446<br>2-1 | NIST800<br>53-VI-<br>ESXi-<br>CFG-<br>00157 | Built-in         | ESXi         | From a PowerCLI command prompt, while connected to the ESXi<br>host run the following commands:<br>\$esxcli = Get-EsxCli<br>\$esxcli.software.acceptance.get()<br>If the acceptance level is CommunitySupported, this is a finding.                                                                                                    | PartnerSupported                                                |
| CCE-<br>8446<br>3-9 | NIST800<br>53-VI-<br>ESXi-<br>CFG-<br>00158 | Built-in         | ESXi         | From a PowerCLI command prompt, while connected to the ESXi<br>host run the following commands:<br>\$esxcli = Get-EsxCli<br>\$esxcli.software.acceptance.get()<br>If the acceptance level is CommunitySupported, this is a finding.                                                                                                    | PartnerSupported                                                |
| CCE-<br>8446<br>4-7 | NIST800<br>53-VI-<br>ESXi-<br>CFG-<br>00159 | Built-in         | ESXi         | From a PowerCLI command prompt, while connected to the ESXi<br>host run the following commands:<br>\$esxcli = Get-EsxCli<br>\$esxcli.software.acceptance.get()<br>If the acceptance level is CommunitySupported, this is a finding.                                                                                                    | PartnerSupported                                                |

| CCE<br>ID           | Config-<br>ura-<br>tion(s)                  | Built-<br>In/En- | Prod-<br>uct | Audit Procedure                                                                                                    | Recommended Pa-<br>rameter Value |
|---------------------|---------------------------------------------|------------------|--------------|----------------------------------------------------------------------------------------------------|----------------------------------|
| CCE-<br>8446<br>5-4 | NIST800<br>53-VI-<br>ESXi-                  | Built-in         | ESXi         | From a PowerCLI command prompt, while connected to the ESXi host run the following commands:                                                                                                    | PartnerSupported                 |
|                     | CFG-<br>00160                               |                  |              | <pre>\$esxcli = Get-EsxCli \$esxcli.software.acceptance.get() If the acceptance level is CommunitySupported, this is a finding.</pre>                                                                                                    |                                  |
| CCE-<br>8446<br>6-2 | NIST800<br>53-VI-<br>ESXi-<br>CFG-<br>00161 | Built-in         | ESXi         | From a PowerCLI command prompt, while connected to the ESXi<br>host run the following commands:<br>Get-VDSwitch   Get-VDSecurityPolicy<br>Get-VDPortGroup   Get-VDSecurityPolicy                                                                                                    | FALSE                            |
| CCE-<br>8446<br>7-0 | NIST800<br>53-VI-<br>ESXi-<br>CFG-<br>00162 | Built-in         | ESXi         | If Forged Transmits is set to accept, this is a finding.<br>From a PowerCLI command prompt, while connected to the ESXi<br>host run the following commands:<br>Get-VDSwitch   Get-VDSecurityPolicy<br>Get-VDPortGroup   Get-VDSecurityPolicy<br>If MAC Address Changes is set to accept, this is a finding.                                       | FALSE                            |
| CCE-<br>8446<br>8-8 | NIST800<br>53-VI-<br>ESXi-<br>CFG-<br>00163 | Built-in         | ESXi         | <ul> <li>From a PowerCLI command prompt, while connected to the ESXi host run the following command:</li> <li>Get-VMHost   Get-AdvancedSetting -Name DCUI.Access</li> <li>If DCUI.Access is not restricted to root, this is a finding.</li> <li>Note: This list is only for local user accounts and should only contain the root user.</li> </ul> | root                             |

| CCE<br>ID | Config-<br>ura- | Built-<br>In/En- | Prod-<br>uct | Audit Procedure                                                       | Recommended Pa-<br>rameter Value |
|-----------|-----------------|------------------|--------------|-----------------------------------------------------------------------|----------------------------------|
|           | tion(s)         | hanced           |              |                                                                       |                                  |
| CCE-      | NIST800         | Built-in         | ESXi         | From a PowerCLI command prompt, while connected to the ESXi           | udp://sfo01vrli01.sf             |
| 8446      | 53-VI-          |                  |              | host run the following command:                                       | o01.rainpole.lo-                 |
| 9-6       | ESXi-           |                  |              |                                                                       | cal:514                          |
|           | CFG-            |                  |              | Get-VMHost   Get-AdvancedSetting -Name Syslog.global.logHost          |                                  |
|           | 00164           |                  |              |                                                                       |                                  |
|           |                 |                  |              | If Syslog.global.logHost is not set to a site-specific syslog server, |                                  |
| CCE       | NUCTOOO         |                  |              | this is a finding.                                                    | 000                              |
| CCE-      |                 | Built-In         | ESXI         | From a PowerCLI command prompt, while connected to the ESXI           | 900                              |
| 0 4       | 53-VI-          |                  |              | nost run the following command:                                       |                                  |
| 0-4       |                 |                  |              | Get-VMHost   Get-AdvancedSetting Name                                 |                                  |
|           | 00165           |                  |              | Security Account I InlockTime                                         |                                  |
|           | 00105           |                  |              |                                                                       |                                  |
|           |                 |                  |              | If Security.AccountUnlockTime is not set to 900. this is a finding.   |                                  |
| CCE-      | NIST800         | Built-in         | ESXi         | From a PowerCLI command prompt, while connected to the ESXi           | FALSE                            |
| 8447      | 53-VI-          |                  |              | host run the following command:                                       |                                  |
| 1-2       | ESXi-           |                  |              |                                                                       |                                  |
|           | CFG-            |                  |              | Get-VMHost   Get-AdvancedSetting -Name                                |                                  |
|           | 00166           |                  |              | Config.HostAgent.plugins.solo.enableMob                               |                                  |
|           |                 |                  |              |                                                                       |                                  |
|           |                 |                  |              | If Config.HostAgent.plugins.solo.enableMob is not set to false,       |                                  |
|           |                 |                  |              | this is a finding.                                                    | -                                |
| CCE-      | NIST800         | Built-in         | ESXi         | From a PowerCLI command prompt, while connected to the ESXi           | ug-SDDC-Admins                   |
| 8447      | 53-VI-          |                  |              | host run the following command:                                       |                                  |
| 2-0       | ESXI-           |                  |              |                                                                       |                                  |
|           |                 |                  |              | Get-VIVIHOST   Get-AdvancedSetting -Name                              |                                  |
|           | 00101           |                  |              | Config.HostAgent.plugins.nostsvc.esxAdminsGroup                       |                                  |
|           |                 |                  |              | For systems that do not use Active Directory and have no local        |                                  |
|           |                 |                  |              | user accounts other than root doui and/or voxuser this is not         |                                  |
|           |                 |                  |              | applicable.                                                           |                                  |

| CCE<br>ID           | Config-<br>ura-            | Built-<br>In/En- | Prod-<br>uct | Audit Procedure                                                                                                    | Recommended Pa-<br>rameter Value         |
|---------------------|----------------------------|------------------|--------------|----------------------------------------------------------------------------------------------------|------------------------------------------|
|                     | tion(s)                    | nanced           |              |                                                                                                    |                                          |
|                     |                            |                  |              | For systems that do not use Active Directory and do have local user accounts, other than root, dcui, and/or vpxuser, this is a finding. |                                          |
|                     |                            |                  |              | If Config.HostAgent.plugins.hostsvc.esxAdminsGroup is set to<br>"ESX Admins", this is a finding.                                        |                                          |
| CCE-<br>8447<br>3-8 | NIST800<br>53-VI-<br>ESXi- | Built-in         | ESXi         | From a PowerCLI command prompt, while connected to the ESXi host run the following command:                                             | 600                                      |
|                     | CFG-<br>00168              |                  |              | Get-VMHost   Get-AdvancedSetting -Name UserVars.Dcui-<br>TimeOut                                                                        |                                          |
|                     |                            |                  |              | If UserVars.DcuiTimeOut is not set to 600, this is a finding.                                                                           |                                          |
| CCE-<br>8447<br>4-6 | NIST800<br>53-VI-<br>ESXi- | Built-in         | ESXi         | From a PowerCLI command prompt, while connected to the ESXi host run the following command:                                             | m                                        |
|                     | CFG-                       |                  |              | Get-VMHost   Get-AdvancedSetting -Name                                                                                                  |                                          |
|                     | 00169                      |                  |              | Net. DVFilter Bindlp Address                                                                                                    |                                          |
|                     |                            |                  |              | If Net.DVFilterBindIpAddress is not blank and security appliances are not in use on the host, this is a finding.                        |                                          |
| CCE-<br>8447<br>5-3 | NIST800<br>53-VI-          | Built-in         | ESXi         | From a PowerCLI command prompt, while connected to the ESXi host run the following command:                                             | udp://sfo01vrli01.sf<br>o01.rainpole.lo- |
| J-J                 | CFG-<br>00170              |                  |              | Get-VMHost   Get-AdvancedSetting -Name Syslog.global.logHost                                                                            | Cul.514                                  |
|                     |                            |                  |              | If Syslog.global.logHost is not set to a site-specific syslog server, this is a finding.                                                |                                          |

| CCE<br>ID           | Config-<br>ura-<br>tion(s)                  | Built-<br>In/En-<br>hanced | Prod-<br>uct | Audit Procedure                                                                                                    | Recommended Pa-<br>rameter Value                    |
|---------------------|---------------------------------------------|----------------------------|--------------|----------------------------------------------------------------------------------------------------|-----------------------------------------------------|
| CCE-<br>8447<br>6-1 | NIST800<br>53-VI-<br>ESXi-<br>CFG-<br>00171 | Built-in                   | ESXi         | From a PowerCLI command prompt, while connected to the ESXi<br>host run the following command:<br>Get-VMHost   Get-AdvancedSetting -Name UserVars.Dcui-<br>TimeOut                                                                                                    | 600                                                 |
| CCE-<br>8447<br>7-9 | NIST800<br>53-VI-<br>ESXi-<br>CFG-<br>00172 | Built-in                   | ESXi         | If UserVars.DcuiTimeOut is not set to 600, this is a finding.<br>From a PowerCLI command prompt, while connected to the ESXi<br>host run the following command:<br>Get-VMHost   Get-AdvancedSetting -Name Syslog.global.logHost<br>If Syslog.global.logHost is not set to a site-specific syslog server,<br>this is a finding.                                                                                                    | udp://sfo01vrli01.sf<br>o01.rainpole.lo-<br>cal:514 |
| CCE-<br>8447<br>8-7 | NIST800<br>53-VI-<br>ESXi-<br>CFG-<br>00173 | Built-in                   | ESXi         | <ul> <li>From a PowerCLI command prompt, while connected to the ESXi host run the following command:</li> <li>Get-VMHost   Get-AdvancedSetting -Name Config.HostAgent.plugins.hostsvc.esxAdminsGroup</li> <li>For systems that do not use Active Directory and have no local user accounts, other than root, dcui, and/or vpxuser, this is not applicable.</li> <li>For systems that do not use Active Directory and do have local user accounts, other than root, dcui, and/or vpxuser, this is a finding.</li> <li>If the Config.HostAgent.plugins.hostsvc.esxAdminsGroup keyword is set to "ESX Admins", this is a finding.</li> </ul> | ug-SDDC-Admins                                      |

| CCE<br>ID           | Config-<br>ura-                             | Built-<br>In/En- | Prod-<br>uct | Audit Procedure                                                                                                    | Recommended Pa-<br>rameter Value                    |
|---------------------|---------------------------------------------|------------------|--------------|----------------------------------------------------------------------------------------------------|-----------------------------------------------------|
| CCE-<br>8447<br>9-5 | NIST800<br>53-VI-<br>ESXi-<br>CFG-<br>00174 | Built-in         | ESXi         | From a PowerCLI command prompt, while connected to the ESXi<br>host run the following command:<br>Get-VMHost   Get-AdvancedSetting -Name Syslog.global.logHost<br>If Syslog.global.logHost is not set to a site-specific syslog server,<br>this is a finding.                                                                                                    | udp://sfo01vrli01.sf<br>o01.rainpole.lo-<br>cal:514 |
| CCE-<br>8448<br>0-3 | NIST800<br>53-VI-<br>ESXi-<br>CFG-<br>00175 | Built-in         | ESXi         | <ul> <li>From a PowerCLI command prompt, while connected to the ESXi host run the following command:</li> <li>Get-VMHost   Get-AdvancedSetting -Name Config.HostAgent.plugins.hostsvc.esxAdminsGroup</li> <li>For systems that do not use Active Directory and have no local user accounts, other than root, dcui, and/or vpxuser, this is not applicable.</li> <li>For systems that do not use Active Directory and do have local user accounts, other than root, dcui, and/or vpxuser, this is a finding.</li> <li>If Config.HostAgent.plugins.hostsvc.esxAdminsGroup is set to "ESX Admins", this is a finding.</li> </ul> | ug-SDDC-Admins                                      |
| CCE-<br>8448<br>1-1 | NIST800<br>53-VI-<br>ESXi-<br>CFG-<br>00176 | Built-in         | ESXi         | From a PowerCLI command prompt, while connected to the ESXi<br>host run the following command:<br>Get-VMHost   Get-AdvancedSetting -Name Syslog.global.logHost<br>If Syslog.global.logHost is not set to a site-specific syslog server,<br>this is a finding.                                                                                                    | udp://sfo01vrli01.sf<br>o01.rainpole.lo-<br>cal:514 |

| CCE<br>ID           | Config-<br>ura-<br>tion(s)                  | Built-<br>In/En-<br>hanced | Prod-<br>uct | Audit Procedure                                                                                                    | Recommended Pa-<br>rameter Value                                                                                                    |
|---------------------|---------------------------------------------|----------------------------|--------------|----------------------------------------------------------------------------------------------------|----------------------------------------------------------------------------------------------------|
| CCE-<br>8448<br>2-9 | NIST800<br>53-VI-<br>ESXi-<br>CFG-<br>00177 | Built-in                   | ESXi         | The vMotion VMkernel port group should be in a dedicated VLAN<br>that can be on a common standard or distributed virtual switch<br>as long as the vMotion VLAN is not shared by any other function<br>and it is not routed to anything but ESXi hosts. The check for this<br>will be unique per environment.<br>From the vSphere Client, select the ESXi host and go to Configure<br>> Networking > VMKernel adapters. Review the VLANs associated<br>with the vMotion VMkernel(s) and verify they are dedicated for<br>that purpose and logically separated from other functions.<br>If long distance or cross vCenter vMotion is used, the vMotion<br>network can be routable but must be accessible to only the in-<br>tended ESXi hosts.<br>If the vMotion port group is not on an isolated VLAN and/or is<br>routable to systems other than ESXi hosts, this is a finding.<br>For environments that do not use vCenter Server to manage ESXi,<br>this is not applicable. | vMotion VMKernel<br>Port group should<br>be in a dedicated<br>VLAN. The check for<br>this will be unique<br>per environment.        |
| CCE-<br>8448<br>3-7 | NIST800<br>53-VI-<br>ESXi-<br>CFG-<br>00178 | Built-in                   | ESXi         | The Management VMkernel port group should be in a dedicated<br>VLAN that can be on a common standard or distributed virtual<br>switch as long as the Management VLAN is not shared by any<br>other function and it is not routed to anything other than man-<br>agement related functions such as vCenter. The check for this will<br>be unique per environment.<br>From the vSphere Client, select the ESXi host and go to Configure<br>> Networking > VMKernel adapters. Review the VLANs associated<br>with the Management VMkernel and verify they are dedicated<br>for that purpose and logically separated from other functions.                                                                                                    | Management<br>VMKernel Port<br>group should be in a<br>dedicated VLAN. The<br>check for this will be<br>unique per environ-<br>ment |

| CCE<br>ID    | Config-<br>ura-   | Built-<br>In/En- | Prod-<br>uct | Audit Procedure                                                                                                    | Recommended Pa-<br>rameter Value |
|--------------|-------------------|------------------|--------------|----------------------------------------------------------------------------------------------------|----------------------------------|
|              | tion(s)           | hanced           |              |                                                                                                    |                                  |
|              |                   |                  |              | If the network segment is routed, except to networks where<br>other management-related entities are located such as vCenter,<br>this is a finding.<br>If production virtual machine traffic is routed to this network, this |                                  |
| CC5          | NUCTOOO           | Duilt in         |              | Is a finding.                                                                                                    | info                             |
| 8448         | 53-VI-            | Built-In         | ESXI         | host run the following command:                                                                                                    | inio                             |
| 4-5          | CFG-              |                  |              | Get-VMHost   Get-AdvancedSetting -Name                                                                                                    |                                  |
|              | 00179             |                  |              | Config.HostAgent.log.level                                                                                                    |                                  |
|              |                   |                  |              |                                                                                                    |                                  |
|              |                   |                  |              | If Config.HostAgent.log.level is not set to info, this is a finding.                                                                                                    |                                  |
|              |                   |                  |              | Note: Verbose logging level is acceptable for troubleshooting purposes.                                                                                                    |                                  |
| CCE-<br>8448 | NIST800<br>53-VI- | Built-in         | ESXi         | From a PowerCLI command prompt, while connected to the ESXi host run the following command:                                                                                                    | info                             |
| 5-2          | CFG-              |                  |              | Get-VMHost   Get-AdvancedSetting -Name                                                                                                    |                                  |
|              | 00180             |                  |              | Config.HostAgent.log.level                                                                                                    |                                  |
|              |                   |                  |              |                                                                                                    |                                  |
|              |                   |                  |              | If Config.HostAgent.log.level is not set to info, this is a finding.                                                                                                    |                                  |
|              |                   |                  |              | Note: Verbose logging level is acceptable for troubleshooting purposes.                                                                                                    |                                  |
| CCE-         | NIST800           | Built-in         | ESXi         | From the vSphere Client, select the ESXi Host and go to Configure                                                                                                    | N/A                              |
| 8448         | 53-VI-            |                  |              | >> Networking >> VMKernel adapters. Review each VMkernel                                                                                                    |                                  |
| 6-0          | ESXI-             |                  |              | adapter that is defined and ensure it is enabled for only one type of management traffic.                                                                                                    |                                  |

| CCE<br>ID | Config-<br>ura- | Built-<br>In/En- | Prod-<br>uct | Audit Procedure                                                     | Recommended Pa-<br>rameter Value |
|-----------|-----------------|------------------|--------------|---------------------------------------------------------------------|----------------------------------|
|           | CFG-<br>00181   | hanced           |              | If any VMkernel is used for more than one type of management        |                                  |
|           |                 |                  |              | traffic, this is a finding.                                         |                                  |
| CCE-      | NIST800         | Built-in         | ESXi         | From the vSphere Client, select the ESXi Host and go to Configure   | N/A                              |
| 8448      | 53-VI-          |                  |              | >> Networking >> TCP/IP Configuration. Review the default           |                                  |
| 7-0       | CFG-            |                  |              | appropriate IP address information                                  |                                  |
|           | 00182           |                  |              |                                                                     |                                  |
|           |                 |                  |              | If any system TCP/IP stack is configured and not in use by a        |                                  |
|           |                 |                  |              | VMkernel adapter, this is a finding.                                |                                  |
| CCE-      | NIST800         | Built-in         | ESXi         | From a PowerCLI command prompt, while connected to the ESXi         | Policy :On and Run-              |
| 8448      | 53-VI-<br>FSVi- |                  |              | host run the following command:                                     | ning: True                       |
| 0-0       | CFG-            |                  |              | Get-VMHost   Get-VMHostNTPServer                                    |                                  |
|           | 00192           |                  |              | Get-VMHost   Get-VMHostService   Where {\$Label -eq "NTP            |                                  |
|           |                 |                  |              | Daemon"}                                                            |                                  |
|           |                 |                  |              | If the NTD convice is not configured with outboritative DeD time    |                                  |
|           |                 |                  |              | sources and the service is not configured to start and stop with    |                                  |
|           |                 |                  |              | the host and is running, this is a finding.                         |                                  |
| CCE-      | NIST800         | Built-in         | ESXi         | This check refers to an entity outside the physical scope of the    | N/A                              |
| 8448      | 53-VI-          |                  |              | ESXi server system. The configuration of upstream physical          |                                  |
| 9-4       | ESXi-           |                  |              | switches must be documented to ensure that spanning tree pro-       |                                  |
|           | CFG-            |                  |              | tocol is disabled and/or portfast is configured for all physical    |                                  |
|           | 00164           |                  |              | verify that the documentation is updated on a regular basis         |                                  |
|           |                 |                  |              | and/or whenever modifications are made to either ESXi hosts or      |                                  |
|           |                 |                  |              | the upstream physical switches. Alternatively, log in to the physi- |                                  |
|           |                 |                  |              | cal switch and verify that spanning tree protocol is disabled       |                                  |
|           |                 |                  |              | and/or portfast is configured for all physical ports connected to   |                                  |
|           |                 |                  |              | ESXi hosts.                                                         |                                  |

| CCE<br>ID           | Config-<br>ura-<br>tion(s)                 | Built-<br>In/En-<br>hanced | Prod-<br>uct | Audit Procedure                                                                                                    | Recommended Pa-<br>rameter Value                                                                                        |
|---------------------|--------------------------------------------|----------------------------|--------------|----------------------------------------------------------------------------------------------------|----------------------------------------------------------------------------------------------------|
|                     |                                            |                            |              | If the physical switch's spanning tree protocol is not disabled or portfast is not configured for all physical ports connected to ESXi hosts, this is a finding.                      |                                                                                                    |
| CCE-<br>8450<br>1-6 | NIST800<br>53-VI-<br>NET-<br>CFG-<br>00251 | Built-in                   | NSX          | From the vSphere Web Client, go to Administration >> Single<br>Sign-On >> Policies >> Password Policy.                                                                                | NSX Manager Appli-<br>ance - NSX Domain<br>Service Account -<br>Password (Depend-<br>ent on Customer<br>Configurations) |
| CCE-<br>8450<br>2-4 | NIST800<br>53-VI-<br>NET-<br>CFG-<br>00252 | Built-in                   | NSX          | From the vSphere Web Client, go to Administration >> Single<br>Sign-On >> Policies >> Password Policy.                                                                                | Border Gateway<br>Protocol Password<br>(Dependent on Cus-<br>tomer Configura-<br>tions)                                 |
| CCE-<br>8450<br>3-2 | NIST800<br>53-VI-<br>NET-<br>CFG-<br>00253 | Built-in                   | NSX          | From the vSphere Web Client, go to Administration >> Single<br>Sign-On >> Policies >> Password Policy.                                                                                | Universal Distrib-<br>uted Logical Router<br>Password (Depend-<br>ent on Customer<br>Configurations)                    |
| CCE-<br>8450<br>4-0 | NIST800<br>53-VI-<br>NET-<br>CFG-<br>00281 | Built-in                   | NSX          | Log on to NSX Manager Virtual Appliance, then go to Backup &<br>Restore.<br>If "Audit Logs" or "System Events" are excluded (by default they<br>are NOT excluded), this is a finding. | Audit logs and Sys-<br>tem events are not<br>excluded                                                                   |
| CCE-<br>8450<br>5-7 | NIST800<br>53-VI-<br>NET-<br>CFG-<br>00282 | Built-in                   | NSX          | Log on to NSX Manager Virtual Appliance, then go to Manage Appliance Settings and look under General Network Settings.<br>If IPv6 is configured, this is a finding.                   | IPv6 should be disa-<br>bled                                                                                            |

| CCE<br>ID           | Config-<br>ura-<br>tion(s)                 | Built-<br>In/En-<br>hanced | Prod-<br>uct | Audit Procedure                                                                                                    | Recommended Pa-<br>rameter Value                                                                                                    |
|---------------------|--------------------------------------------|----------------------------|--------------|----------------------------------------------------------------------------------------------------|----------------------------------------------------------------------------------------------------|
| CCE-<br>8450<br>6-5 | NIST800<br>53-VI-<br>NET-<br>CFG-<br>00283 | Built-in                   | NSX          | Log on to NSX Manager Virtual Appliance, then go to Manage Appliance Settings and look under DNS Servers.<br>If IPv6 DNS is configured, this is a finding.                              | IPv6 DNS should be<br>disabled                                                                                                    |
| CCE-<br>8450<br>7-3 | NIST800<br>53-VI-<br>NET-<br>CFG-<br>00285 | Built-in                   | NSX          | Log on to NSX Manager Virtual Appliance, then go to Manage Appliance Settings and look under Time Settings.<br>If any the NTP Servers are not authorized or trusted, this is a finding. | <ol> <li>Use at least three<br/>NTP servers from<br/>outside time sources</li> <li>OR-</li> <li>Configure a few<br/>local NTP servers on<br/>a trusted network<br/>that in turn obtain<br/>their time from at<br/>least three outside<br/>time sources</li> </ol> |
| CCE-<br>8450<br>8-1 | NIST800<br>53-VI-<br>NET-<br>CFG-<br>00286 | Built-in                   | NSX          | Log on to NSX Manager Virtual Appliance and go to Manage Appliance Settings. Verify syslog server configuration.                                                                        | Remote syslog<br>server is configured.                                                                                                    |
| CCE-<br>8450<br>9-9 | NIST800<br>53-VI-<br>NET-<br>CFG-<br>00287 | Built-in                   | NSX          | Log on to NSX Manager Virtual Appliance, then go to Manage Appliance Settings> SSL Certificates. Click on the certificate and verify certificate details.                               | <ol> <li>Appropriate Issuer</li> <li>Correct certificate</li> <li>Type</li> <li>RSA Algorithm</li> <li>2048 bits keys or</li> <li>higher</li> </ol>                                                                                                    |
| CCE-<br>8451<br>0-7 | NIST800<br>53-VI-<br>NET-                  | Built-in                   | NSX          | Assess the deployment and try to reach NSX manager being on standard network. The NSX manager should only be reachable using isolation mechanisms.                                      | No read or write<br>permissions on<br>backup directory                                                                                                    |

| CCE<br>ID           | Config-<br>ura-<br>tion(s)                 | Built-<br>In/En-<br>hanced | Prod-<br>uct | Audit Procedure                                                                                                    | Recommended Pa-<br>rameter Value                                        |
|---------------------|--------------------------------------------|----------------------------|--------------|----------------------------------------------------------------------------------------------------|-------------------------------------------------------------------------|
|                     | CFG-<br>00288                              |                            |              |                                                                                                    |                                                                         |
| CCE-<br>8451<br>1-5 | NIST800<br>53-VI-<br>NET-<br>CFG-<br>00289 | Built-in                   | NSX          | Log in to the VMware vSphere environment and inspect which<br>users have access permissions to NSX manager VA.<br>If any user other than the intended administrator has access to<br>the VA or is able to carry out any administrative actions on that<br>VA, this is a finding. | Procedural                                                              |
| CCE-<br>8451<br>2-3 | NIST800<br>53-VI-<br>NET-<br>CFG-<br>00290 | Built-in                   | NSX          | Log in to the SFTP server and navigate to backup directory.<br>If the backup directory can be read or written to by users other<br>than the backup user, this is a finding.                                                                                                    | No read or write<br>permissions on<br>backup directory                  |
| CCE-<br>8451<br>3-1 | NIST800<br>53-VI-<br>NET-<br>CFG-<br>00291 | Built-in                   | NSX          | Log on to NSX Manager Virtual Appliance, then go to Manage Appliance Settings and look under General network settings.<br>If IPv4 DNS is not authorized or secure, this is a finding.                                                                                            | IPv4 DNS is author-<br>ized and secure                                  |
| CCE-<br>8451<br>4-9 | NIST800<br>53-VI-<br>NET-<br>CFG-<br>00294 | Built-in                   | NSX          | Log on to NSX Manager Virtual Appliance, then look under Backup & Restore. Verify "FTP Server settings".                                                                                                    | FTP Server settings<br>(Dependent on Cus-<br>tomer Configura-<br>tions) |
| CCE-<br>8451<br>5-6 | NIST800<br>53-VI-<br>NET-<br>CFG-<br>00295 | Built-in                   | NSX          | After downloading the media, use the MD5/SHA1 sum value to<br>verify the integrity of the download. Compare the MD5/SHA1<br>hash output with the value posted on the VMware secure web-<br>site.<br>If the hash output does not match the website value, this is a<br>finding.   | SHA1 or MD5 hash<br>should match                                        |

| CCE<br>ID           | Config-<br>ura-<br>tion(s)                 | Built-<br>In/En-<br>hanced | Prod-<br>uct | Audit Procedure                                                                                                    | Recommended Pa-<br>rameter Value                          |
|---------------------|--------------------------------------------|----------------------------|--------------|----------------------------------------------------------------------------------------------------|-----------------------------------------------------------|
| CCE-<br>8451<br>6-4 | NIST800<br>53-VI-<br>NET-<br>CFG-<br>00296 | Built-in                   | NSX          | If the controller network is not deployed on a network that is not<br>configured for or connected to other types of traffic, this is a find-<br>ing.                                                                                                    | Procedural (Depend-<br>ent on Customer<br>Configurations) |
| CCE-<br>8451<br>7-2 | NIST800<br>53-VI-<br>NET-<br>CFG-<br>00297 | Built-in                   | NSX          | Run this Rest API call to get the properties of the controller node:<br>https:// <nsxmgr>/api/2.0/vdn/controller/node<br/>Response:<br/><controllernodeconfig><br/><ipsecenabled>true</ipsecenabled><br/></controllernodeconfig></nsxmgr>                                                                   | <ipsecena-<br>bled&gt;trueSecEnabled &gt;</ipsecena-<br>  |
| CCE-<br>8451<br>8-0 | NIST800<br>53-VI-<br>NET-<br>CFG-<br>00300 | Built-in                   | NSX          | If ipSecEnabled is not true, this is a finding.<br>Thoroughly review the deployment.<br>If the virtual network is not isolated, this is a finding.                                                                                                    | Procedural (Depend-<br>ent on Customer<br>Configurations) |
| CCE-<br>8451<br>9-8 | NIST800<br>53-VI-<br>NET-<br>CFG-<br>00301 | Built-in                   | NSX          | Do a thorough check on the infrastructure design and deploy-<br>ment network diagram.<br>If there are any non-hypervisors on the logical network data<br>plane or if any untrusted hypervisors are used, this is a finding.                                                                                 | Procedural (Depend-<br>ent on Customer<br>Configurations) |
| CCE-<br>8452<br>0-6 | NIST800<br>53-VI-<br>NET-<br>CFG-<br>00302 | Built-in                   | NSX          | Use the vSphere Web Client to connect to the vCenter Server. As<br>administrator, go to Home > Inventory > Networking. Select<br>"DSwitch" for distributed portgroups. Select each dvPortgroup<br>connected to active VMs requiring securing. Go to tab "Summary<br>> Edit Settings > Policies > Security". | Reject                                                    |

| CCE<br>ID           | Config-<br>ura-                            | Built-<br>In/En- | Prod-<br>uct | Audit Procedure                                                                                                    | Recommended Pa-<br>rameter Value |
|---------------------|--------------------------------------------|------------------|--------------|----------------------------------------------------------------------------------------------------|----------------------------------|
|                     | tion(s)                                    | hanced           |              |                                                                                                    |                                  |
|                     |                                            |                  |              |                                                                                                    |                                  |
|                     |                                            |                  |              | If Forged Transmits is not set to Reject, this is a finding.                                                                                                    |                                  |
| CCE-<br>8452<br>1-4 | NIST800<br>53-VI-<br>NET-<br>CFG-<br>00303 | Built-in         | NSX          | Use the vSphere Web Client to connect to the vCenter Server. As<br>administrator, go to Home > Inventory > Networking. Select<br>"DSwitch" for distributed portgroups. Select each dvPortgroup<br>connected to active VMs requiring securing. Go to tab "Summary<br>> Edit Settings > Policies > Security". | Reject                           |
|                     |                                            |                  |              | If Mac Address Changes is not set to Reject, this is a finding.                                                                                                    |                                  |
| CCE-<br>8452<br>2-2 | NIST800<br>53-VI-<br>NET-<br>CFG-<br>00304 | Built-in         | NSX          | Use the vSphere Web Client to connect to the vCenter Server. As<br>administrator, go to Home > Inventory > Networking. Select<br>"DSwitch" for distributed portgroups. Select each dvPortgroup<br>connected to active VMs requiring securing. Go to tab "Summary<br>> Edit Settings > Policies > Security". | Reject                           |
|                     |                                            |                  |              | If Promiscuous Mode is not set to Reject, this is a finding.                                                                                                    |                                  |
| CCE-<br>8452<br>3-0 | NIST800<br>53-VI-<br>NET-<br>CFG-<br>00306 | Built-in         | NSX          | Log in to VMware vSphere Web Client. Navigate to Networking<br>and Security> Installation and Upgrade. Go to the "Host Prepa-<br>ration" tab. Under the "VXLAN" column, select "View Configura-<br>tion".<br>If VMKNic Teaming Policy is not set to "Load Balance - SRCID",<br>this is a finding.           | Load Balance -<br>SRCID          |
| CCF-                | NIST800                                    | Built-in         | NSX          | Log into the vCenter web interface with credentials authorized                                                                                                    | Denied                           |
| 8452<br>4-8         | 53-VI-<br>NET-<br>CFG-<br>00308            | built in         | Nox          | for administration. Navigate to Networking and Security >> Fire-<br>wall. Expand "Default Section Layer 3" in Configuration.                                                                                                    |                                  |
| CCE-                | NIST800                                    | Built-in         | NSX          | Log on to vSphere Web Client with credentials authorized for ad-                                                                                                    | Procedural                       |
| 8452<br>5-5         | 53-VI-<br>NET-                             |                  | _            | ministration. Navigate and select Networking and Security >> Us-<br>ers and Domains.                                                                                                    |                                  |

| CCE<br>ID | Config-<br>ura- | Built-<br>In/En- | Prod-<br>uct | Audit Procedure                                                       | Recommended Pa-<br>rameter Value |
|-----------|-----------------|------------------|--------------|-----------------------------------------------------------------------|----------------------------------|
|           | tion(s)         | hanced           |              |                                                                       |                                  |
|           | CFG-            |                  |              |                                                                       |                                  |
|           | 00311           |                  |              | View each role and verify the users and/or groups assigned to it.     |                                  |
| CCE-      | NIST800         | Built-in         | NSX          | From the vSphere Web Client, go to Administration >> Single           | 1                                |
| 8452      | 53-VI-          |                  |              | Sign-On >> Configuration >> Policies >> Password Policy. View the     |                                  |
| 6-3       | NET-            |                  |              | values of the password format requirements.                           |                                  |
|           | CFG-            |                  |              |                                                                       |                                  |
|           | 00312           |                  |              | If Numeric Characters is not set to at least 1, this is a finding.    |                                  |
| CCE-      | NIST800         | Built-in         | NSX          | From the vSphere Web Client, go to Administration >> Single           | 1                                |
| 8452      | 53-VI-          |                  |              | Sign-On >> Configuration >> Policies >> Password Policy. View the     |                                  |
| 7-1       | NET-            |                  |              | values of the password format requirements.                           |                                  |
|           | CFG-            |                  |              |                                                                       |                                  |
|           | 00313           |                  |              | If Special Characters is not set to at least 1, this is a finding.    |                                  |
| CCE-      | NIST800         | Built-in         | NSX          | Log on to vSphere Web Client with credentials authorized for ad-      | Procedural                       |
| 8452      | 53-VI-          |                  |              | ministration. Navigate and select Networking and Security >> Us-      |                                  |
| 8-9       | NEI-            |                  |              | ers and Domains. View each role and verify the users and/or           |                                  |
|           | CFG-            |                  |              | groups assigned to it.                                                |                                  |
|           | 00316           |                  |              |                                                                       |                                  |
|           |                 |                  |              | If any user or service account has more privileges than required,     |                                  |
| CCE       | NUCTOOO         | Duilt in         | NCV          | unis is a finding.                                                    | New default ress                 |
|           |                 | Built-In         | INSX         | Log into NSX Manager with built-in administrator account ad-          | Non-default pass-                |
| 0452      |                 |                  |              | min and deradit manufacturer password deradit .                       | woru                             |
| 5-7       |                 |                  |              | If the NSX Manager accents the default nassword, this is a find-      |                                  |
|           | 00317           |                  |              | ing                                                                   |                                  |
| CCF-      | NISTROO         | Built-in         | NSX          | Log into vSphere Web Client with credentials authorized for ad-       | Procedural                       |
| 8453      | 53-1/1-         | Built in         | 113/         | ministration. Navigate to Networking and Security >> Firewall         |                                  |
| 0-5       | NFT-            |                  |              | Expand rule sections as necessary to view rules                       |                                  |
|           | CEG-            |                  |              |                                                                       |                                  |
|           | 00318           |                  |              | If there are no rules configured to enforce authorizations, this is a |                                  |
|           |                 |                  |              | finding.                                                              |                                  |

| CCE<br>ID           | Config-<br>ura-                            | Built-<br>In/En- | Prod-<br>uct | Audit Procedure                                                                                                    | Recommended Pa-<br>rameter Value |
|---------------------|--------------------------------------------|------------------|--------------|----------------------------------------------------------------------------------------------------|----------------------------------|
| CCE-<br>8453<br>1-3 | NIST800<br>53-VI-<br>NET-<br>CFG-<br>00321 | Built-in         | NSX          | From the vSphere Web Client, go to Administration >> Single<br>Sign-On >> Configuration >> Policies >> Password Policy. View the<br>values of the password format requirements.<br>If Lower-Case Characters is not set to at least 1, this is a finding.                                                                                                    | 1                                |
| CCE-<br>8453<br>2-1 | NIST800<br>53-VI-<br>NET-<br>CFG-<br>00322 | Built-in         | NSX          | From the vSphere Web Client, go to Administration >> Single<br>Sign-On >> Configuration >> Policies >> Password Policy.<br>If Upper-Case Characters is not set to at least 1, this is a finding.                                                                                                    | 1                                |
| CCE-<br>8453<br>3-9 | NIST800<br>53-VI-<br>NET-<br>CFG-<br>00323 | En-<br>hanced    | NSX          | Log into vSphere Web Client with credentials authorized for ad-<br>ministration. Navigate and select Networking and Security >><br>Firewall tab to display a list of firewall rules deployed across the<br>NSX environment. Click on the dropdown arrow to expand each<br>firewall rule's section. For each rule, select the pencil icon in the<br>"Action" column.<br>If the "Log" option has not been enabled for all rules, this is a<br>finding. | Log                              |
| CCE-<br>8453<br>4-7 | NIST800<br>53-VI-<br>NET-<br>CFG-<br>00324 | En-<br>hanced    | NSX          | Log into vSphere Web Client with credentials authorized for ad-<br>ministration. Navigate and select Networking and Security >><br>SpoofGuard. Check the Default policy of each NSX Manager.<br>If the mode is disabled, this is a finding.                                                                                                    | Enabled                          |
| CCE-<br>8453<br>5-4 | NIST800<br>53-VI-<br>NET-<br>CFG-<br>00328 | Built-in         | NSX          | Log onto vSphere Web Client with credentials authorized for ad-<br>ministration. Navigate and select Networking and Security >> se-<br>lect the "NSX Edges" tab on the left-side menu. Double-click the<br>Edge ID.<br>Navigate to Manage >> Verify the configurations under "Settings,<br>Firewall. Routing. Bridging, and DHCP Relay" are enabled only as                                                                                          | Enabled                          |

| CCE<br>ID | Config-<br>ura-<br>tion(s) | Built-<br>In/En-<br>hanced | Prod-<br>uct | Audit Procedure                                                      | Recommended Pa-<br>rameter Value |
|-----------|----------------------------|----------------------------|--------------|----------------------------------------------------------------------|----------------------------------|
|           |                            |                            |              | necessary to the deployment.                                         |                                  |
|           |                            |                            |              | If unnecessary services are enabled, this is a finding.              |                                  |
| CCE-      | NIST800                    | Built-in                   | NSX          | If the built-in SSO administrator account is used for daily opera-   | Procedural (Depend-              |
| 8453      | 53-VI-                     |                            |              | tions or there is no policy restricting its use, this is a finding.  | ent on Customer                  |
| 6-2       | NEI-                       |                            |              |                                                                      | Configurations)                  |
|           | 00329                      |                            |              |                                                                      |                                  |
| CCE-      | NIST800                    | Built-in                   | NSX          | From the vSphere Web Client, go to Administration >> Single          | 5                                |
| 8453      | 53-VI-                     |                            |              | Sign-On >> Configuration >> Policies >> Password Policy.             |                                  |
| 7-0       | NET-                       |                            |              | ····                                                                 |                                  |
|           | CFG-                       |                            |              | If Restrict Reuse is not set to "5" or more, this is a finding.      |                                  |
| CCF-      |                            | Built-in                   | NSX          | Go to the vSphere Web Client LIBL https://client-bost-               | Procedural                       |
| 8453      | 53-VI-                     | Dune in                    | NSA          | name/vsphere-client and verify the CA certificate is signed by an    | Tiocedulai                       |
| 8-8       | NET-                       |                            |              | approved service provider.                                           |                                  |
|           | CFG-                       |                            |              |                                                                      |                                  |
|           | 00340                      |                            |              | If a public key certificate from an appropriate certificate policy   |                                  |
|           |                            |                            |              | through an approved service provider is not used, this is a find-    |                                  |
|           |                            |                            |              | ing.                                                                 |                                  |
| CCE-      | NIST800                    | Built-in                   | NSX          | Log into vSphere Web Client with credentials authorized for ad-      | Procedural                       |
| 8453      | 53-VI-                     |                            |              | Firewall                                                             |                                  |
| 9-0       | CEG-                       |                            |              |                                                                      |                                  |
|           | 00343                      |                            |              | If there are services enabled that should not be, this is a finding. |                                  |
| CCE-      | NIST800                    | Built-in                   | NSX          | Log into vSphere Web Client with credentials authorized for ad-      | Procedural                       |
| 8454      | 53-VI-                     |                            |              | ministration. Navigate and select Networking and Security >>         |                                  |
| 0-4       | NET-                       |                            |              | Firewall.                                                            |                                  |
|           | CFG-                       |                            |              |                                                                      |                                  |
|           | 00344                      |                            |              | It ports, protocols, and/or services are not disabled or restricted  |                                  |
|           |                            |                            |              | as required by the PPSM, this is a finding.                          |                                  |

| CCE<br>ID           | Config-<br>ura-<br>tion(s)                  | Built-<br>In/En-<br>hanced | Prod-<br>uct | Audit Procedure                                                                                                    | Recommended Pa-<br>rameter Value                                         |
|---------------------|---------------------------------------------|----------------------------|--------------|----------------------------------------------------------------------------------------------------|--------------------------------------------------------------------------|
| CCE-<br>8454<br>1-2 | NIST800<br>53-VI-<br>NET-<br>CFG-<br>00360  | Built-in                   | NSX          | Log onto vSphere Web Client with credentials authorized for ad-<br>ministration. Navigate and select Networking and Security >><br>"NSX Edges" tab on the left-side menu. Double-click the EdgeID.<br>Click on the "Configure" tab on the top of the new screen, then<br>Interfaces >> Check the "Connection Status" column for the asso-<br>ciated interface.<br>If any inactive router interfaces are not disabled, this is a finding.   | Procedural                                                               |
| CCE-<br>8454<br>2-0 | NIST800<br>53-VI-<br>NET-<br>CFG-<br>00372  | Built-in                   | NSX          | Log on to NSX Manager with credentials authorized for admin-<br>istration. Navigate and select Backup and Restore >> Backup His-<br>tory.<br>If backups are not being sent to a centralized location when<br>changes occur or weekly, whichever is sooner, this is a finding.                                                                                                    | Procedural                                                               |
| CCE-<br>8430<br>1-1 | NIST800<br>53-VI-<br>VC-CFG-<br>00060       | En-<br>hanced              | vCen<br>ter  | Ask the SA if hardened, patched templates are used for VM crea-<br>tion, properly configured OS deployments, including applications<br>both dependent and non-dependent on VM-specific configura-<br>tions.<br>If hardened, patched templates are not used for VM creation,<br>this is a finding. The system must use templates to deploy VMs<br>whenever possible.                                                                        | Hardened virtual<br>machine templates<br>to use for OS de-<br>ployments. |
| CCE-<br>8430<br>2-9 | NIST800<br>53-VI-<br>ESXI-<br>CFG-<br>00061 | En-<br>hanced              | vCen<br>ter  | On the Home page of the vSphere Client, select Menu > Admin-<br>istration and click Roles. Select the VC from the Roles provider<br>drop-down menu. Select the Virtual machine user (sample) role<br>and click Privileges.<br>If the Console Interaction privilege is assigned to the role, this is a<br>finding. If SSH and/or terminal management services are exclu-<br>sively used to perform management tasks, this is not a finding. | Disable Console in-<br>teraction privilege                               |

| CCE<br>ID           | Config-<br>ura-            | Built-<br>In/En- | Prod-<br>uct | Audit Procedure                                                                                               | Recommended Pa-<br>rameter Value                   |
|---------------------|----------------------------|------------------|--------------|----------------------------------------------------------------------------------------------------|----------------------------------------------------|
|                     | tion(s)                    | hanced           |              |                                                                                                    |                                                    |
| CCE-<br>8430<br>3-7 | NIST800<br>53-VI-<br>ESXI- | Built-in         | vCen<br>ter  | From a PowerCLI command prompt, while connected to the ESXi host or vCenter server run the following command: | Disconnect unau-<br>thorized parallel de-<br>vices |
|                     | CFG-<br>00065              |                  |              | Get-VM   Where {\$ExtensionData.Config.Hardware.Device.De-<br>viceInfo.Label -match ""parallel""}             |                                                    |
|                     |                            |                  |              | If a virtual machine has a parallel device present, this is a finding.                                        |                                                    |
| CCE-                | NIST800                    | Built-in         | vCen         | From a PowerCLI command prompt, while connected to the ESXi                                                   | Disconnect unau-                                   |
| 8430<br>4-5         | 53-VI-<br>ESXI-            |                  | ter          | host or vCenter server run the following command:                                                             | thorized serial de-<br>vices                       |
|                     | CFG-<br>00066              |                  |              | Get-VM   Where {\$ExtensionData.Config.Hardware.Device.De-<br>viceInfo.Label -match ""serial""}               |                                                    |
|                     |                            |                  |              | If a virtual machine has a serial device present, this is a finding.                                          |                                                    |
| CCE-                | NIST800                    | Built-in         | vCen         | From a PowerCLI command prompt, while connected to the ESXi                                                   | No USB device pre-                                 |
| 8430<br>5-2         | 53-VI-<br>ESXI-            |                  | ter          | host or vCenter server run the following command:                                                             | sent                                               |
|                     | CFG-<br>00067              |                  |              | Get-VM   Get-UsbDevice                                                                                        |                                                    |
|                     |                            |                  |              | If a virtual machine has any USB devices or USB controllers pre-<br>sent, this is a finding.                  |                                                    |
| CCE-                | NIST800                    | Built-in         | vCen         | From a PowerCLI command prompt, while connected to the ESXi                                                   | Remove the ad-                                     |
| 8430                | 53-VI-                     |                  | ter          | host or vCenter server run the following command:                                                             | vanced setting                                     |
| 6-0                 | ESXI-                      |                  |              |                                                                                                    | sched.mem.pshare.s                                 |
|                     | CFG-                       |                  |              | Get-VM "VM Name"   Get-AdvancedSetting -Name                                                                  | alt                                                |
|                     | 00068                      |                  |              | sched.mem.pshare.salt                                                                                         |                                                    |
|                     |                            |                  |              | If sched.mem.pshare.salt exists, this is a finding.                                                           |                                                    |
| CCE-                | NIST800                    | En-              | vCen         | From a PowerCLI command prompt, while connected to the ESXi                                                   | TRUE                                               |
| 8430                | 53-VI-                     | hanced           | ter          | host or vCenter server run the following command:                                                             |                                                    |
| 7-8                 | ESXI-                      |                  |              |                                                                                                    |                                                    |

| CCE<br>ID   | Config-<br>ura- | Built-<br>In/En- | Prod-<br>uct | Audit Procedure                                                        | Recommended Pa-<br>rameter Value |
|-------------|-----------------|------------------|--------------|------------------------------------------------------------------------|----------------------------------|
|             | tion(s)         | hanced           |              |                                                                        |                                  |
|             | CFG-            |                  |              | Get-VM "VM Name"   Get-AdvancedSetting -Name                           |                                  |
|             | 00070           |                  |              | isolation.tools.copy.disable                                           |                                  |
|             |                 |                  |              |                                                                        |                                  |
|             |                 |                  |              | If isolation.tools.copy.disable does not exist or is not set to true,  |                                  |
| 665         | NUCTOOO         | <b>F</b> .       | 6            | this is a finding.                                                     |                                  |
| CCE-        | NIS1800         | En-              | vCen         | From a PowerCLI command prompt, while connected to the ESXI            | TRUE                             |
| 8430<br>8 c | 53-VI-          | nanced           | ter          | nost of venter server run the following command:                       |                                  |
| 0-0         |                 |                  |              | Get-VM "VM Name"   Get-AdvancedSetting -Name                           |                                  |
|             | 00071           |                  |              | isolation tools and disable                                            |                                  |
|             | 00071           |                  |              |                                                                        |                                  |
|             |                 |                  |              | If isolation.tools.dnd.disable does not exist or is not set to true.   |                                  |
|             |                 |                  |              | this is a finding.                                                     |                                  |
| CCE-        | NIST800         | En-              | vCen         | From a PowerCLI command prompt, while connected to the ESXi            | FALSE                            |
| 8430        | 53-VI-          | hanced           | ter          | host or vCenter server run the following command:                      |                                  |
| 9-4         | ESXI-           |                  |              |                                                                        |                                  |
|             | CFG-            |                  |              | Get-VM "VM Name"   Get-AdvancedSetting -Name                           |                                  |
|             | 00072           |                  |              | isolation.tools.setGUIOptions.enable                                   |                                  |
|             |                 |                  |              |                                                                        |                                  |
|             |                 |                  |              | If isolation.tools.setGUIOptions.enable does not exist or is not set   |                                  |
|             |                 | _                |              | to false, this is a finding.                                           |                                  |
| CCE-        | NIST800         | En-              | vCen         | From a PowerCLI command prompt, while connected to the ESXi            | TRUE                             |
| 8431        | 53-VI-          | hanced           | ter          | host or vCenter server run the following command:                      |                                  |
| 0-2         | ESXI-           |                  |              | Cat V/A "V/A Name"   Cat AdvancedCatting Name                          |                                  |
|             |                 |                  |              | isolation tools paste disable                                          |                                  |
|             | 00075           |                  |              |                                                                        |                                  |
|             |                 |                  |              | If isolation.tools.paste.disable does not exist or is not set to true. |                                  |
|             |                 |                  |              | this is a finding.                                                     |                                  |

| CCE<br>ID | Config-<br>ura- | Built-<br>In/En- | Prod-<br>uct | Audit Procedure                                                       | Recommended Pa-<br>rameter Value |
|-----------|-----------------|------------------|--------------|-----------------------------------------------------------------------|----------------------------------|
| CCF-      |                 | Fn-              | vCen         | From a PowerCLL command prompt, while connected to the ESXi           | TRUF                             |
| 8431      | 53-1/1-         | hanced           | ter          | host or vCenter server run the following command:                     | INOL                             |
| 1-0       | ESXI-           | nanceu           |              | host of veenter server full the following commund.                    |                                  |
|           | CFG-            |                  |              | Get-VM "VM Name"   Get-AdvancedSetting -Name                          |                                  |
|           | 00074           |                  |              | isolation.tools.diskShrink.disable                                    |                                  |
|           |                 |                  |              |                                                                       |                                  |
|           |                 |                  |              | If isolation.tools.diskShrink.disable does not exist or is not set to |                                  |
|           |                 |                  |              | true, this is a finding.                                              |                                  |
| CCE-      | NIST800         | En-              | vCen         | From a PowerCLI command prompt, while connected to the ESXi           | TRUE                             |
| 8431      | 53-VI-          | hanced           | ter          | host or vCenter server run the following command:                     |                                  |
| 2-8       | ESXI-           |                  |              |                                                                       |                                  |
|           | CFG-            |                  |              | Get-VM "VM Name"   Get-AdvancedSetting -Name                          |                                  |
|           | 00075           |                  |              | Isolation.tools.diskWiper.disable                                     |                                  |
|           |                 |                  |              | If isolation tools diskWiner disable does not exist or is not set to  |                                  |
|           |                 |                  |              | true this is a finding                                                |                                  |
| CCE-      | NIST800         | En-              | vCen         | From a PowerCLI command prompt, while connected to the ESXi           | TRUE                             |
| 8431      | 53-VI-          | hanced           | ter          | host or vCenter server run the following command:                     |                                  |
| 3-6       | ESXI-           |                  |              |                                                                       |                                  |
|           | CFG-            |                  |              | Get-VM "VM Name"   Get-AdvancedSetting -Name                          |                                  |
|           | 00076           |                  |              | isolation.tools.hgfsServerSet.disable                                 |                                  |
|           |                 |                  |              |                                                                       |                                  |
|           |                 |                  |              | If isolation.tools.hgfsServerSet.disable does not exist or is not set |                                  |
|           |                 |                  |              | to true, this is a finding.                                           |                                  |
| CCE-      | NIST800         | En-              | vCen         | From a PowerCLI command prompt, while connected to the ESXi           | TRUE                             |
| 8431      | 53-VI-          | hanced           | ter          | host or vCenter server run the following command:                     |                                  |
| 4-4       |                 |                  |              | Cat V/A "V/A Name"   Cat AdvancedSatting Name                         |                                  |
|           |                 |                  |              | isolation tools ghi autologon disable                                 |                                  |
|           | 00077           |                  |              |                                                                       |                                  |

| CCE<br>ID           | Config-<br>ura-                             | Built-<br>In/En- | Prod-<br>uct | Audit Procedure                                                                                                    | Recommended Pa-<br>rameter Value |
|---------------------|---------------------------------------------|------------------|--------------|----------------------------------------------------------------------------------------------------|----------------------------------|
|                     | tion(s)                                     | hanced           |              |                                                                                                    |                                  |
|                     |                                             |                  |              | If isolation.tools.ghi.autologon.disable does not exist or is not set to true, this is a finding.                                                                                              |                                  |
| CCE-<br>8431<br>5-1 | NIST800<br>53-VI-<br>ESXI-<br>CFG-<br>00078 | En-<br>hanced    | vCen<br>ter  | From a PowerCLI command prompt, while connected to the ESXi<br>host or vCenter server run the following command:<br>Get-VM "VM Name"   Get-AdvancedSetting -Name<br>isolation.bios.bbs.disable | TRUE                             |
|                     |                                             |                  |              | If isolation.bios.bbs.disable does not exist or is not set to true,<br>this is a finding.                                                                                                    |                                  |
| CCE-<br>8431<br>6-9 | NIST800<br>53-VI-<br>ESXI-                  | En-<br>hanced    | vCen<br>ter  | From a PowerCLI command prompt, while connected to the ESXi host or vCenter server run the following command:                                                                                  | TRUE                             |
|                     | CFG-<br>00079                               |                  |              | Get-VM "VM Name"   Get-AdvancedSetting -Name<br>isolation.tools.getCreds.disable                                                                                                    |                                  |
|                     |                                             |                  |              | If isolation.tools.getCreds.disable does not exist or is not set to true, this is a finding.                                                                                                   |                                  |
| CCE-<br>8431<br>7-7 | NIST800<br>53-VI-<br>ESXI-                  | En-<br>hanced    | vCen<br>ter  | From a PowerCLI command prompt, while connected to the ESXi host or vCenter server run the following command:                                                                                  | TRUE                             |
|                     | 00080                                       |                  |              | isolation.tools.ghi.launchmenu.change                                                                                                    |                                  |
|                     |                                             |                  |              | set to true, this is a finding.                                                                                                    |                                  |
| CCE-                | NIST800                                     | En-              | vCen         | From a PowerCLI command prompt, while connected to the ESXi                                                                                                    | TRUE                             |
| 8431<br>8-5         | 53-VI-<br>ESXI-                             | hanced           | ter          | host or vCenter server run the following command:                                                                                                    |                                  |
|                     | CFG-                                        |                  |              | Get-VM "VM Name"   Get-AdvancedSetting -Name                                                                                                    |                                  |

| CCE         | Config-         | Built-           | Prod- | Audit Procedure                                                        | Recommended Pa- |
|-------------|-----------------|------------------|-------|------------------------------------------------------------------------|-----------------|
| ID          | ura-<br>tion(s) | In/En-<br>banced | uct   |                                                                        | rameter Value   |
|             |                 | nancea           |       |                                                                        |                 |
|             |                 |                  |       | If isolation.tools.memSchedFakeSampleStats.disable does not            |                 |
|             |                 |                  |       | exist or is not set to true, this is a finding.                        |                 |
| CCE-        | NIST800         | En-              | vCen  | From a PowerCLI command prompt, while connected to the ESXi            | TRUE            |
| 8431<br>9-3 | 53-VI-<br>ESXI- | hanced           | ter   | host or vCenter server run the following command:                      |                 |
|             | CFG-            |                  |       | Get-VM "VM Name"   Get-AdvancedSetting -Name                           |                 |
|             | 00082           |                  |       | isolation.tools.ghi.protocolhandler.info.disable                       |                 |
|             |                 |                  |       | If isolation.tools.ghi.protocolhandler.info.disable does not exist     |                 |
|             |                 |                  |       | or is not set to true, this is a finding.                              |                 |
| CCE-        | NIST800         | En-              | vCen  | From a PowerCLI command prompt, while connected to the ESXi            | TRUE            |
| 8432<br>0-1 | 53-VI-<br>FSXI- | nanced           | ter   | nost of venter server run the following command:                       |                 |
| 01          | CFG-            |                  |       | Get-VM "VM Name"   Get-AdvancedSetting -Name                           |                 |
|             | 00083           |                  |       | isolation.ghi.host.shellAction.disable                                 |                 |
|             |                 |                  |       | If isolation.ghi.host.shellAction.disable does not exist or is not set |                 |
|             |                 |                  |       | to true, this is a finding.                                            |                 |
| CCE-        | NIST800         | En-              | vCen  | From a PowerCLI command prompt, while connected to the ESXi            | TRUE            |
| 8432<br>1-9 | 53-VI-<br>ESXI- | hanced           | ter   | host or vCenter server run the following command:                      |                 |
|             | CFG-            |                  |       | Get-VM "VM Name"   Get-AdvancedSetting -Name                           |                 |
|             | 00084           |                  |       | isolation.tools.dispTopoRequest.disable                                |                 |
|             |                 |                  |       | If isolation.tools.dispTopoRequest.disable does not exist or is not    |                 |
|             |                 |                  |       | set to true, this is a finding.                                        |                 |
| CCE-        | NIST800         | En-              | vCen  | From a PowerCLI command prompt, while connected to the ESXi            | TRUE            |
| 8432        | 53-VI-<br>ESXI- | hanced           | ter   | host or vCenter server run the following command:                      |                 |
|             | -               |                  |       | Get-VM "VM Name"   Get-AdvancedSetting -Name                           |                 |

| CCE         | Config-         | Built- | Prod- | Audit Procedure                                                                                      | Recommended Pa- |
|-------------|-----------------|--------|-------|----------------------------------------------------------------------------------------------------|-----------------|
| שו          | ura-<br>tion(s) | hanced | uct   |                                                                                                    | rameter value   |
|             | CFG-            | nanoca |       | isolation.tools.trashFolderState.disable                                                             |                 |
|             | 00085           |        |       | If isolation.tools.trashFolderState.disable does not exist or is not set to true, this is a finding. |                 |
| CCE-        | NIST800         | En-    | vCen  | From a PowerCLI command prompt, while connected to the ESXi                                          | TRUE            |
| 8432<br>3-5 | 53-VI-<br>ESXI- | hanced | ter   | host or vCenter server run the following command:                                                    |                 |
|             | CFG-            |        |       | Get-VM "VM Name"   Get-AdvancedSetting -Name                                                         |                 |
|             | 00086           |        |       | isolation.tools.ghi.trayicon.disable                                                                 |                 |
|             |                 |        |       | If isolation.tools.ghi.trayicon.disable does not exist or is not set to                              |                 |
|             |                 |        |       | true, this is a finding.                                                                             |                 |
| CCE-        | NIST800         | En-    | vCen  | From a PowerCLI command prompt, while connected to the ESXi                                          | TRUE            |
| 8432        | 53-VI-          | hanced | ter   | host or vCenter server run the following command:                                                    |                 |
| 4-5         | CEG-            |        |       | Get-VM "VM Name"   Get-AdvancedSetting -Name                                                         |                 |
|             | 00087           |        |       | isolation.tools.unity.disable                                                                        |                 |
|             |                 |        |       |                                                                                                    |                 |
|             |                 |        |       | If isolation.tools.unity.disable does not exist or is not set to true,                               |                 |
|             |                 | _      |       | this is a finding.                                                                                   |                 |
| CCE-        | NIST800         | En-    | vCen  | From a PowerCLI command prompt, while connected to the ESX                                           | TRUE            |
| 8432<br>5-0 | 53-VI-<br>FSXI- | nanced | ter   | nost or venter server run the following command:                                                     |                 |
| 50          | CFG-            |        |       | Get-VM "VM Name"   Get-AdvancedSetting -Name                                                         |                 |
|             | 00088           |        |       | isolation.tools.unityInterlockOperation.disable                                                      |                 |
|             |                 |        |       |                                                                                                    |                 |
|             |                 |        |       | If isolation.tools.unityInterlockOperation.disable does not exist or                                 |                 |
|             |                 |        |       | is not set to true, this is a finding.                                                               |                 |
| CCE-        | NIST800         | En-    | vCen  | From a PowerCLI command prompt, while connected to the ESXi                                          | TRUE            |
| 8432        | 53-VI-          | hanced | ter   | host or vCenter server run the following command:                                                    |                 |
| 6-8         | ESXI-           |        | 1     |                                                                                                    |                 |

| CCE  | Config- | Built- | Prod- | Audit Procedure                                                        | Recommended Pa- |
|------|---------|--------|-------|------------------------------------------------------------------------|-----------------|
|      | tion(s) | hanced | uci   |                                                                        | rameter value   |
|      | CFG-    |        |       | Get-VM "VM Name"   Get-AdvancedSetting -Name                           |                 |
|      | 00089   |        |       | isolation.tools.unity.push.update.disable                              |                 |
|      |         |        |       |                                                                        |                 |
|      |         |        |       | If isolation.tools.unity.push.update.disable does not exist or is      |                 |
|      |         |        |       | not set to true, this is a finding.                                    |                 |
| CCE- | NIST800 | En-    | vCen  | From a PowerCLI command prompt, while connected to the ESXi            | TRUE            |
| 8432 | 53-VI-  | hanced | ter   | host or vCenter server run the following command:                      |                 |
| 7-6  | ESXI-   |        |       | Cat V/M "V/M Name"   Cat AdvancedSatting Name                          |                 |
|      |         |        |       | isolation tools unity taskbar disable                                  |                 |
|      | 00050   |        |       |                                                                        |                 |
|      |         |        |       | If isolation.tools.unity.taskbar.disable does not exist or is not set  |                 |
|      |         |        |       | to true, this is a finding.                                            |                 |
| CCE- | NIST800 | En-    | vCen  | From a PowerCLI command prompt, while connected to the ESXi            | TRUE            |
| 8432 | 53-VI-  | hanced | ter   | host or vCenter server run the following command:                      |                 |
| 8-4  | ESXI-   |        |       |                                                                        |                 |
|      | CFG-    |        |       | Get-VM "VM Name"   Get-AdvancedSetting -Name                           |                 |
|      | 00091   |        |       | Isolation.tools.unityActive.disable                                    |                 |
|      |         |        |       | If isolation.tools.unitvActive.disable does not exist or is not set to |                 |
|      |         |        |       | true, this is a finding.                                               |                 |
| CCE- | NIST800 | En-    | vCen  | From a PowerCLI command prompt, while connected to the ESXi            | TRUE            |
| 8432 | 53-VI-  | hanced | ter   | host or vCenter server run the following command:                      |                 |
| 9-2  | ESXI-   |        |       |                                                                        |                 |
|      | CFG-    |        |       | Get-VM "VM Name"   Get-AdvancedSetting -Name                           |                 |
|      | 00092   |        |       | isolation.tools.unity.windowContents.disable                           |                 |
|      |         |        |       | If isolation tools unity windowContents disable does not exist or      |                 |
|      |         |        |       | is not set to true, this is a finding.                                 |                 |

| CCE<br>ID | Config-<br>ura-<br>tion(s) | Built-<br>In/En- | Prod-<br>uct | Audit Procedure                                                       | Recommended Pa-<br>rameter Value |
|-----------|----------------------------|------------------|--------------|-----------------------------------------------------------------------|----------------------------------|
| CCE-      |                            | Fn-              | vCen         | From a PowerCI I command prompt, while connected to the ESXi          | TRUE                             |
| 8433      | 53-1/1-                    | hanced           | ter          | host or vCenter server run the following command:                     | INOL                             |
| 0-0       | ESXI-                      | nancea           |              | host of veenter server functie following commund.                     |                                  |
|           | CFG-                       |                  |              | Get-VM "VM Name"   Get-AdvancedSetting -Name                          |                                  |
|           | 00093                      |                  |              | isolation.tools.vmxDnDVersionGet.disable                              |                                  |
|           |                            |                  |              |                                                                       |                                  |
|           |                            |                  |              | If isolation.tools.vmxDnDVersionGet.disable does not exist or is      |                                  |
|           |                            |                  |              | not set to true, this is a finding.                                   |                                  |
| CCE-      | NIST800                    | En-              | vCen         | From a PowerCLI command prompt, while connected to the ESXi           | TRUE                             |
| 8433      | 53-VI-                     | hanced           | ter          | host or vCenter server run the following command:                     |                                  |
| 1-8       | ESXI-                      |                  |              |                                                                       |                                  |
|           | CFG-                       |                  |              | Get-VM "VM Name"   Get-AdvancedSetting -Name                          |                                  |
|           | 00094                      |                  |              | isolation.tools.guestDnDVersionSet.disable                            |                                  |
|           |                            |                  |              | If icolation tools quartDnDV/arrianSat disable doos not exist as is   |                                  |
|           |                            |                  |              | In isolation. tools.guestDridversionset. disable does not exist of is |                                  |
| CCE       | ΝΙςτούο                    | En               | vCon         | From a DoworCLL command prompt, while connected to the ECVi           | TDUE                             |
| Q/22      | 52-1/1-                    | EII-             | tor          | host or vCenter server run the following command:                     | TRUE                             |
| 2-6       | FSXI-                      | nanceu           | ter          | host of veenter server full the following command.                    |                                  |
| 20        | CFG-                       |                  |              | Get-VM "VM Name"   Get-AdvancedSetting -Name                          |                                  |
|           | 00095                      |                  |              | isolation.tools.vixMessage.disable                                    |                                  |
|           |                            |                  |              |                                                                       |                                  |
|           |                            |                  |              | If isolation.tools.vixMessage.disable does not exist or is not set to |                                  |
|           |                            |                  |              | true, this is a finding.                                              |                                  |
| CCE-      | NIST800                    | En-              | vCen         | From a PowerCLI command prompt, while connected to the ESXi           | 1                                |
| 8433      | 53-VI-                     | hanced           | ter          | host or vCenter server run the following command:                     |                                  |
| 3-4       | ESXI-                      |                  |              |                                                                       |                                  |
|           | CFG-                       |                  |              | Get-VM "VM Name"   Get-AdvancedSetting -Name                          |                                  |
|           | 00096                      |                  |              | RemoteDisplay.maxConnections                                          |                                  |
|           |                            |                  |              |                                                                       |                                  |

| CCE<br>ID   | Config-<br>ura- | Built-<br>In/En- | Prod-<br>uct | Audit Procedure                                                        | Recommended Pa-<br>rameter Value |
|-------------|-----------------|------------------|--------------|------------------------------------------------------------------------|----------------------------------|
|             | tion(s)         | hanced           |              |                                                                        |                                  |
|             |                 |                  |              | If RemoteDisplay.maxConnections does not exist or is not set to        |                                  |
|             |                 |                  |              | 1, this is a finding.                                                  |                                  |
| CCE-        | NIST800         | En-              | vCen         | From a PowerCLI command prompt, while connected to the ESXi            | FALSE                            |
| 8433        | 53-VI-          | hanced           | ter          | host or vCenter server run the following command:                      |                                  |
| 4-2         | ESXI-           |                  |              |                                                                        |                                  |
|             | CFG-            |                  |              | Get-VM "VM Name"   Get-AdvancedSetting -Name                           |                                  |
|             | 00097           |                  |              | RemoteDisplay.vnc.enabled                                              |                                  |
|             |                 |                  |              |                                                                        |                                  |
|             |                 |                  |              | If RemoteDisplay.vnc.enabled does not exist or is not set to false,    |                                  |
| 0.05        | NUCTOOO         | _                |              | this is a finding.                                                     | 70115                            |
| CCE-        | NIS1800         | En-              | vCen         | From a PowerCLI command prompt, while connected to the ESXI            | TRUE                             |
| 8433<br>E 0 | 53-VI-          | nanced           | ter          | nost of venter server run the following command:                       |                                  |
| 5-9         |                 |                  |              | Cat.VM "VM Name"   Cat.AdvancedSatting -Name                           |                                  |
|             | 00098           |                  |              | isolation tools autoinstall disable                                    |                                  |
|             | 00098           |                  |              |                                                                        |                                  |
|             |                 |                  |              | If isolation tools autoinstall disable does not exist or is not set to |                                  |
|             |                 |                  |              | true, this is a finding.                                               |                                  |
| CCE-        | NIST800         | En-              | vCen         | From a PowerCLI command prompt, while connected to the ESXi            | 1048576                          |
| 8433        | 53-VI-          | hanced           | ter          | host or vCenter server run the following command:                      |                                  |
| 6-7         | ESXI-           |                  |              |                                                                        |                                  |
|             | CFG-            |                  |              | Get-VM "VM Name"   Get-AdvancedSetting -Name                           |                                  |
|             | 00099           |                  |              | tools.setinfo.sizeLimit                                                |                                  |
|             |                 |                  |              |                                                                        |                                  |
|             |                 |                  |              | If tools.setinfo.sizeLimit does not exist or is not set to 1048576,    |                                  |
|             |                 |                  |              | this is a finding.                                                     |                                  |
| CCE-        | NIST800         | En-              | vCen         | From a PowerCLI command prompt, while connected to the ESXi            | TRUE                             |
| 8433        | 53-VI-          | hanced           | ter          | host or vCenter server run the following command:                      |                                  |
| 7-5         | ESXI-           |                  |              |                                                                        |                                  |
|             | CFG-            |                  |              | Get-VM "VM Name"   Get-AdvancedSetting -Name                           |                                  |
|             | 00100           |                  |              | isolation.device.edit.disable                                          |                                  |

| CCE<br>ID           | Config-<br>ura-<br>tion(s)                  | Built-<br>In/En-<br>hanced | Prod-<br>uct | Audit Procedure                                                                                                    | Recommended Pa-<br>rameter Value                 |
|---------------------|---------------------------------------------|----------------------------|--------------|----------------------------------------------------------------------------------------------------|--------------------------------------------------|
|                     | cion(s)                                     | nunceu                     |              | If isolation.device.edit.disable does not exist or is not set to true, this is a finding.                                                                                                    |                                                  |
| CCE-<br>8433<br>8-3 | NIST800<br>53-VI-<br>ESXI-<br>CFG-<br>00101 | En-<br>hanced              | vCen<br>ter  | <ul> <li>From a PowerCLI command prompt, while connected to the ESXi host or vCenter server run the following command:</li> <li>Get-VM "VM Name"   Get-AdvancedSetting -Name isolation.device.connectable.disable</li> <li>If isolation.device.connectable.disable does not exist or is not set</li> </ul>                                                                                            | TRUE                                             |
| CCE-<br>8433<br>9-1 | NIST800<br>53-VI-<br>ESXI-<br>CFG-<br>00102 | En-<br>hanced              | vCen<br>ter  | to true, this is a finding.<br>From a PowerCLI command prompt, while connected to the ESXi<br>host or vCenter server run the following command:<br>Get-VM "VM Name"   Get-AdvancedSetting -Name<br>tools.guestlib.enableHostInfo<br>If tools.guestlib.enableHostInfo does not exist or is not set to                                                                                                  | FALSE                                            |
| CCE-<br>8434<br>0-9 | NIST800<br>53-VI-<br>ESXI-<br>CFG-<br>00154 | Built-in                   | vCen<br>ter  | <ul> <li>false, this is a finding.</li> <li>From a PowerCLI command prompt, while connected to the ESXi host or vCenter server run the following command:</li> <li>Get-VM "VM Name"   Get-HardDisk   Select Parent, Name, Filename, DiskType, Persistence   FT -AutoSize</li> <li>If the virtual machine has attached disks that are in independent nonpersistent mode, this is a finding.</li> </ul> | Persistent                                       |
| CCE-<br>8434<br>1-7 | NIST800<br>53-VI-<br>ESXI-                  | Built-in                   | vCen<br>ter  | From a PowerCLI command prompt, while connected to the ESXi host or vCenter server run the following command:                                                                                                    | Disconnect unau-<br>thorized floppy de-<br>vices |

| CCE<br>ID | Config-<br>ura- | Built-<br>In/En- | Prod-<br>uct | Audit Procedure                                                     | Recommended Pa-<br>rameter Value |
|-----------|-----------------|------------------|--------------|---------------------------------------------------------------------|----------------------------------|
|           | CEG-            | nanceu           |              | Get-VM   Get-FloppyDrive   Select Parent, Name, Connection-         |                                  |
|           | 00155           |                  |              | State                                                               |                                  |
|           |                 |                  |              |                                                                     |                                  |
|           |                 |                  |              | If a virtual machine has a floppy drive present, this is a finding. |                                  |
| CCE-      | NIST800         | Built-in         | vCen         | From a PowerCLI command prompt, while connected to the ESXi         | Disconnect unau-                 |
| 8434      | 53-VI-          |                  | ter          | host or vCenter server run the following command:                   | thorized CD/DVD                  |
| 2-5       | ESXI-           |                  |              |                                                                     | drives                           |
|           | CFG-            |                  |              | Get-VM   Get-CDDrive   Where                                        |                                  |
|           | 00156           |                  |              | {\$extensiondata.connectable.connected -eq \$true}   Select         |                                  |
|           |                 |                  |              | Parent,Name                                                         |                                  |
|           |                 |                  |              | If a virtual machine has a CD/DVD drive connected other than        |                                  |
|           |                 |                  |              | temporarily this is a finding                                       |                                  |
| CCE-      | NIST800         | Built-in         | vCen         | From a PowerCLI command prompt, while connected to the ESXi         | Not 4095                         |
| 8434      | 53-VI-          |                  | ter          | host run the following command:                                     |                                  |
| 3-3       | ESXI-           |                  |              |                                                                     |                                  |
|           | CFG-            |                  |              | Get-VirtualPortGroup   Select Name, VLanID                          |                                  |
|           | 00185           |                  |              |                                                                     |                                  |
|           |                 |                  |              | If any port group is configured with VLAN 4095 and is not docu-     |                                  |
|           |                 |                  |              | mented as a needed exception, this is a finding.                    |                                  |
| CCE-      | NIST800         | Built-in         | vCen         | If the vCenter server is not joined to an Active Directory domain   | Procedural (Depend-              |
| 8434      | 53-VI-          |                  | ter          | and not configured for Single Sign-On Identity Source of the Ac-    | ent on Customer                  |
| 4-1       | NET-            |                  |              | tive Directory domain, and Active Directory/CAC/PIV certificate-    | Configurations)                  |
|           | 00341           |                  |              | server this is a finding                                            |                                  |
| CCF-      | NIST800         | Built-in         | vCen         | If the vCenter server is not joined to an Active Directory domain   | Procedural (Depend-              |
| 8434      | 53-VI-          |                  | ter          | and not configured for Single Sign-On Identity Source of the Ac-    | ent on Customer                  |
| 5-8       | NET-            |                  |              | tive Directory domain, and Active Directory/CAC/PIV certificate-    | Configurations)                  |
|           | CFG-            |                  |              | based accounts are not used for daily operations of the vCenter     |                                  |
|           | 00341           |                  |              | server, this is a finding.                                          |                                  |

| CCE<br>ID | Config-<br>ura- | Built-<br>In/En- | Prod-<br>uct | Audit Procedure                                                              | Recommended Pa-<br>rameter Value |
|-----------|-----------------|------------------|--------------|------------------------------------------------------------------------------|----------------------------------|
| 665       | tion(s)         | hanced           | 6            |                                                                              | Deres I and (Deres I             |
| CCE-      | NIS1800         | Built-In         | vCen         | For applications snaring service accounts, create a new service              | Procedural (Depend-              |
| 8434      | 53-VI-          |                  | ter          | account to assign to the application so that no application shares           | ent on Customer                  |
| 6-6       | VC-CFG-         |                  |              | a service account with another.                                              | Configurations)                  |
|           | 00401           |                  |              | When standing up a new application that requires access to                   |                                  |
|           |                 |                  |              | When standing up a new application that requires access to                   |                                  |
|           |                 |                  |              | and grant only the normissions needed for that application                   |                                  |
| CCF       | NUCTOOO         | Duilt in         |              | and grant only the permissions needed for that application.                  | Not 4005                         |
| CCE-      |                 | Built-In         | vcen         | From a PowerCLI command prompt, while connected to the                       | NOT 4095                         |
| 8434      | 53-VI-          |                  | ter          | vCenter server run the following command:                                    |                                  |
| /-4       | VC-CFG-         |                  |              |                                                                              |                                  |
|           | 00402           |                  |              | Get-VDPortgroup   select Name, VianConfiguration                             |                                  |
|           |                 |                  |              | If any port group is configured with VLAN 4095 and is not docu-              |                                  |
|           |                 |                  |              | mented as a needed exception, this is a finding.                             |                                  |
| CCE-      | NIST800         | Built-in         | vCen         | From the vSphere Web Client go to Administration >> Single Sign-             | 5                                |
| 8434      | 53-VI-          |                  | ter          | On >> Configuration >> Policies >> Password Policy.                          |                                  |
| 8-2       | VC-CFG-         |                  |              |                                                                              |                                  |
|           | 00403           |                  |              | If Restrict Reuse is not set to 5 or more, this is a finding.                |                                  |
| CCE-      | NIST800         | Built-in         | vCen         | From a PowerCLI command prompt, while connected to the                       | info                             |
| 8434      | 53-VI-          |                  | ter          | vCenter server run the following command:                                    |                                  |
| 9-0       | VC-CFG-         |                  |              |                                                                              |                                  |
|           | 00404           |                  |              | Get-AdvancedSetting -Entity <vcenter name="" server=""> -Name con-</vcenter> |                                  |
|           |                 |                  |              | fig.log.level                                                                |                                  |
|           |                 |                  |              |                                                                              |                                  |
|           |                 |                  |              | If the level is not set to info, this is a finding.                          |                                  |
| CCE-      | NIST800         | Built-in         | vCen         | From a PowerCLI command prompt, while connected to the                       | reject                           |
| 8435      | 53-VI-          |                  | ter          | vCenter server run the following commands:                                   |                                  |
| 0-8       | VC-CFG-         |                  |              |                                                                              |                                  |
|           | 00405           |                  |              | Get-VDSwitch   Get-VDSecurityPolicy                                          |                                  |
|           |                 |                  |              | Get-VDPortgroup   Get-VDSecurityPolicy                                       |                                  |

| CCE  | Config-<br>ura- | Built-<br>In/En- | Prod- | Audit Procedure                                                       | Recommended Pa-    |
|------|-----------------|------------------|-------|-----------------------------------------------------------------------|--------------------|
|      | tion(s)         | hanced           |       |                                                                       |                    |
|      |                 |                  |       |                                                                       |                    |
|      |                 |                  |       | If the Promiscuous Mode policy is set to accept, this is a finding.   |                    |
| CCE- | NIST800         | Built-in         | vCen  | From the vSphere Web Client go to Administration >> Client Plug-      | N/A                |
| 8435 | 53-VI-          |                  | ter   | Ins. View the Installed/Available Plug-ins list and verify they are   |                    |
| 1-6  | VC-CFG-         |                  |       | all identified as authorized VMware, 3rd party (Partner) and/or       |                    |
|      | 00406           |                  |       | site-specific (locally developed and site) approved plug-ins.         |                    |
|      |                 |                  |       | If any installed/Available plug-ins in the viewable list cannot be    |                    |
|      |                 |                  |       | verified as vSphere Client plug-ins and/or authorized extensions      |                    |
|      |                 |                  |       | from trusted sources, this is a finding.                              |                    |
| CCE- | NIST800         | Built-in         | vCen  | From a PowerCLI command prompt, while connected to the                | Authorized exten-  |
| 8435 | 53-VI-          |                  | ter   | vCenter server run the following commands:                            | sions from Trusted |
| 2-4  | VC-CFG-         |                  |       |                                                                       | Sources            |
|      | 00407           |                  |       | Get-VDSwitch   Get-VDSecurityPolicy                                   |                    |
|      |                 |                  |       | Get-VDPortgroup   Get-VDSecurityPolicy                                |                    |
|      |                 |                  |       | If the MAC Address Changes policy is set to accept this is a find     |                    |
|      |                 |                  |       | in the MAC Address Changes policy is set to accept, this is a find-   |                    |
| CCF- |                 | Built-in         | vCen  | From the vSnhere Web Client go to Administration >> Single Sign-      | 1                  |
| 8435 | 53-VI-          | Dune m           | ter   | On >> Configuration >> Policies >> Password Policy                    | -                  |
| 3-2  | VC-CFG-         |                  |       |                                                                       |                    |
|      | 00408           |                  |       | If Upper-Case Characters is not set to at least 1, this is a finding. |                    |
| CCE- | NIST800         | Built-in         | vCen  | From a PowerCLI command prompt, while connected to the                | enabled            |
| 8435 | 53-VI-          |                  | ter   | vCenter server run the following command:                             |                    |
| 4-0  | VC-CFG-         |                  |       |                                                                       |                    |
|      | 00409           |                  |       | Get-VDSwitch   select Name,@{N="NIOC Enabled";E={\$Exten-             |                    |
|      |                 |                  |       | sionData.config.NetworkResourceManagementEnabled}}                    |                    |
|      |                 |                  |       | If Network I/O Control is disabled, this is a finding.                |                    |

| CCE<br>ID | Config-<br>ura-<br>tion(s) | Built-<br>In/En-<br>hanced | Prod-<br>uct | Audit Procedure                                                                                                    | Recommended Pa-<br>rameter Value |
|-----------|----------------------------|----------------------------|--------------|----------------------------------------------------------------------------------------------------|----------------------------------|
| CCE-      | NIST800                    | En-                        | vCen         | From the vSphere Web Client go to Administration >> Single Sign-                                                                                                    | 15                               |
| 8435      | 53-VI-                     | hanced                     | ter          | On >> Configuration >> Policies >> Password Policy.                                                                                                    |                                  |
| 5-7       | VC-CFG-                    |                            |              |                                                                                                    |                                  |
| CCE       | 00410                      | Гn                         |              | If the Minimum Length is not set to at least 15, this is a finding.                                                                                                    |                                  |
| 8/35      | NIST800                    | EN-<br>banced              | vcen         | From a PowerCLI command prompt, while connected to the                                                                                                    | FALSE                            |
| 6-5       | VC-CFG-                    | nanceu                     | ter          | veenter server fun the following commands.                                                                                                    |                                  |
|           | 00411                      |                            |              | \$vds = Get-VDSwitch                                                                                                    |                                  |
|           |                            |                            |              | \$vds.ExtensionData.Config.HealthCheckConfig                                                                                                    |                                  |
|           |                            |                            |              |                                                                                                    |                                  |
|           |                            |                            |              | If the health check feature is enabled on distributed switches and                                                                                                    |                                  |
|           |                            |                            |              | is not on temporarily for troubleshooting purposes, this is a find-                                                                                                    |                                  |
| CCF       | NUCTOOO                    | Г. <b>р</b>                | Com          | Ing.                                                                                                    | Due ee duwel                     |
| 8/35      | NIST800                    | EN-<br>banced              | vcen         | the hierarchy and go to Alarms >> Definitions                                                                                                    | Procedural                       |
| 7-3       | VC-CFG-                    | nanceu                     | ter          | the merarchy and go to Alarnis >> Demittions.                                                                                                    |                                  |
|           | 00412                      |                            |              | or                                                                                                    |                                  |
|           |                            |                            |              |                                                                                                    |                                  |
|           |                            |                            |              | From a PowerCLI command prompt, while connected to the                                                                                                    |                                  |
|           |                            |                            |              | vCenter server run the following command:                                                                                                    |                                  |
|           |                            |                            |              |                                                                                                    |                                  |
|           |                            |                            |              | Get-AlarmDefinition   Where {\$ExtensionData.Info.Expres-                                                                                                    |                                  |
|           |                            |                            |              | sion. Expression. Event Typeid - eqviin. event. Permis-<br>sion. IndatedEvent"}   Select Name Enabled @{N="EventTyp-                                                                                                    |                                  |
|           |                            |                            |              | eld":E={\$ .ExtensionData.Info.Expression.Expression.Exp |                                  |
|           |                            |                            |              | eld}}                                                                                                    |                                  |
|           |                            |                            |              |                                                                                                    |                                  |
|           |                            |                            |              | If there is not an alarm created to alert on permission update                                                                                                    |                                  |
|           |                            |                            |              | events, this is a finding.                                                                                                    |                                  |

| CCE<br>ID           | Config-<br>ura-                       | Built-<br>In/En- | Prod-<br>uct | Audit Procedure                                                                                                    | Recommended Pa-<br>rameter Value                          |
|---------------------|---------------------------------------|------------------|--------------|----------------------------------------------------------------------------------------------------|-----------------------------------------------------------|
|                     | tion(s)                               | hanced           |              |                                                                                                    |                                                           |
| CCE-<br>8435<br>8-1 | NIST800<br>53-VI-<br>VC-CFG-          | Built-in         | vCen<br>ter  | From the vSphere Web Client go to Administration >> Single Sign-<br>On >> Configuration >> Policies >> Password Policy. | 1                                                         |
|                     | 00413                                 |                  |              | If Lower-Case Characters is not set to at least 1, this is a finding.                                                   |                                                           |
| CCE-<br>8435<br>9-9 | NIST800<br>53-VI-<br>VC-CFG-<br>00414 | En-<br>hanced    | vCen<br>ter  | From the vSphere Client, select the vCenter server at the top of the hierarchy and go to Alarms >> Definitions.         | Procedural                                                |
|                     |                                       |                  |              | From a PowerCLI command prompt, while connected to the vCenter server run the following command:                        |                                                           |
|                     |                                       |                  |              | Get-AlarmDefinition   Where {\$ExtensionData.Info.Expres-<br>sion.Expression.EventTypeId -eq "vim.event.Permis-         |                                                           |
|                     |                                       |                  |              | eld";E={\$ExtensionData.Info.Expression.Expression.EventTyp-<br>eld}}                                                   |                                                           |
|                     |                                       |                  |              | If there is not an alarm created to alert on permission addition events, this is a finding.                             |                                                           |
| CCE-<br>8436<br>0-7 | NIST800<br>53-VI-<br>VC-CFG-<br>00415 | Built-in         | vCen<br>ter  | From the vSphere Web Client, go to Administration >> Access<br>Control >> Roles.<br>or                                  | Procedural (Depend-<br>ent on Customer<br>Configurations) |
|                     |                                       |                  |              | From a PowerCLI command prompt, while connected to the vCenter server run the following command:                        |                                                           |
|                     |                                       |                  |              | Get-VIPermission   Sort Role   Select Role,Principal,Entity,Propa-<br>gate,IsGroup   FT -Auto                           |                                                           |

| CCE<br>ID           | Config-<br>ura-                       | Built-<br>In/En- | Prod-<br>uct | Audit Procedure                                                                                                    | Recommended Pa-<br>rameter Value |
|---------------------|---------------------------------------|------------------|--------------|----------------------------------------------------------------------------------------------------|----------------------------------|
|                     | tion(s)                               | hanced           |              |                                                                                                    |                                  |
|                     |                                       |                  |              | Application service account and user required privileges should<br>be documented.<br>If any user or service account has more privileges than required,<br>this is a finding                                                                                                    |                                  |
| CCE-<br>8436<br>1-5 | NIST800<br>53-VI-<br>VC-CFG-<br>00416 | En-<br>hanced    | vCen<br>ter  | From the vSphere Client, select the vCenter server at the top of<br>the hierarchy and go to Alarms >> Definitions.<br>or<br>From a PowerCLI command prompt, while connected to the<br>vCenter server run the following command:<br>Get-AlarmDefinition   Where {\$ExtensionData.Info.Expres-<br>sion.Expression.EventTypeId -eq "vim.event.PermissionRe-<br>movedEvent"}   Select Name,Enabled,@{N="EventTyp-<br>eId";E={\$ExtensionData.Info.Expression.EventTyp-<br>eId";E={\$ExtensionData.Info.Expression.EventTyp-<br>eId}}<br>If there is not an alarm to alert on permission deletion events,<br>this is a finding | Procedural                       |
| CCE-<br>8436<br>2-3 | NIST800<br>53-VI-<br>VC-CFG-<br>00417 | Built-in         | vCen<br>ter  | From a PowerCLI command prompt, while connected to the<br>vCenter server run the following command:<br>Get-VDPortgroup   Select Name,VirtualSwitch,@{N="NetFlow-<br>Enabled";E={\$Extensiondata.Config.defaultPortConfig.ipfixEna-<br>bled.Value}}<br>If NetFlow is configured and the collector IP is not known and is<br>not enabled temporarily for troubleshooting purposes, this is a<br>finding.                                                                                                    | Known Ips                        |
| CCE<br>ID           | Config-<br>ura-<br>tion(s)            | Built-<br>In/En-<br>hanced | Prod-<br>uct | Audit Procedure                                                                                                    | Recommended Pa-<br>rameter Value                          |
|---------------------|---------------------------------------|----------------------------|--------------|----------------------------------------------------------------------------------------------------|-----------------------------------------------------------|
| CCE-<br>8436<br>3-1 | NIST800<br>53-VI-<br>VC-CFG-<br>00418 | En-<br>hanced              | vCen<br>ter  | If no clusters are enabled for VSAN, this is not applicable.<br>From the vSphere Web Client go to Host and Clusters >> Select a<br>vCenter Server >> Configure >> vSAN >> Internet Connectivity >><br>Status. | Procedural                                                |
|                     |                                       |                            |              | If a proxy is not configured, this is a finding.                                                                                                    |                                                           |
| CCE-<br>8436<br>4-9 | NIST800<br>53-VI-<br>VC-CFG-          | Built-in                   | vCen<br>ter  | From a PowerCLI command prompt, while connected to the vCenter server run the following command:                                                                                                    | Procedural (Depend-<br>ent on Customer<br>Configurations) |
|                     | 00419                                 |                            |              | Get-VIPermission   Sort Role   Select Role, Principal, Entity, Propa-<br>gate, Is Group   FT - Auto                                                                                                    |                                                           |
|                     |                                       |                            |              | Application service account and user required privileges should be documented.                                                                                                    |                                                           |
|                     |                                       |                            |              | If any user or service account has more privileges than required, this is a finding.                                                                                                    |                                                           |
| CCE-                | NIST800                               | Built-in                   | vCen         | From the vSphere Web Client, go to Host and Clusters >> Select a                                                                                                    | No name with                                              |
| 8436<br>5-6         | 53-VI-<br>VC-CFG-<br>00420            |                            | ter          | Identify any datastores with "vsan" as the datastore type.                                                                                                    | "vsanDatastore"                                           |
|                     |                                       |                            |              | or                                                                                                    |                                                           |
|                     |                                       |                            |              | From a PowerCLI command prompt, while connected to the vCenter server run the following command:                                                                                                    |                                                           |
|                     |                                       |                            |              | If(\$(Get-Cluster   where {\$VsanEnabled}   Measure).Count -gt<br>0){                                                                                                    |                                                           |
|                     |                                       |                            |              | Write-Host "VSAN Enabled Cluster found"                                                                                                    |                                                           |
|                     |                                       |                            |              | Get-Cluster   where {\$VsanEnabled}   Get-Datastore   where                                                                                                    |                                                           |

| CCE<br>ID           | Config-<br>ura-                       | Built-<br>In/En- | Prod-<br>uct | Audit Procedure                                                                                                    | Recommended Pa-<br>rameter Value |
|---------------------|---------------------------------------|------------------|--------------|----------------------------------------------------------------------------------------------------|----------------------------------|
|                     | tion(s)                               | hanced           |              | {\$type -match "vsan"}<br>}<br>else{<br>Write-Host "VSAN is not enabled, this finding is not applicable"                                                                                                    |                                  |
|                     |                                       |                  |              | <pre>} If VSAN is enabled and the datastore is named "vsanDatastore", this is a finding.</pre>                                                                                                    |                                  |
| CCE-<br>8436<br>6-4 | NIST800<br>53-VI-<br>VC-CFG-<br>00421 | En-<br>hanced    | vCen<br>ter  | From the vSphere Web Client, go to Administration >> Single<br>Sign-On >> Configuration >> Policies >> Password Policy.<br>If Maximum Lifetime is not set to 60, this is a finding.                                                                                       | 60                               |
| CCE-<br>8436<br>7-2 | NIST800<br>53-VI-<br>VC-CFG-<br>00422 | En-<br>hanced    | vCen<br>ter  | On the system where vCenter is installed, locate the webcli-<br>ent.properties file.<br>/etc/vmware/vsphere-client/ and /etc/vmware/vsphere-ui/<br>If session.timeout is not set to 10 (minutes), this is a finding.                                                      | 10                               |
| CCE-<br>8436<br>8-0 | NIST800<br>53-VI-<br>VC-CFG-<br>00427 | En-<br>hanced    | vCen<br>ter  | Get-AdvancedSetting -Entity <vcenter name="" server=""> -Name con-<br/>fig.vpxd.hostPasswordLength</vcenter>                                                                                                    | 32                               |
| CCE-<br>8436<br>9-8 | NIST800<br>53-VI-<br>VC-CFG-<br>00428 | Built-in         | vCen<br>ter  | From the vSphere Web Client, go to vCenter Inventory Lists >><br>vCenter Servers >> Select your vCenter Server >> Settings >> Ad-<br>vanced System Settings.<br>or<br>From a PowerCLI command prompt, while connected to the<br>vCenter server run the following command: | FALSE                            |

| CCE<br>ID | Config-<br>ura- | Built-<br>In/En- | Prod-<br>uct | Audit Procedure                                                                | Recommended Pa-<br>rameter Value |
|-----------|-----------------|------------------|--------------|--------------------------------------------------------------------------------|----------------------------------|
|           | tion(s)         | hanced           |              |                                                                                |                                  |
|           |                 |                  |              | Get-AdvancedSetting -Entity <vcenter name="" server=""> -Name Virtu-</vcenter> |                                  |
|           |                 |                  |              | alCenter.VimPasswordExpirationInDays                                           |                                  |
|           |                 |                  |              |                                                                                |                                  |
|           |                 |                  |              | If VirtualCenter.VimPasswordExpirationInDays is set to a value                 |                                  |
|           |                 |                  | _            | other than 30 or does not exist, this is a finding.                            |                                  |
| CCE-      | NIST800         | Built-in         | vCen         | Check the following conditions:                                                | Procedural                       |
| 8437      | 53-VI-          |                  | ter          | 1. The Update Manager must be configured to use the Update                     |                                  |
| 0-6       | VC-CFG-         |                  |              | Manager Download Server.                                                       |                                  |
|           | 00429           |                  |              | 2. The use of physical media to transfer update files to the Up-               |                                  |
|           |                 |                  |              | date Manager server (air-gap model example: separate Update                    |                                  |
|           |                 |                  |              | Manager Download Server which may source vendor patches ex-                    |                                  |
|           |                 |                  |              | ternally via the internet versus an internal source) must be en-               |                                  |
|           |                 |                  |              | forced with site policies.                                                     |                                  |
|           |                 |                  |              | To verify download settings, from the vSphere Client/vCenter                   |                                  |
|           |                 |                  |              | Server system, click Update Manager, Select a Host and then click              |                                  |
|           |                 |                  |              | the Settings tab. In the Download Settings tab. find "Direct con-              |                                  |
|           |                 |                  |              | nection to Internet".                                                          |                                  |
|           |                 |                  |              |                                                                                |                                  |
|           |                 |                  |              | If "Direct connection to Internet" is configured, this is a finding.           |                                  |
|           |                 |                  |              | If all of the above conditions are not met, this is a finding.                 |                                  |
| CCE-      | NIST800         | Built-in         | vCen         | From the vSphere Web Client, go to Administration >> Single                    | 1                                |
| 8437      | 53-VI-          |                  | ter          | Sign-On >> Configuration >> Policies >> Password Policy.                       |                                  |
| 1-4       | VC-CFG-         |                  |              |                                                                                |                                  |
|           | 00432           |                  |              | If Special Characters is not set to at least 1, this is a finding.             |                                  |
| CCE-      | NIST800         | Built-in         | vCen         | From the vSphere Web Client, go to Administration >> Single                    | 1                                |
| 8437      | 53-VI-          |                  | ter          | Sign-On >> Configuration >> Policies >> Password Policy.                       |                                  |
| 2-2       | VC-CFG-         |                  |              |                                                                                |                                  |
|           | 00433           |                  |              | If Numeric Characters is not set to at least 1, this is a finding.             |                                  |

| CCE<br>ID           | Config-<br>ura-                                  | Built-<br>In/En-        | Prod-<br>uct | Audit Procedure                                                                                                    | Recommended Pa-<br>rameter Value |
|---------------------|--------------------------------------------------|-------------------------|--------------|----------------------------------------------------------------------------------------------------|----------------------------------|
| CCE-<br>8437<br>3-0 | tion(s)<br>NIST800<br>53-VI-<br>VC-CFG-<br>00434 | hanced<br>En-<br>hanced | vCen<br>ter  | From the vSphere Web Client, go to Administration >> Single<br>Sign-On >> Configuration >> Policies >> Lockout Policy.<br>If the Time interval between failures is not set to at least 900, this<br>is a finding.                                                                                                    | 900                              |
| CCE-<br>8437<br>4-8 | NIST800<br>53-VI-<br>VC-CFG-<br>00435            | En-<br>hanced           | vCen<br>ter  | From the vSphere Web Client, go to Administration >> Single<br>Sign-On >> Configuration >> Policies >> Lockout Policy.<br>If the Unlock time is not set to 0, this is a finding.                                                                                                    | 0                                |
| CCE-<br>8437<br>5-5 | NIST800<br>53-VI-<br>VC-CFG-<br>00436            | En-<br>hanced           | vCen<br>ter  | From the vSphere Web Client, go to Administration >> Single<br>Sign-On >> Configuration >> Policies >> Lockout Policy.<br>If the Maximum number of failed login attempts is not set to 3,<br>this is a finding.                                                                                                    | 3                                |
| CCE-<br>8437<br>6-3 | NIST800<br>53-VI-<br>VC-CFG-<br>00437            | En-<br>hanced           | vCen<br>ter  | From the vSphere Web Client go to vCenter Inventory Lists >><br>vCenter Servers >> Select your vCenter Server >> Settings >><br>Advanced Settings.<br>or<br>From a PowerCLI command prompt, while connected to the<br>vCenter server run the following command:<br>Get-AdvancedSetting -Entity <vcenter name="" server=""> -Name<br/>config.nfc.useSSL<br/>If config.nfc.useSSL is not set to true, this is a finding.</vcenter> | TRUE                             |
| CCE-<br>8437<br>7-1 | NIST800<br>53-VI-<br>VC-CFG-<br>00439            | Built-in                | vCen<br>ter  | If the built-in SSO administrator account is used for daily opera-<br>tions or there is no policy restricting its use, this is a finding.                                                                                                    | Procedural                       |

| CCE<br>ID           | Config-<br>ura-<br>tion(s)            | Built-<br>In/En-<br>hanced | Prod-<br>uct | Audit Procedure                                                                                                    | Recommended Pa-<br>rameter Value |
|---------------------|---------------------------------------|----------------------------|--------------|----------------------------------------------------------------------------------------------------|----------------------------------|
| CCE-<br>8437<br>8-9 | NIST800<br>53-VI-<br>VC-CFG-<br>00440 | En-<br>hanced              | vCen<br>ter  | From the vSphere Web Client, go to Networking >> Select a dis-<br>tributed port group >> Manage >> Settings >> Properties. View<br>the Override port policies.<br>or<br>From a PowerCLI command prompt, while connected to the<br>vCenter server run the following command:<br>Get-VDPortgroup   Get-View  <br>Select Name,<br>@{N="VlanOverrideAllowed";E={\$Config.Policy.VlanOverrideAl-<br>lowed}},<br>@{N="UplinkTeamingOverrideAllowed";E={\$Config.Policy.Up-<br>linkTeamingOverrideAllowed";E={\$Config.Policy.Up-<br>linkTeamingOverrideAllowed]},<br>@{N="SecurityPolicyOverrideAllowed";E={\$Config.Policy.Secu-<br>rityPolicyOverrideAllowed]},<br>@{N="lpfixOverrideAllowed]},<br>@{N="BlockOverrideAllowed";E={\$Config.Policy.IpfixOverrideAl-<br>lowed}},<br>@{N="BlockOverrideAllowed";E={\$Config.Policy.Shaping-<br>OverrideAllowed}},<br>@{N="VendorConfigOverrideAllowed";E={\$Config.Policy.Shaping-<br>OverrideAllowed}},<br>@{N="TrafficFilterOverrideAllowed]};E={\$Config.Policy.Ven-<br>dorConfigOverrideAllowed}},<br>@{N="TrafficFilterOverrideAllowed]},<br>@{N="PortConfigResetAtDisconnect";E={\$Config.Pol-<br>icy.PortConfigResetAtDisconnect}}   Sort Name | disabled                         |

| CCE                 | Config-                               | Built-        | Prod-       | Audit Procedure                                                                                                    | Recommended Pa-     |
|---------------------|---------------------------------------|---------------|-------------|----------------------------------------------------------------------------------------------------|---------------------|
| טו                  | ura-<br>tion(s)                       | hanced        | uct         |                                                                                                    | rameter value       |
|                     |                                       |               |             | Note: This was broken up into multiple lines for readability. Ei-<br>ther paste as is into a PowerShell script or combine into one line<br>and run.<br>This does not apply to the reset port configuration on disconnect<br>policy.<br>If any port level overrides are enabled and not documented, this<br>is a finding. |                     |
| CCE-<br>8437<br>9-7 | NIST800<br>53-VI-<br>VC-CFG-<br>00442 | En-<br>hanced | vCen<br>ter | From the vSphere Client, select the vCenter server at the top of the hierarchy and go to Alarms >> Definitions.                                                                                                    | Enabled             |
|                     |                                       |               |             | From a PowerCLI command prompt, while connected to the vCenter server run the following command:                                                                                                    |                     |
|                     |                                       |               |             | Get-AlarmDefinition   Where {\$ExtensionData.Info.Expres-<br>sion.Expression.EventTypeId -eq "esx.problem.vmsyslogd.re-<br>mote.failure"}   Select Name,Enabled,@{N="EventTyp-                                                                                                    |                     |
|                     |                                       |               |             | eld";E={\$ExtensionData.Info.Expression.Expression.EventTyp-<br>eld}}                                                                                                    |                     |
|                     |                                       |               |             | If there is no alarm created to alert if an ESXi host can no longer reach its syslog server, this is a finding.                                                                                                    |                     |
| CCE-<br>8438        | NIST800<br>53-VI-                     | Built-in      | vCen<br>ter | If IP-based storage is not used, this is not applicable.                                                                                                    | Unique IP Addresses |
| 0-5                 | VC-CFG-<br>00445                      |               |             | IP-based storage (iSCSI, NFS, VSAN) VMkernel port groups must<br>be in a dedicated VLAN that can be on a common standard or dis-<br>tributed virtual switch that is logically separated from other traf-<br>fic types. The check for this will be unique per environment.                                                |                     |

| CCE<br>ID           | Config-<br>ura-                       | Built-<br>In/En- | Prod-<br>uct | Audit Procedure                                                                                                    | Recommended Pa-<br>rameter Value |
|---------------------|---------------------------------------|------------------|--------------|----------------------------------------------------------------------------------------------------|----------------------------------|
|                     | tion(s)                               | hanced           |              |                                                                                                    |                                  |
|                     |                                       |                  |              | From the vSphere Client, select Networks >> Distributed Port<br>Groups and review the VLANs associated with any IP-based stor-<br>age VMkernels.   |                                  |
|                     |                                       |                  |              | fic types, this is a finding.                                                                                                    |                                  |
| CCE-<br>8438<br>1-3 | NIST800<br>53-VI-<br>VC-CFG-<br>00447 | Built-in         | vCen<br>ter  | Log in to the vCenter server and view the local administrators group membership.<br>If the local administrators group contains users and/or groups | Only necessary users and groups  |
|                     |                                       |                  |              | that are not vCenter Administrators such as "Domain Admins",<br>this is a finding.                                                                 |                                  |
| CCE-<br>8438<br>2-1 | NIST800<br>53-VI-<br>VC-CFG-<br>00450 | Built-in         | vCen<br>ter  | From the vSphere Client, go to Home >> Networking. Select a dis-<br>tributed port group, click Edit, then go to Security.<br>or                    | reject                           |
|                     |                                       |                  |              | From a PowerCLI command prompt, while connected to the vCenter server run the following commands:                                                  |                                  |
|                     |                                       |                  |              | Get-VDSwitch   Get-VDSecurityPolicy<br>Get-VDPortgroup   ?{\$IsUplink -eq \$false}   Get-VDSecurityPol-<br>icy                                     |                                  |
|                     |                                       |                  |              | If the Forged Transmits policy is set to accept for a non-uplink port, this is a finding.                                                          |                                  |
| CCE-                | NIST800                               | En-              | vCen         | If the vSphere Storage API - Data Protection (VADP) solution is                                                                                    | vSphere Storage API              |
| 8438<br>3-9         | 53-VI-<br>VC-CFG-<br>00455            | nanced           | ter          | agement components, this is a finding.                                                                                                    | (VADP)                           |

| CCE<br>ID           | Config-<br>ura-<br>tion(s)                                  | Built-<br>In/En-<br>hanced | Prod-<br>uct | Audit Procedure                                                                                                    | Recommended Pa-<br>rameter Value |
|---------------------|-------------------------------------------------------------|----------------------------|--------------|----------------------------------------------------------------------------------------------------|----------------------------------|
| CCE-<br>8438<br>4-7 | NIST800<br>53-VI-<br>VC-CFG-<br>00497                       | Built-in                   | vCen<br>ter  | On the Edit port group - VM Network window, check for input<br>1611 for VLAN ID.<br>If the vian is 1611, this is a finding.                                                                                                    | Not 1611                         |
| CCE-<br>8438<br>5-4 | NIST800<br>53-VI-<br>VC-CFG-<br>00555                       | En-<br>hanced              | vCen<br>ter  | From a PowerCLI command prompt, while connected to the ESXi<br>host or vCenter server run the following command:<br>Get-VM "VM Name"   Get-AdvancedSetting -Name svga.vgaonly<br>If svga.vgaonly does not exist or is not set to false, this is a find-<br>ing.                                                                                                    | TRUE                             |
| CCE-<br>8438<br>6-2 | NIST800<br>53-VI-<br>VC-CFG-<br>00561                       | En-<br>hanced              | vCen<br>ter  | From a PowerCLI command prompt, while connected to the ESXi<br>host or vCenter server run the following command:<br>Get-VM "VM Name"   Get-AdvancedSetting -Name<br>pciPassthru*.present<br>If pciPassthru*.present does not exist or is not set to false, this is<br>a finding.                                                                                                    | FALSE                            |
| CCE-<br>8460<br>1-4 | NIST800<br>53-VI-<br>Stor-<br>age-<br>SDS-<br>CFG-<br>00178 | En-<br>hanced              | vSAN         | From a PowerCLI command prompt, while connected to the<br>vCenter server run the following command:<br>Get-VIPermission   Where {\$Role -eq "Admin"}   Select<br>Role,Principal,Entity,Propagate,IsGroup   FT -Auto<br>If there are any users other than Solution Users with the Adminis-<br>trator role that are not explicitly designated for cryptographic op-<br>erations, this is a finding. | No Cryptography<br>Administrator |
| CCE-<br>8460<br>2-2 | NIST800<br>53-VI-                                           | Built-in                   | vSAN         | From a PowerCLI command prompt, while connected to the ESXi host run the following commands:                                                                                                    | Correct date and timestamp       |

| CCE<br>ID | Config-<br>ura- | Built-<br>In/En- | Prod-<br>uct | Audit Procedure                                                       | Recommended Pa-<br>rameter Value |
|-----------|-----------------|------------------|--------------|-----------------------------------------------------------------------|----------------------------------|
|           | tion(s)         | hanced           |              |                                                                       |                                  |
|           | Stor-           |                  |              | Get-VMHost   Get-VMHostNTPServer                                      |                                  |
|           | age-            |                  |              | Get-VMHost   Get-VMHostService   Where {\$Label -eq "NTP              |                                  |
|           | SDS-            |                  |              | Daemon"}                                                              |                                  |
|           | CFG-            |                  |              |                                                                       |                                  |
|           | 00180           |                  |              | If the NTP service is not configured with authoritative DoD time      |                                  |
|           |                 |                  |              | sources and the service is not configured to start and stop with      |                                  |
|           |                 |                  |              | the host and is running, this is a finding.                           |                                  |
| CCE-      | NIST800         | Built-in         | vSAN         | Log in to the vRealize Log Insight user interface. Click the configu- | VMware - vSAN                    |
| 8460      | 53-VI-          |                  |              | ration drop-down menu icon and select Content Packs. Under            |                                  |
| 3-0       | Stor-           |                  |              | Content Pack Marketplace, select Marketplace.                         |                                  |
|           | age-            |                  |              |                                                                       |                                  |
|           | SDS-            |                  |              | If the VMware - vSAN content pack does not appear in the In-          |                                  |
|           | CFG-            |                  |              | stalled Content Packs list, this is a finding.                        |                                  |
| 665       | 00181           | D 111 1          | CAN          |                                                                       | 000                              |
| CCE-      | NIS1800         | Built-In         | VSAN         | From a PowerCLI command prompt, while connected to the ESXI           | 900                              |
| 8460      | 53-VI-          |                  |              | nost run the following command:                                       |                                  |
| 4-0       | 200-            |                  |              | Cot VMHost   Cot AdvancedSotting Name                                 |                                  |
|           | age-            |                  |              | UserVars HestClientSessionTimeout                                     |                                  |
|           |                 |                  |              | User vars. Host cheft Session filleout                                |                                  |
|           | 00182           |                  |              | If UserVars HostClientSessionTimeout is not set to 900, this is a     |                                  |
|           | 00102           |                  |              | finding                                                               |                                  |
| CCF-      | NIST800         | Fn-              | vSAN         | From the vSphere client, select the cluster. Click the Configure      | Enabled                          |
| 8460      | 53-VI-          | hanced           | 10/ 11       | tab and under vSAN, click Services.                                   | Lindbied                         |
| 5-5       | Stor-           |                  |              |                                                                       |                                  |
|           | age-            |                  |              | If Encryption is not enabled or the KMS cluster is not configured.    |                                  |
|           | SDS-            |                  |              | this is a finding.                                                    |                                  |
|           | CFG-            |                  |              | -                                                                     |                                  |
|           | 00183           |                  |              |                                                                       |                                  |

| CCE<br>ID           | Config-<br>ura-<br>tion(s)                                  | Built-<br>In/En- | Prod-<br>uct | Audit Procedure                                                                                                    | Recommended Pa-<br>rameter Value                    |
|---------------------|-------------------------------------------------------------|------------------|--------------|----------------------------------------------------------------------------------------------------|-----------------------------------------------------|
| CCE-<br>8460<br>6-3 | NIST800<br>53-VI-<br>Stor-<br>age-<br>SDS-<br>CFG-<br>00184 | Built-in         | vSAN         | Perform a compliance check on the inventory objects to make<br>sure that you have all the latest security patches and updates ap-<br>plied. Use the vSphere Client to log in to a vCenter Server Appli-<br>ance, or to a vCenter Server system with which Update Manager<br>is registered.<br>If all the latest security patches and updates are not applied, this<br>is a finding                | Up-to-Date Patches<br>and Upgrades                  |
| CCE-<br>8460<br>7-1 | NIST800<br>53-VI-<br>Stor-<br>age-<br>SDS-<br>CFG-<br>00185 | Built-in         | vSAN         | From a PowerCLI command prompt, while connected to the ESXi<br>host run the following command:<br>Get-VMHost   Get-AdvancedSetting -Name Syslog.global.logHost<br>If Syslog.global.logHost is not set to a site-specific syslog server,<br>this is a finding.                                                                                                    | udp://sfo01vrli01.sf<br>o01.rainpole.lo-<br>cal:514 |
| CCE-<br>8460<br>8-9 | NIST800<br>53-VI-<br>Stor-<br>age-<br>SDS-<br>CFG-<br>00204 | En-<br>hanced    | vSAN         | From a PowerCLI command prompt, while connected to the<br>vCenter server run the following command:<br>Get-VIPermission   Where {\$Role -eq "Admin"}   Select<br>Role,Principal,Entity,Propagate,IsGroup   FT -Auto<br>If there are any users other than Solution Users with the Adminis-<br>trator role that are not explicitly designated for cryptographic op-<br>erations, this is a finding. | No Cryptography<br>Administrator                    |
| CCE-<br>8460<br>9-7 | NIST800<br>53-VI-<br>Stor-<br>age-<br>SDS-<br>CFG-<br>00207 | En-<br>hanced    | vSAN         | If VSAN Health Check is installed:<br>From the vSphere Client, go to Host and Clusters. Select a VC and<br>go to Configure > vSAN > Internet Connectivity > Status.<br>If "Enable Internet access for this cluster" is enabled and a proxy<br>is not configured, this is a finding.                                                                                                    | Proxy should be con-<br>figured                     |

| CCE<br>ID           | Config-<br>ura-                                                        | Built-<br>In/En-   | Prod-<br>uct | Audit Procedure                                                                                                    | Recommended Pa-<br>rameter Value |
|---------------------|------------------------------------------------------------------------|--------------------|--------------|----------------------------------------------------------------------------------------------------|----------------------------------|
| CCE-<br>8461<br>0-5 | tion(s)<br>NIST800<br>53-VI-<br>Stor-<br>age-<br>SDS-<br>CFG-<br>00208 | hanced<br>Built-in | vSAN         | From a PowerCLI command prompt, while connected to the<br>vCenter server run the following command:<br>If(\$(Get-Cluster   where {\$VsanEnabled}   Measure).Count -gt<br>0){<br>Write-Host "VSAN Enabled Cluster found"<br>Get-Cluster   where {\$VsanEnabled}   Get-Datastore   where<br>{\$type -match "vsan"}<br>}<br>else{<br>Write-Host "VSAN is not enabled, this finding is not applicable"<br>} | Datastore name is<br>unique      |
|                     |                                                                        |                    |              | If VSAN is enabled and the datastore is named "vsanDatastore",<br>this is a finding.                                                                                                    |                                  |
| CCE-<br>8461<br>1-3 | NIST800<br>53-VI-<br>Stor-<br>age-                                     | En-<br>hanced      | vSAN         | From a PowerCLI command prompt, while connected to the ESXi host run the following commands:<br>\$esxcli = Get-EsxCli                                                                                                    | TRUE                             |
|                     | SDS-<br>CFG-<br>00179                                                  |                    |              | \$esxcli.system.coredump.network.get()<br>If there is no active core dump partition or the network core                                                                                                    |                                  |
| CCE-                | NIST800                                                                | En-                | vSAN         | dump collector is not configured and enabled, this is a finding.<br>Make sure you have sufficient capacity in the management vSAN                                                                                                    | Procedural                       |
| 8461<br>2-1         | 53-VI-<br>Stor-<br>age-<br>SDS-<br>CFG-<br>00186                       | hanced             |              | cluster for the management virtual machines.<br>If you do not have sufficient capacity, this is a finding.                                                                                                    |                                  |

932

## 933 Appendix B List of Acronyms

| ΑΡΙ    | Application Programming Interface                                 |
|--------|-------------------------------------------------------------------|
| BOM    | Bill of Materials                                                 |
| CCE    | Common Configuration Enumeration                                  |
| DISA   | Defense Information Systems Agency                                |
| HSM    | Hardware Security Module                                          |
| IaaS   | Infrastructure as a Service                                       |
| ІТ     | Information Technology                                            |
| KMS    | Key Management System                                             |
| NCCoE  | National Cybersecurity Center of Excellence                       |
| NIST   | National Institute of Standards and Technology                    |
| NISTIR | National Institute of Standards and Technology Interagency Report |
| NSX-V  | NSX for vSphere                                                   |
| OS     | Operating System                                                  |
| PSC    | Platform Services Controller                                      |
| SDDC   | Software Defined Data Center                                      |
| SLES   | SUSE Linux Enterprise Server                                      |
| SMTP   | Simple Mail Transfer Protocol                                     |
| SP     | Special Publication                                               |
| STIG   | Security Technical Implementation Guide                           |
| UI     | User Interface                                                    |
| UMDS   | Update Manager Download Service                                   |
| VADP   | vSphere Storage APIs for Data Protection                          |
| vCS    | vSphere vCenter Server                                            |
| VM     | Virtual Machine                                                   |
| vR     | vSphere Replication                                               |
| vRA    | vRealize Automation                                               |
| vRLI   | vRealize Log Insight                                              |
| vROPS  | vRealize Operations Manager                                       |
| VVD    | VMware Validated Design                                           |

## 934 Appendix C Glossary

935 All significant technical terms used within this document are defined in other key documents,

936 particularly National Institute of Standards and Technology Interagency Report (NISTIR) 7904, *Trusted* 

937 *Geolocation in the Cloud: Proof of Concept Implementation*. As a convenience to the reader, terms

938 critical to understanding this volume are provided in this glossary.

| Cloud workload            | A logical bundle of software and data that is present in, and processed by, a cloud computing technology.                                                                                                    |
|---------------------------|----------------------------------------------------------------------------------------------------|
| Geolocation               | Determining the approximate physical location of an object, such as a cloud computing server.                                                                                                    |
| Hardware root of<br>trust | An inherently trusted combination of hardware and firmware that maintains the integrity of information.                                                                                                    |
| Trusted compute<br>pool   | A physical or logical grouping of computing hardware in a data center that is tagged with specific and varying security policies. Within a trusted compute pool, the access and execution of applications and workloads are monitored, controlled, audited, etc. Also known as a <i>trusted pool</i> . |

## 939 Appendix D References

- 940 [1] Joint Task Force Transformation Initiative, "Security and privacy controls for federal information
   941 systems and organizations," NIST, Gaithersburg, MD, NIST SP 800-53 Revision 4, Apr. 2013.
   942 Available: <u>https://dx.doi.org/10.6028/NIST.SP.800-53r4</u>.
- 943 [2] NIST, "Framework for improving critical infrastructure cybersecurity," NIST, Gaithersburg, MD,
- 944 Apr. 16, 2018, Version 1.1. Available: <u>https://doi.org/10.6028/NIST.CSWP.04162018</u>.